Sprint

# iDEN Digital Multi-service Data-capable Phone

# *i*670 Phone User's Guide

NNTN6805C

# Contents

| Getting Started                                       | 1  |
|-------------------------------------------------------|----|
| Removing the Battery Door                             | 3  |
| Locating Your SIM Card                                | 3  |
| Battery                                               | 4  |
| Powering On and Off                                   | 6  |
| Activating Service                                    | 6  |
| Enabling Security                                     | 6  |
| Phone Programming                                     | 7  |
| Finding Your Phone Number and<br>Walkie-Talkie Number | 7  |
| Nextel <sup>®</sup> Voicemail                         | 7  |
| Nextel Worldwide <sup>®</sup> Service                 | 7  |
| Customizing Features                                  | 8  |
| Phone Basics                                          | 8  |
| SIM Card Security                                     | 12 |
| Locking the Keypad                                    | 17 |
| Antenna                                               | 18 |
| Accessories                                           | 18 |
| Wireless Local Number Portability                     | 18 |
| Nextel <sup>®</sup> Customer Service                  | 19 |
|                                                       |    |

| Understanding Status Messages                   | 19 |
|-------------------------------------------------|----|
| Making Calls                                    | 20 |
| Phone Calls                                     | 20 |
| Nextel <sup>®</sup> Walkie-Talkie Calls         | 20 |
| Accessing Walkie-Talkie Numbers<br>More Quickly | 21 |
| Nextel <sup>®</sup> Group Walkie-Talkie Calls   | 22 |
| Talkgroup Calls                                 | 26 |
| Receiving Calls                                 | 28 |
| Choosing a Number to Call                       | 28 |
| Missed Phone Calls                              | 30 |
| Using Speakerphone                              | 30 |
| Using Mute                                      | 30 |
| Making Emergency Phone Calls                    | 30 |
| Call Alerts                                     | 32 |
| Sending Call Alerts                             | 32 |
| Receiving Call Alerts                           | 32 |
| Using the Call Alert Queue                      | 33 |
| Direct Talk <sup>SM</sup>                       | 35 |
| Off-Network Walkie-Talkie                       | 35 |
| Channels and Codes                              | 36 |

- · · ·

| Private Direct Talk <sup>SM</sup> Calls               | 38 |
|-------------------------------------------------------|----|
| Making Emergency Calls While in<br>Direct TalkSM Mode | 39 |
| Setup Options                                         | 39 |
| Recent Calls                                          | 41 |
| Calls and Call Alerts                                 | 41 |
| My Info From Other Phones                             | 41 |
| Contact Information From Other Phones                 | 42 |
| Viewing the Recent Calls List                         | 42 |
| Storing Items to Contacts                             | 43 |
| Deleting Items                                        | 43 |
| Making Calls From the Recent Calls List               | 43 |
| Entering Text                                         | 45 |
| Using Alpha Mode                                      | 45 |
| Using Word Mode                                       | 45 |
| Special Function Keys                                 | 46 |
| Using Numeric Mode                                    | 47 |
| Using Symbols Mode                                    | 47 |
| Contacts                                              | 48 |
| Viewing Contacts                                      | 49 |
| Creating Entries                                      | 50 |
|                                                       |    |

| Storing Numbers Faster                   | 52 |
|------------------------------------------|----|
| Editing Entries                          | 52 |
| Deleting Entries                         | 53 |
| Checking Capacity                        | 53 |
| Creating Pauses and Waits                | 53 |
| International Numbers                    | 54 |
| Memo                                     | 55 |
| Call Forwarding                          | 56 |
| Forwarding All Calls                     | 56 |
| Turning Off Call Forwarding              | 57 |
| Forwarding Missed Calls                  | 57 |
| Viewing Call Forwarding Settings         | 58 |
| Advanced Calling Features                | 59 |
| Call Waiting                             | 59 |
| Switching Between Calls                  | 59 |
| Putting a Call on Hold                   | 60 |
| Calling 2 People                         | 60 |
| Creating Pauses and Waits While Dialing. | 61 |
| Making International Calls               | 61 |
| Setting One Touch Walkie-Talkie          | 61 |

| Setting Flip Actions               | 62 |
|------------------------------------|----|
| Call Timers                        | 63 |
| Using Your Phone as a Modem        | 64 |
| Features for the Hearing Impaired  | 65 |
| Special Dialing Codes              | 68 |
| Nextel <sup>®</sup> Phone Services | 69 |
| Per-Call Blocking                  | 69 |
| Per-Line Blocking                  | 69 |
| Second Line Service                | 69 |
| Call Restrictions                  | 70 |
| Sprint 411                         | 70 |
| Ring Tones                         | 71 |
| Setting Your Phone to Vibrate      | 71 |
| Ring and Vibrate                   | 72 |
| Assigning Ring Tones to Contacts   | 72 |
| Viewing Ring Tone Assignments      | 72 |
| Downloading More Ring Tones        | 73 |
| Managing Memory                    | 73 |
| Deleting Custom Ring Tones         | 73 |
|                                    |    |

| Message Center                                 | 74 |
|------------------------------------------------|----|
| Accessing the Message Center                   | 74 |
| Message Center Options                         | 74 |
| Receiving Messages                             | 75 |
| Message Notifications                          | 75 |
| Retrieving Messages                            | 76 |
| Voicemail Messages                             | 77 |
| Receiving a Message                            | 77 |
| Accessing Voicemail From the<br>Message Center | 77 |
| Sending Unanswered Calls to Voicemail          | 77 |
| Nextel <sup>®</sup> Voicemail                  | 78 |
| Setting Up Your Voicemail Box                  | 78 |
| Playing Messages                               | 78 |
| Changing Your Password                         | 79 |
| Recording Your Name                            | 79 |
| Recording Your Active Greeting                 | 80 |
| Advanced Voicemail Features                    | 80 |
| Nextel <sup>®</sup> Voicemail Tree             | 85 |

| Multimedia Messages                                                                                                    | 86                                                                 |
|----------------------------------------------------------------------------------------------------|--------------------------------------------------------------------|
| Navigating the Inbox, Drafts, and Sent Iter                                                                                                    | ms86                                                               |
| Creating and Sending Messages                                                                                                    | 86                                                                 |
| Drafts                                                                                                    | 96                                                                 |
| Sent Items                                                                                                    | 96                                                                 |
| Receiving a Message                                                                                                    | 97                                                                 |
| Navigating a Message                                                                                                    | 98                                                                 |
| Viewing Received Messages From the<br>Message Center                                                                                                    | 98                                                                 |
| Actions for Received Messages                                                                                                    | 99                                                                 |
| Customizing MMS                                                                                                    | 102                                                                |
| Managing Memory                                                                                                    | 105                                                                |
|                                                                                                    |                                                                    |
| SMS Messages                                                                                                    | 106                                                                |
| SMS Messages<br>Receiving a Message                                                                                                    | <b>106</b>                                                         |
| SMS Messages<br>Receiving a Message<br>Reading From the Message Center                                                                                                    | <b>106</b><br>106                                                  |
| SMS Messages<br>Receiving a Message<br>Reading From the Message Center<br>Calling and Storing Numbers                                                                                                    | <b> 106</b><br>106<br>106<br>106                                   |
| SMS Messages<br>Receiving a Message<br>Reading From the Message Center<br>Calling and Storing Numbers<br>Wireless Data Services                                                                                                    | <b>106</b><br>106<br>106<br>106                                    |
| SMS Messages<br>Receiving a Message<br>Reading From the Message Center<br>Calling and Storing Numbers<br>Wireless Data Services<br>Wireless Data Services                                                                                               | <b>106</b><br>106<br>106<br>106<br><b>108</b><br>108               |
| SMS Messages<br>Receiving a Message<br>Reading From the Message Center<br>Calling and Storing Numbers<br>Wireless Data Services<br>Wireless Data Services<br>Accessing Wireless Data Services From<br>Your Phone                                        | 106<br>106<br>106<br>106<br>108<br>108                             |
| SMS Messages<br>Receiving a Message<br>Reading From the Message Center<br>Calling and Storing Numbers<br>Wireless Data Services<br>Wireless Data Services<br>Accessing Wireless Data Services From<br>Your Phone<br>Navigation Keys                     | 106<br>106<br>106<br>106<br>108<br>108<br>108                      |
| SMS Messages<br>Receiving a Message<br>Reading From the Message Center<br>Calling and Storing Numbers<br>Wireless Data Services<br>Wireless Data Services<br>Accessing Wireless Data Services From<br>Your Phone<br>Navigation Keys<br>Guides and Demos | <b>106</b><br>106<br>106<br>106<br>108<br>108<br>108<br>109<br>110 |

| My Pictures                              | 111 |
|------------------------------------------|-----|
| Viewing Pictures                         | 111 |
| Sending Pictures                         | 111 |
| Getting File Information                 | 111 |
| Deleting Pictures                        | 111 |
| Managing Memory                          | 111 |
| My Info                                  | 112 |
| Viewing My Info                          | 112 |
| Editing My Info                          | 112 |
| Setting Sending Options                  | 113 |
| Using Direct Send <sup>SM</sup>          | 114 |
| Sending a Picture                        | 114 |
| Receiving a Picture                      | 115 |
| Sending My Info and Contact Information. | 116 |
| Voice Records                            | 119 |
| Creating Voice Records                   | 119 |
| Playing Voice Records                    | 119 |
| Labeling Voice Records                   | 119 |
| Deleting Voice Records                   | 119 |
| Locking Voice Records                    | 120 |
| Managing Memory                          | 120 |

| Java <sup>™</sup> Applications                                                                                                    | 121                                                                                            |
|----------------------------------------------------------------------------------------------------|------------------------------------------------------------------------------------------------|
| Installing Applications                                                                                                    | 121                                                                                            |
| Running Applications                                                                                                    | 121                                                                                            |
| Suspending Applications                                                                                                    | 121                                                                                            |
| Resuming Applications                                                                                                    | 122                                                                                            |
| Ending Applications                                                                                                    | 122                                                                                            |
| Downloading Applications                                                                                                    | 122                                                                                            |
| Deleting Applications                                                                                                    | 123                                                                                            |
| Managing Memory                                                                                                    | 123                                                                                            |
| Shortcuts on the Main Menu                                                                                                    | 123                                                                                            |
| Java Applications and GPS Enabled                                                                                                 | 124                                                                                            |
|                                                                                                    |                                                                                                |
| Digital Rights Management (DRM)                                                                                                   | 127                                                                                            |
| Digital Rights Management (DRM)<br>Managing Items                                                                                 | <b>127</b><br>127                                                                              |
| Digital Rights Management (DRM)<br>Managing Items                                                                                 | <b>127</b><br>127                                                                              |
| Digital Rights Management (DRM)<br>Managing Items<br>GPS Enabled<br>IMPORTANT: Things to Keep in Mind                             | <b>127</b><br>127<br><b>129</b><br><b>129</b>                                                  |
| Digital Rights Management (DRM)<br>Managing Items<br>GPS Enabled<br>IMPORTANT: Things to Keep in Mind<br>Making an Emergency Call | <b>127</b><br>127<br><b>129</b><br>129<br>130                                                  |
| Digital Rights Management (DRM)<br>Managing Items                                                                                 | <b>127</b><br>127<br><b>129</b><br>129<br>130<br>131                                           |
| Digital Rights Management (DRM)<br>Managing Items                                                                                 | <b>127</b><br>127<br>128<br>128<br>130<br>131<br>132                                           |
| Digital Rights Management (DRM)<br>Managing Items                                                                                 | <b>127</b><br>127<br>129<br>129<br>130<br>131<br>132<br>134                                    |
| Digital Rights Management (DRM)<br>Managing Items                                                                                 | <b>127</b><br>127<br>128<br>129<br>130<br>131<br>132<br>134<br>134                             |
| Digital Rights Management (DRM)<br>Managing Items                                                                                 | <b>127</b><br><b>127</b><br><b>129</b><br><b>129</b><br>130<br>131<br>132<br>134<br>135<br>136 |

| Datebook                                             | 139 |
|------------------------------------------------------|-----|
| Viewing Datebook                                     | 139 |
| Creating Events                                      | 140 |
| Editing Events                                       | 142 |
| Deleting Events                                      | 143 |
| Receiving Reminders                                  | 143 |
| Making Calls From Datebook and<br>Datebook Reminders | 144 |
| Customizing Datebook Setup                           | 145 |
| Customizing Your Phone                               | 146 |
| Setting the Volume                                   | 146 |
| Setting Your Phone to Vibrate                        | 146 |
| Changing the Look of Your Phone                      | 146 |
| Airplane Mode—Temporarily Turning<br>Off Calls       | 148 |
| Using Settings                                       | 148 |
| Profiles                                             | 153 |
| Viewing Profiles                                     | 153 |
| Switching Profiles                                   | 153 |
| How Changing Settings Affects Profiles               | 153 |
| Temporary Profiles                                   | 154 |
| Creating Profiles                                    | 155 |

| Editing Profiles                               | 155 |
|------------------------------------------------|-----|
| Deleting Profiles                              | 155 |
| Setting Call Filtering                         | 156 |
| Shortcuts                                      | 158 |
| Creating a Chartout                            | 150 |
|                                                | 100 |
| Using a Shortcut                               |     |
| Editing a Shortcut                             | 159 |
| Deleting Shortcuts                             | 159 |
|                                                |     |
| Using a Headset                                | 160 |
| Attaching a Headset                            | 160 |
| Using a Remote Walkie-Talkie Button            | 160 |
| Nextel <sup>®</sup> Customer Service           | 161 |
| Domestic Customer Service                      |     |
| Nextel Worldwide <sup>®</sup> Customer Service | 161 |
|                                                |     |
| Nextel <sup>®</sup> Terms and Conditions       |     |
| of Service                                     | 162 |
| Safety and General Information                 | 178 |
| RF Operational Characteristics                 |     |
| Portable Radio Product Operation and           |     |
| EME Exposure                                   |     |
| Less second                                    |     |

| Electromagnetic Interference/Compatibility1 | 81 |
|---------------------------------------------|----|
| Implantable Medical Devices1                | 81 |
| Operational Warnings1                       | 82 |
| Operational Cautions1                       | 83 |
| Accessory Safety Information1               | 84 |
| Hearing Aid Compatibility1                  | 86 |
| MOTOROLA LIMITED WARRANTY1                  | 88 |
| Patent and Software Provisions1             | 91 |
| Caring for the Environment                  | 02 |
| Disposal of Your Mobile Telephone and       | 93 |
| Accessories1                                | 93 |
| California Perchlorate Label1               | 94 |
| Patent and Trademark Information1           | 95 |
| Index1                                      | 96 |

## **DECLARATION OF CONFORMITY**

Per FCC CFR 47 Part 2 Section 2.1077(a)

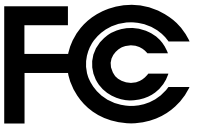

Responsible Party Name: Motorola, Inc.

Address: 8000 West Sunrise Boulevard Plantation, FL 33322 USA Phone Number: 1 (800) 453-0920

Hereby declares that the product:

Product Name: i670

Model Number: H91XAH6RR4AN

Conforms to the following regulations:

FCC Part 15, subpart B, section 15.107(a), 15.107(d) and section 15.109(a)

Class B Digital Device

As a personal computer peripheral, this device complies with Part 15 of the FCC Rules. Operation is subject to the following two conditions: (1) this device may not cause harmful interference, and (2) this device must accept any interference received, including interference that may cause undesired operation. Note: This equipment has been tested and found to comply with the limits for a Class B digital device, pursuant to part 15 of the FCC Rules. These limits are designed to provide reasonable protection against harmful interference in a residential installation. This equipment generates, uses and can radiate radio frequency energy and, if not installed and used in accordance with the instructions, may cause harmful interference to radio communications. However, there is no guarantee that interference will not occur in a particular installation.

> If this equipment does cause harmful interference to radio or television reception, which can be determined by turning the equipment off and on, the user is encouraged to try to correct the interference by one or more of the following measures:

- Reorient or relocate the receiving antenna.
- Increase the separation between the equipment and receiver.
- Connect the equipment into an outlet on a circuit different from that to which the receiver is connected.
- Consult the dealer or an experienced radio/TV technician for help.

Motorola, Inc.

Consumer Advocacy Office 1307 East Algonquin Road Schaumburg, IL 60196

#### www.hellomoto.com

1-800-331-6456 (United States) 1-888-390-6456 (TTY/TDD US for hearing impaired)

1-800-461-4575 (Canada)

Certain mobile phone features are dependent on the capabilities and settings of your service provider's network. Additionally, certain features may not be activated by your service provider, and/or the provider's network settings may limit the feature's functionality. Always contact your service provider about feature availability and functionality. All features, functionality, and other product specifications, as well as the information contained in this user's guide are based upon the latest available information and are believed to be accurate at the time of printing. Motorola reserves the right to change or modify any information or specifications without notice or obligation.

© Motorola, Inc., 2007. MOTOROLA and the Stylized M Logo are registered in the US Patent & Trademark Office. All other product or service names are the property of their respective owners.

#### **Software Copyright Notice**

The Motorola products described in this manual may include copyrighted Motorola and third-party software stored in semiconductor memories or other media. Laws in the United States and other countries preserve for Motorola and third-party software providers certain exclusive rights for copyrighted software, such as the exclusive rights to distribute or reproduce the copyrighted software. Accordingly, any copyrighted software contained in the Motorola products may not be modified. reverse-engineered, distributed, or reproduced in any manner to the extent allowed by law. Furthermore, the purchase of the Motorola products shall not be deemed to grant either directly or by implication, estoppel, or otherwise. any license under the copyrights, patents, or patent applications of Motorola or any third-party software provider, except for the normal, non-exclusive, royalty-free license to use that arises by operation of law in the sale of a product.

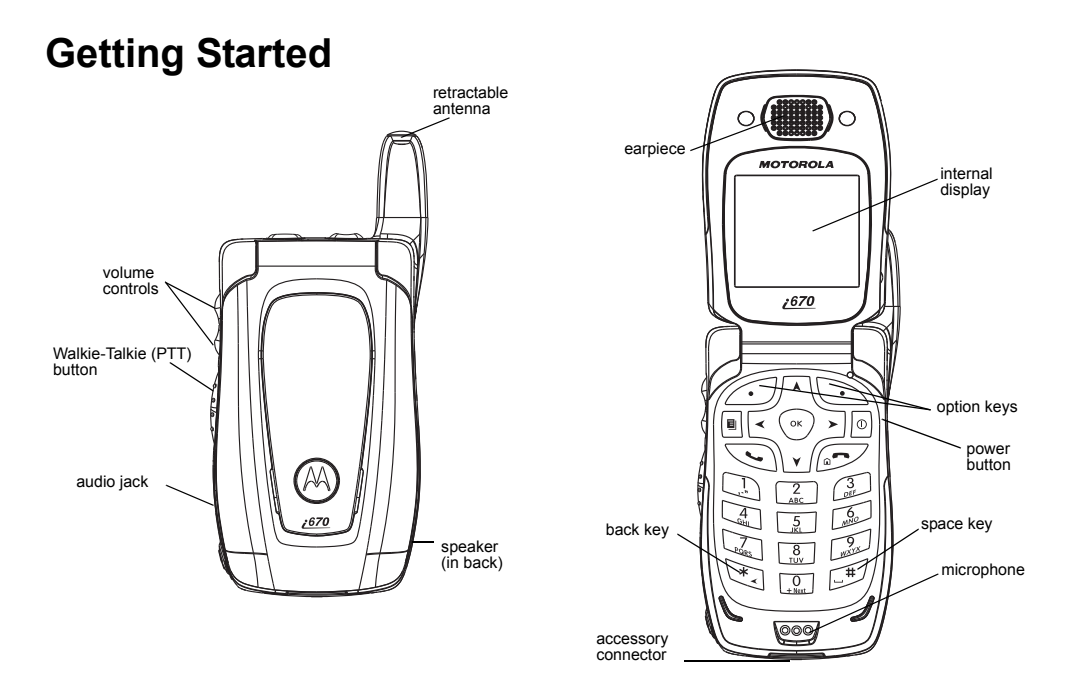

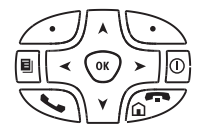

Power button.

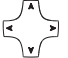

- Navigation key press the arrows to scroll through menus and lists.
- OK key selects highlighted item; answers calls.
- Menu key accesses context-sensitive menus.
- Option key selects the option appearing above it on the display.
  - Note: Throughout this User's Guide, the option keys will be represented by ∠.
- Send key places phone calls.
- End key ends phone calls; returns to idle screen; using Wireless Data Services, returns to home page.

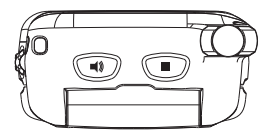

- Turns Walkie-Talkie speaker on and off; used with voice names and voice records.
- Sends incoming calls to voicemail.

To start using your i670 phone:

- Make sure your SIM card is in place.
- Charge the battery.
- Activate your service.
- · Enable security.

# **Removing the Battery Door**

- 1 Make sure the phone is powered off. See "Powering On and Off" on page 6.
- 2 Slide the release button back until it releases the battery door.

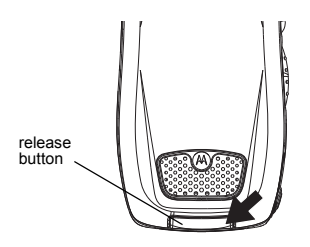

**3** Allow the battery door to pop up, slide it forward, and remove it from the back of your phone.

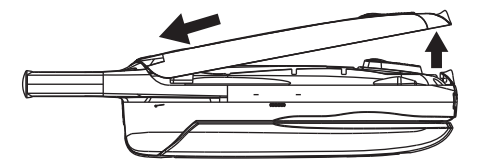

# Locating Your SIM Card

Your SIM (Subscriber Identity Module) card is a small piece of plastic located in the SIM card holder in the back of your phone, underneath the battery.

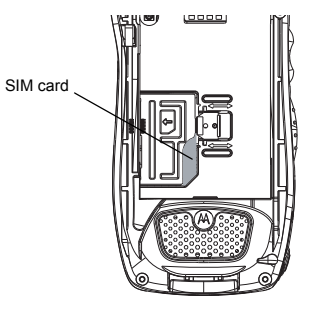

If there is no SIM card in your phone, contact Nextel Customer Service at 1-800-639-6111.

If you want to use a SIM card other than the one that is in your phone, please contact Nextel Customer Service to verify that the SIM card you want to use is compatible with your phone.

# Battery

# Inserting the Battery

Your phone comes with a Standard Lithium Ion (Li-Ion) Battery.

- 1 Remove the battery door.
- **2** Insert the top of the battery into the battery area. Press the bottom of the battery to secure it.

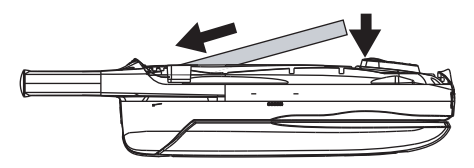

3 Replace the battery door and press it gently until you hear a click.

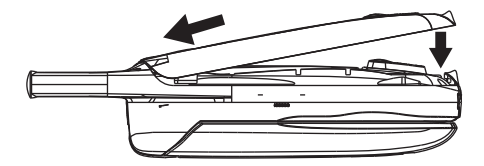

# Charging the Battery

Your phone comes with a rapid travel charger.

- 1 Plug the charger into an electrical outlet.
- 2 Open the connector cover.

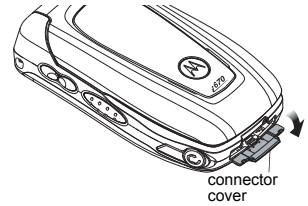

**3** Plug the other end of the charger into the accessory connector.

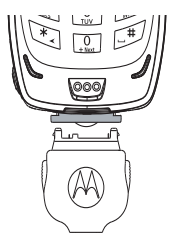

# **Charger Attached** or **Device Attached** appears on the internal display.

- **Tip:** To remove the charger from the accessory connector: Press the buttons on the sides of the plug. Pull the plug straight out.
- 4 If you have purchased optional batteries or chargers, see "Charging Times".

## **Charging Times**

Check your battery and charger type against the grid below to determine appropriate charging times.

| Battery            | Charger   |           |  |
|--------------------|-----------|-----------|--|
|                    | Rapid     | Standard  |  |
| High<br>Capacity   | 3.5 hours | 7.5 hours |  |
| Standard<br>Li-Ion | 2 hours   | 4 hours   |  |

For best results, charge the batteries within the temperature range of  $50^{\circ}$ F to  $104^{\circ}$ F ( $10^{\circ}$ C to  $40^{\circ}$ C).

Prolonged charging is not recommended.

## **Removing the Battery**

- 1 With the phone powered off, remove the battery door.
- 2 Remove the battery by lifting it out from the side.

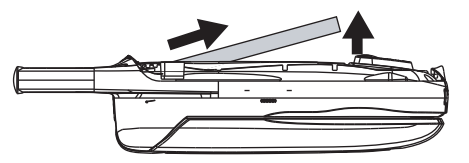

### **Battery Use and Maintenance**

- The Motorola iDEN Approved Li-Ion chargers provide optimum performance. Other chargers may not fully charge the iDEN Li-Ion battery or may yield a reduced number of lifetime charge cycles.
- Extreme temperatures degrade battery performance. Do not store the battery where temperatures exceed 140°F (60°C) or fall below -4°F (-20°C).
- Li-Ion batteries have a self discharge rate and without use, lose about 1% of their charge per day.

 The battery capacity is degraded if the battery is stored for long periods while fully charged. If long term storage is required, store at half capacity.

# **Powering On and Off**

To power your phone on:

- 1 Open the flip.
- 2 Press 🖻.
  - Note: Pressing ☐ for more than 5 seconds turns on Airplane mode. See "Airplane Mode— Temporarily Turning Off Calls" on page 148.

As your phone connects to the network, you will see a connecting message. When the idle screen appears, the phone is ready to use.

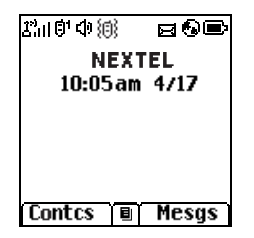

To power your phone off:

- 1 Open the flip.
- 2 Press and hold .

# **Activating Service**

The first time you power your phone on, your service is activated.

A screen then appears prompting you to select **Ok** to update your browser information, which enables security. This screen will only appear during initial activation.

# **Enabling Security**

You must enable security the first time you power on your phone or within 10 days of first activation of your phone.

- 1 Press *O* under Ok.
  - Note: If you press ∠ under Later, the idle screen will appear. The next time you select Net from the main menu, you will be prompted to enable security before you can use Wireless Data Services.
- 2 You are prompted to enable security. Press *⊡* under **Yes**. A series of screens followed by the default homepage displays.

# Phone Programming

Within 24 hours of enabling security, you will receive an alert notification containing your Personal Telephone Number (PTN), Nextel Customer Service number, Walkie-Talkie number, and Talkgroups (if you subscribe to this service). If there are other subrscibers on the same account, you will also receive the PTN's and Walkie-Talkie numbers of those subscribers, up to 250.

- 1 When you receive an alert notification saying New Browser Message - Receive Programming Info, press ∠ under Goto.
- 2 You are prompted to accept changes to your lists. Press 🖉 under Ok.
- 3 You are prompted again to accept changes to your lists. Press ∠ under Ok.
- 5 Press 🖉 to return to the idle screen.

# Finding Your Phone Number and Walkie-Talkie Number

My Info lets you view your phone number, Walkie-Talkie number, and other phone information.

- 1 Press I to access the main menu.
- 2 Scroll to My Info.

- 3 Press ☉.
- 4 Scroll to see your information:

Line 1 and Line 2 are your phone numbers. Direct Connect is your Walkie-Talkie number, the number that others use to contact you using Walkie-Talkie service. These numbers appear when you receive your alert notification after enabling security on your phone.

See "My Info" on page 112 for more information about this feature.

# Nextel® Voicemail

You must set up your voicemail box before you can retrieve messages. See "Setting Up Your Voicemail Box" on page 78.

# Nextel Worldwide® Service

You can use your phone to make calls internationally in select cities using other iDEN® networks by calling Nextel Customer Service to activate international dialing on your account. Countries in which you can use your phone include Argentina, Brazil, Canada, Israel, Jordan, Mexico, Peru, the Philippines, Singapore, and South Korea\*.

\* Credit approval may be required. Other conditions may apply.

# **Customizing Features**

You can control many features of your phone, including the size of the text on the display, the way you access main menu items, and the volume of incoming sound, rings, and other tones. See "Customizing Your Phone" on page 146.

# Phone Basics

# Display

Any time your phone is powered on, the display provides you with information and options.

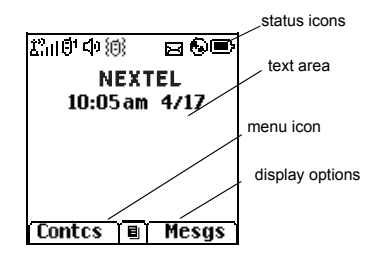

The screen shown above is the idle screen. The idle screen appears when your phone is on, but not engaged in any activity.

# Text Area

This area displays menus, messages, names, phone numbers, and other information.

## **Display Options**

Two display options appear at the bottom of most screens. You select a display option by pressing the option key below it.

## Menus and Lists

Your phone's features are arranged in menus, submenus, and lists.

To access the items in a menu or list, scroll using the navigation key at the top of your keypad. This key lets you scroll up, down, left, or right. Holding down the appropriate part of the navigation key speeds up scrolling.

In this guide, this symbol > tells you to select a menu or list item. For example, **Settings** > **Security** means:

- 1 Scroll to Settings on the main menu.
- 2 Press 🖸 to see the Settings screen.
- 3 Scroll to Security.
- 4 Press 🗇 to see the Security screen.

#### **Quick Access to Main Menu Items**

Each arrow in the navigation key and ⊙ can be used to access a main menu item from the idle screen. Each of these keys is assigned to a main menu item when you receive your phone. To assign different main menu items, see "Personalize Features" on page 150.

## OK Key

Pressing 🖸:

- · Selects the highlighted menu item or list item.
- · Sets options.
- Confirms actions.
- Places and answer calls.
- From the idle screen, accesses ring tones list. This is the default setting. You can assign a different main menu item to ☉.

## Menu Key

## Main Menu

All your phone's features can be accessed through the main menu. You can set the main menu to appear as a list or as large icons (see "Setting the Menu View" on page 147).

- €> Net Access to Wireless Data Services. See page 108. 屬 Java Apps Java applications on your phone. See page 121. Ô. Settings Customize your phone. See page 146. eť. **Ring Tones** Assign ring tones and turn ringer off. See page 71. **E** Mv Info View personal phone information, including phone number and Walkie-Talkie number number. See page 7. 63 DirecTalk Launch Direct Talk<sup>SM</sup> Access Setup and Help. See page 35.
- **U**: Walkie-Talkie Access any Walkie-Talkie number and Groups on your phone. See page 21.

| ° <b>≩</b>    | VoiceRecord  | Record and play audio messages. See page 119.                     | U.               | Shortcuts  | Create shortcuts to screens. See page 158.                                              |  |
|---------------|--------------|-------------------------------------------------------------------|------------------|------------|-----------------------------------------------------------------------------------------|--|
| G.            | My Pictures  | Access stored pictures.<br>See page 111.                          | Ľ                | Profiles   | Groups of settings you apply together. See                                              |  |
| ¥             | GPS          | Find your approximate geographical location. See page 129.        | ų i              | Call Alert | Lists call alerts. See page 32.                                                         |  |
| Ē             | Contacts     | Create, view, store, edit<br>Contacts and Groups. See<br>page 48. | ţ                | Downloads  | Provides a catalog of ring<br>tones, wallpaper, games<br>and Java applications that     |  |
| 8             | Messages     | Access messages. See page 74.                                     |                  |            | you can download directly<br>to your phone. Items in this<br>catalog change frequently. |  |
| () <i>(</i> ) | Call Forward | Set call forwarding options.<br>See page 56.                      | so che<br>conten |            | so check regularly for fresh content. See page 73.                                      |  |
| ▦             | Datebook     | Schedule appointments.<br>See page 139.                           |                  |            |                                                                                         |  |
| G             | Memo         | Store a number to access later. See page 55.                      |                  |            |                                                                                         |  |
| Ö             | Call Timers  | Phone usage information.<br>See page 63.                          |                  |            |                                                                                         |  |
| (III)         | Recent Calls | Lists recent calls. See page 41.                                  |                  |            |                                                                                         |  |

# Status Icons

Status icons appear at the top of the display. Some appear at all times. Others appear only when your phone is engaged in certain activities or when you have activated certain features.

| °°°°<br>DDDD                  | <b>Battery Strength</b> — A fuller battery indicates a greater charge.                                                         |
|-------------------------------|----------------------------------------------------------------------------------------------------|
| E E En<br>En Enl              | Signal Strength — More bars next to the antenna indicate a stronger signal.                                                    |
| ¢~                            | <b>Phone In Use</b> — Your phone is active on a phone call.                                                                    |
| el                            | Walkie-Talkie In Use — Your phone is active on a Walkie-Talkie call.                                                           |
| 6)<br>-                       | Group Walkie-Talkie In Use—<br>Your phone is active on a Group<br>Walkie-Talkie call.                                          |
| été                           | Talkgroup In Use — Your phone is active on a Talkgroup call.                                                                   |
| ð <sup>1</sup> Ö <sub>2</sub> | Active Phone Line — 1 indicates<br>phone line 1 is ready to make calls;<br>2 indicates phone line 2 is ready to<br>make calls. |

Image: Base of the sector of the sector of the se

Forwarding" on page 56.

醮

않.

- (ii) (iii) A Ringer Off Your phone is set not to ring. See "Setting Your Phone to Vibrate" on page 71.
  - **Speaker Off** Sets Walkie-Talkie and Group Walkie-Talkie sound to come through the earpiece rather than through the speaker.

- Internet You are ready to browse the Internet or are browsing the Internet using a secure connection.
- Airplane Mode Your phone is set to Airplane Mode. See "Airplane Mode—Temporarily Turning Off Calls" on page 148.

- Packet Data You are ready to transfer packet data or are transferring packet data. See "Using Your Phone as a Modem" on page 64.
- Hearing Aid Your phone is set for use with a hearing aid and is active on a phone call. See "Using Your Phone With a Hearing Aid" on page 65
- TTY You are ready to use your phone to make calls using a teletypewriter device. See "Using Your Phone With a Teletypewriter (TTY) Device" on page 66.

# SIM Card Security

Your SIM card stores all your Contacts and protects your personal information. Since this information is stored on your SIM card, not in your phone, you can remove the information by removing your SIM card.

Note: Except for making emergency calls, your phone will not function without the SIM card.

To prevent unauthorized use of your phone, your SIM card is protected by a PIN that you enter each time the phone is powered on. You can change the PIN or turn off the requirement that it be entered.

# Turning the PIN Requirement On and Off

When the SIM PIN requirement is off, your phone can be used without entering a PIN.

Important: When the SIM PIN requirement is off, the personal data on your SIM card is not protected. Anyone can use your phone and access your personal data.

When the SIM PIN requirement is on, you are prompted to enter your PIN each time you power on your phone.

- Note: If a SIM PIN is required, your phone will not function until the SIM PIN is entered, except for making emergency calls.
- 1 From the main menu, select Settings > Security > SIM PIN.
- 2 Select On or Off.
- 3 Enter the current SIM PIN.
  - Note: The default SIM PIN is 0000. Change your PIN to prevent fraudulent use of the SIM card (see "Changing the PIN" on page 13).

4 Press 🖉 under Ok.

## **Entering the PIN**

- 1 When the Enter SIM PIN Code screen appears after you power on your phone, enter your SIM PIN.
- 2 Press 🖉 under Ok.

The message SIM Unlocked displays.

Important: If you enter your PIN incorrectly 3 times, your SIM card is blocked. To unblock your SIM card, you must contact Nextel Customer Service. See "Unblocking the PIN" on page 13.

## Changing the PIN

Note: The SIM PIN requirement must be turned on in order to access this feature.

- 1 From the main menu, select Settings > Security > Change Password > SIM PIN.
- 2 At the Enter Old SIM PIN screen, enter the current SIM PIN.
- 3 Press 🖉 under Ok.
- 4 At the Enter New SIM PIN screen, enter the new 4- to 8-digit SIM PIN.
- 5 Press 🖉 under Ok.

- 6 At the Re-enter New SIM PIN screen, re-enter the new SIM PIN to confirm.
- 7 Press 2 under Ok.

Changed: SIM PIN displays.

## **Unblocking the PIN**

If you enter your PIN incorrectly 3 times, your SIM card is blocked. To unblock your SIM card, you must contact Nextel Customer Service to get a PIN Unblock Code (PUK).

Important: If you unsuccessfully enter the PUK code 10 times, your SIM card is permanently blocked and must be replaced. If this happens, all data is lost. You will get a message to contact Nextel Customer Service. Except for making emergency calls, your phone will not function with a blocked SIM card.

To unblock the PIN:

- 1 Press 🖾 🖾 🖾 🗅.
- 2 At your Nextel Customer Service representative's request, provide the information needed to give you a PUK code.
- 3 Select Unblock PIN.
- 4 Enter the PUK code.

- 5 Enter a new 4- to 8-digit SIM PIN.
- 6 Re-enter your SIM PIN.
  - Note: These steps must be performed in quick succession.

If you entered the codes properly, **SIM Unlocked** appears on the display.

# Inserting and Removing Your SIM Card

Important: Do not touch the gold-colored areas of your SIM card.

The SIM card is designed for optimal Contacts storage and feature use. For Nextel SIM card compatibility information, visit www.nextel.com/sim.

Note: In some cases, Contacts and Groups may not be accessible if you move your SIM card to another phone. Contacts and Groups created with your *i*670 phone are not readable by an older iDEN SIM-based phone.

If you remove your SIM card and use it with another phone, or use another SIM card with your phone, the following information is erased:

- · The recent calls list
- Call forwarding settings

- · Net alerts
- MMS messages
- Options set using the MMS Setup menu
- · Information stored in Memo
- · Images in My Pictures
- 3 most recent GPS Enabled locations
- Voice records
- Voice names
- Datebook events
- Options set using the Personalize menu

#### Inserting Your SIM Card

- 1 With your phone powered off, remove the battery door and battery.
- 2 Slide the latch away from the SIM card holder.

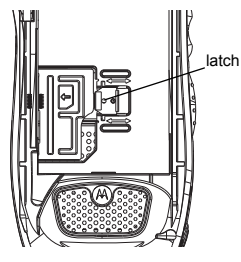

**3** Open the SIM card holder.

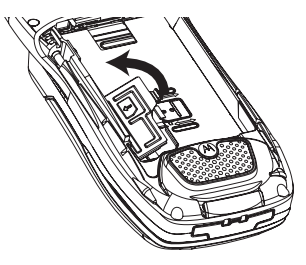

4 Carefully slide your SIM card into the SIM card holder.

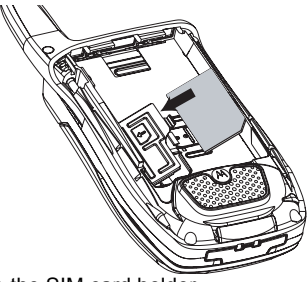

5 Close the SIM card holder.

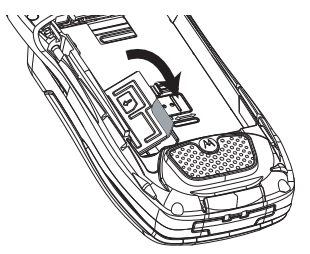

6 Slide the latch toward the SIM card holder.

#### Removing Your SIM Card

- Important: To avoid loss or damage, do not remove your SIM card from your phone unless absolutely necessary.
- 1 With your phone powered off, remove the battery door and battery.
- 2 Slide the latch away from the SIM card holder.

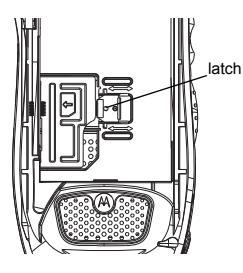

3 Open the SIM card holder.

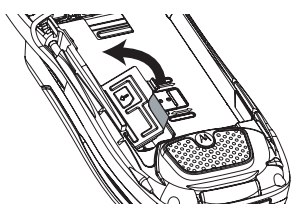

4 Carefully slide your SIM card out of the SIM card holder.

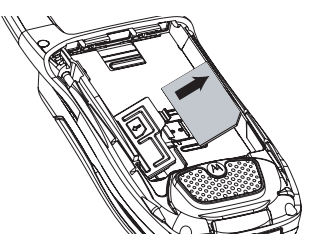

5 Close the SIM card holder.

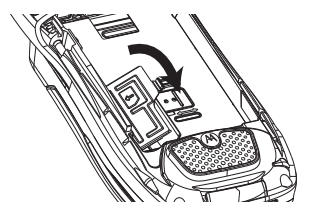

6 Protect your SIM card as you would any delicate object. Store it carefully.

# Locking the Keypad

Locking the phone's keypad prevents its buttons from being pressed. When the keypad is locked, you can only:

- · Power the phone on and off
- · Unlock the keypad
- Respond to incoming calls, messages, and alerts
  - Important: Emergency calls cannot be placed while the keypad is locked.

To lock the keypad:

1 From the idle screen, press .

2 Press 🔄.

If you press a key while the keypad is locked, instructions for unlocking the keypad display briefly.

To unlock the keypad:

- 1 From the idle screen, press .
- 2 Press 🖾.

You also have the option of setting your phone to automatically lock the keypad if there has been no activity for a specified time.

- 1 From the main menu, select Settings > Security > Keypad Lock.
- 2 To lock the keypad immediately, select Lock Now. You will be given the option to press ☐ and ☐ to lock and unlock the keypad.
- 3 To set a specific time for the keypad to lock if there has been no activity, select Auto Lock and then select a time.

The keypad can be set to lock in 5, 10, 15 or 20 minutes if the keypad is not touched during the specified time. To turn the auto lock off, repeat step 3 and select **Off**.

# Antenna

The retractable antenna on your *i*670 phone is designed to be extended during calls and is essential to attain the hearing aid compatibility rating on applicable models.

To extend the antenna, pull gently on the rounded tip until the antenna is fully extended and clicks into position.

When finished with a call, retract the antenna by pushing gently on the rounded tip until the antenna clicks into place.

To optimize your phone's performance, extend the antenna when you make or receive a call, and avoid touching the antenna with any body part.

Important: Failure to fully extend or retract the antenna until the antenna clicks into place causes severely degraded performance, which may result in missed calls, dropped calls, or garbled audio.

# Accessories

Your phone comes with a Standard Li-Ion Battery and a mid-rate charger.

Various accessories are available for use with your *i*670 phone, including larger capacity batteries and doors, cases, vehicle power charger, data cables, Hands-Free accessories and more.

To order additional accessories, go to www.nextel.com or call 1-800-Nextel6. You can also contact your Nextel Authorized Sales Representative or stop by any Sprint Store. For information on Sprint Store locations, go to www.nextel.com.

# Wireless Local Number Portability

#### Bringing Your Phone Number From Another Carrier

If you are bringing your phone number from another carrier, your new phone will be active as soon as you receive it. Nextel will provide you with a temporary phone number so that you can begin using your phone immediately. Once the number you have brought to Nextel is activated, your temporary phone number will be deactivated and service with your previous carrier will be cancelled automatically. You will receive a text message on your Nextel phone letting you know that activation is complete. Simply turn your phone off and back on again to complete activation. Here is additional information you need to be aware of until the number you have brought to Nextel is active on the Nextel® National Network:

## Nextel<sup>®</sup> Voicemail

We suggest you set up your voicemail box after the number you brought to Nextel is active on your Nextel phone and your temporary phone number is deactivated. If you set up your voicemail box prior to this, all messages and all settings (including your greeting and password) will be lost when the number you have brought to Nextel becomes active.

# Text Messaging

During the activation process, it is possible that text messages may not be properly routed to your Nextel phone.

## 911 Calls

Nextel continues to make efforts to ensure that all 911 calls are minimally impacted by this process. If you make a call to 911 from your temporary phone number and the call fails, the 911 emergency response center will not be able to call you back on your Nextel phone if in the meantime your Nextel phone has been programmed with your permanent phone number. As with any wireless 911 call, if your call is disconnected before location and details have been provided, be sure to call 911 again and advise that you were disconnected.

Go to www.sprint.com/bringyournumber for more details.

# **Nextel® Customer Service**

Nextel Customer Service: 1-800-639-6111 or dial 611 from your *i*670 phone.

Nextel Worldwide Customer Service: +1-360-662-5202 (toll-free from your *i*670 phone).

# Understanding Status Messages

You may receive status messages under certain conditions. Before contacting Nextel Customer Service, note the message, numeric code, and the conditions under which the message appeared. You can go to www.nextel.com for additional information about status messages.

# **Making Calls**

Your *i*670 phone makes two types of calls: digital cellular phone calls and Walkie-Talkie calls.

# Phone Calls

- 1 Enter the number you want to call.
- 2 To place the call:

Press 🔊. -or-

If you entered the number from the idle screen, press  $\odot.$ 

# Nextel<sup>®</sup> Walkie-Talkie Calls

Nextel offers the following Walkie-Talkie services:

- Local Walkie-Talkie allows walkie-talkie calling within your local coverage area.
- Nationwide Walkie-Talkie allows coast-to-coast walkie-talkie calling to Nextel users to and from anywhere on the Nextel National Network (U.S.).
- International Walkie-Talkie allows walkie-talkie calling to and from select countries.

- Group Walkie-Talkie allows coast-to-coast walkie-talkie calling to up to 20 Nextel users simultaneously. (See "Nextel® Group Walkie-Talkie Calls" on page 22).
- Talkgroups allows walkie-talkie calling to up to 100 Nextel users in the same Walkie-Talkie network.

See www.nextel.com for more details on these Walkie-Talkie services. Pricing for each of these services is based on your service contract.

To make a Walkie-Talkie call:

- 1 Enter the Walkie-Talkie number you want to call.
- 2 Press and hold the Walkie-Talkie button on the side of your phone. Begin talking after your phone emits a chirping sound.
- 3 Release the Walkie-Talkie button to listen.

A Walkie-Talkie call ends automatically if there is no activity on the call for a few seconds.

Tip: To let someone know you want to talk to him or her on a Walkie-Talkie call, send a call alert. See "Call Alerts" on page 32.

#### Accessing Walkie-Talkie Numbers More Quickly

## **Dialing Walkie-Talkie Numbers**

Every Walkie-Talkie number has three parts — an area ID, a network ID, and a member ID — with an asterisk between each of these parts. For example: 999\*999\*9999.

When you place a Walkie-Talkie call, you must enter the whole Walkie-Talkie number including the asterisks.

Tip: When you store a Walkie-Talkie number in Contacts, it is good practice to include the whole Walkie-Talkie number, including the asterisks.

# Accessing Walkie-Talkie Numbers More Quickly

Quickly access any Nextel Walkie-Talkie number on your phone so that you can make a Walkie-Talkie call, or create a Group and make a Group Walkie-Talkie call. Select one entry to make a Walkie-Talkie call or select multiple entries to make a Group Walkie-Talkie call. For more information about Groups, see "Nextel® Group Walkie-Talkie Calls".

To view a list of Groups and Contacts with Walkie-Talkie numbers:

From the main menu, select Walkie-Talkie.

To move between Contacts, the recent calls list, and Memo:

Scroll left or right. -or-

Press 🖾 or 🖾.

To make a Walkie-Talkie call or Group Walkie-Talkie call:

- 1 Select the entries you want.
- 2 Press 🖉 under Done.
- 3 Press the Walkie-Talkie button.

To save your selections as a Group:

- 1 Press 🗉.
- 2 Select Store Group.
- **3** If you want to assign a name to the Group, enter the name.
  - Note: If you do not assign a name, the Group is named "Group" followed by the number of members in the Group. For example, "Group (eight)" for a Group with eight members.
- 4 Press 🗇.

#### Making Calls

# Nextel<sup>®</sup> Group Walkie-Talkie Calls

A Group Walkie-Talkie call is similar to a Walkie-Talkie call, but is made to multiple Walkie-Talkie users at once. You can create Groups from your phone and call up to 20 Nextel users anywhere on the Nextel National Network to other Group Walkie-Talkie-compatible phones\*. You can create a Group for one-time use or store it to Contacts so you can call it at any time.

- \* Not all phones are Group Walkie-Talkie-compatible. See www.nextel.com for more details on Group Walkie-Talkie.
  - Note: In order to store Groups to your *i*670, you must use the 128K SIM card that came with your phone. The 128K SIM card is labeled "Nextel 600 Contcs & 25 Grps". With this SIM card, a maximum of 25 groups can be added to your *i*670. Group entries created with your *i*670 phone are not readable by an older iDEN SIM-based phone.

|             | Group | Talkgroup |
|-------------|-------|-----------|
| Group Icons | ¢)    |           |

| Geography                     | Nationwide                     | Limited to local<br>market and<br>network (fleet)                          |
|-------------------------------|--------------------------------|----------------------------------------------------------------------------|
| Maximum<br>Group Size         | 21 (including<br>originator)   | 100                                                                        |
| Set-up                        | Dynamically,<br>via your phone | Predefined, via<br>Sprint<br>administrator<br>usingTalkgroup<br>Management |
| Voice<br>Activated<br>Dialing | Yes                            | No                                                                         |

## **Creating Groups in Contacts**

- 1 From the main menu, select Contacts.
- 2 Select [New Group].
- **3** If you want to assign a name to the Group, enter the name.
  - Note: If you do not assign a name, the Group is named "Group" followed by the number of members in the Group. For example, "Group (8)" for a group with 8 members.
- 4 Add Group members. See "Adding Group Members".

- 5 If you want to create a voice name for the Group, select [Options] > Voice Name. As directed by the screen prompts, say and repeat the voice name you want to assign to the Group. Speak clearly into the microphone.
- 6 Press 🖉 under Save.

## **Adding Group Members**

You can add Group members that have a Walkie-Talkie number and Group Walkie-Talkie-compatible phone to your Group by selecting them from Contacts, the recent calls list, memo, or manually entering the Walkie-Talkie number from your keypad. You can also add all members in an existing Group to another Group by selecting the Group name from Contacts.

To add Group members from Contacts, Recent Calls, or Memo:

1 While creating a Group, select [Add Member].

Select **[Add Number]** and press 🗇 under Browse.

- Note: Move between Contacts, the recent calls list, and Memo by scrolling left or right, or pressing ⊡ or ⊡.
- 2 Scroll to the members you want from Contacts, the recent calls list, or Memo and press ☉. A

check mark appears next to each selected member.

Note: To deselect a member, scroll to a selected member and press ☉.

3 Press 🖉 under Done.

To add Group members manually from the keypad:

- 1 While creating a Group, select [Add Member].
- 2 Enter the Walkie-Talkie number using the keypad.
- 3 Press 🖸.

## Making Group Walkie-Talkie Calls

1 From Contacts or the recent calls list, scroll to or select the Group you want. -or-

Press and hold until a prompt appears telling you to say the voice name. Say the voice name assigned to the Group you want.**-or-**

Enter or select a Walkie-Talkie number and add more Walkie-Talkie numbers. See "Starting a Group Walkie-Talkie Call With a Walkie-Talkie Number" on page 24.

2 Press the Walkie-Talkie button.

#### Making Calls

## **Receiving Group Walkie-Talkie Calls**

To answer a Group Walkie-Talkie call:

Proceed as if answering a Walkie-Talkie call. Only one person at a time may speak on a Group Walkie-Talkie call.

## Starting a Group Walkie-Talkie Call <sup>With a</sup> Walkie-Talkie Number

You can start a Group Walkie-Talkie call with any Walkie-Talkie number you want to call.

1 Choose the first Walkie-Talkie number that you want in the Group Walkie-Talkie call:

From the idle screen, enter the Walkie-Talkie number. -or-

From the Contacts list, scroll to an entry containing the Walkie-Talkie number. -or-

From the recent calls list, scroll to an entry containing the Walkie-Talkie number.

- 2 Press 🗉.
- 3 Select Call New Group.
- 4 Add more Group members. See "Adding Group Members" on page 23.

6 To make the call, press the Walkie-Talkie button. -or-

Press 🖉 under Done.

7 Press the Walkie-Talkie button.

## Removing Members or Groups

To remove a member from a Group:

- 1 From Contacts, scroll to the group you want to delete the member from.
- 2 Select Edit.
- 3 Scroll to the member you want to remove.
- 4 Press 🗉.
- 5 Select Remove Member.
- 6 Select Save.

To remove all members from a Group:

- 1 From the Group screen, press .
- 2 Select Remove All Members.

To delete a Group from Contacts:

- 1 From Contacts, scroll to the Group you want to delete.
- 2 Press 🗉.
- 3 Select Delete Contact.

# Storing Groups

#### From Recent Calls

- 1 From the recent calls list, select the Group you want.
- 2 Press *O* under Store.
- 3 If you want, add more information to the entry.
- 4 Press 🖉 under Save.

#### From an Active Group Walkie-Talkie Call

- 1 During an active Group Walkie-Talkie call, press .
- 2 Select Store Group.
- 3 If you want, add more information to the entry.
  - Note: You cannot record a voice name during an active call.
- 4 Press 🖉 under Save.

## Group Walkie-Talkie Call Information

While you are in a Group Walkie-Talkie call, the following appears on the screen:

- · The name of the Group
- The name or the Walkie-Talkie number of the person speaking
- The number of members who are participating in the Group Walkie-Talkie call

## Group Walkie-Talkie Call Details

During a Group Walkie-Talkie call, you can view details about the other group members, such as their name or Walkie-Talkie number, and their status on the call.

To view Group Walkie-Talkie call details, press 🔿 under **Details**.

In the Details view, these icons appear next to member names or Walkie-Talkie numbers:

- $\mathbf{J}_{\mathfrak{H}}$  The member of the Group who is speaking.
- A member of the Group who is active on the Group Walkie-Talkie call, but not speaking.
- A member of the Group who has exited the call.
- **J**<sub>x</sub> A member of the Group who could not be reached on the Group Walkie-Talkie call.
- A member of the Group whose status is unknown.

#### Making Calls

#### Sending Groups Using Nextel Direct Send<sup>sм</sup>

You can send a Group using Direct Send so that the person who receives the Group can use the list.

- 1 From Contacts or the recent calls list, scroll to or select the Group you want.
- 2 Press 🗉.
- 3 Select Send Group.
- 4 To include yourself in the Group, press *⊡* under **Yes**. **-or-**

To exclude yourself from the Group, press  $\bigtriangleup$  under **No**.

- Note: If you choose to include yourself and the Group already contains 20 members, you will be prompted that the list is full. You will be excluded from the list.
- 5 Enter the Walkie-Talkie number of the person you want to send the Group to. -or-

Select **Browse** to select a contact from Recent Calls, Contacts, or Memo.

- 6 Press 🖸.
- 7 To send the Group, push the Walkie-Talkie button.

The Group will display in the recent calls list on the phone that you send the Group to.

# **Talkgroup Calls**

## Using Predefined Talkgroups

A Talkgroup is a predetermined group that has been provisioned by Sprint or an account administrator. Groups can include up to 200 users that are in the same Walkie-Talkie network - that is, users that have the same Walkie-Talkie network ID and are located in the home market. (The network ID ID is the second set of numbers in a Nextel Walkie-Talkie number. See "Dialing Walkie-Talkie Numbers" on page 21.)

Before you can make or receive Talkgroup calls, a Talkgroup must be established. After the Talkgroup is established, you must join the Talkgroup.

## Joining a Talkgroup

When you enable security, you receive a list of Talkgroups that have been set up for you if you subscribe to this service. The Talkgroup list is saved to Contacts.
To receive Talkgroup calls made to any of these Talkgroups, you must join the Talkgroup.

1 Press 🖉 under Contcs. -or-

From the main menu, scroll to **Contacts** and press  $\bigcirc$ .

- 2 Scroll to the Talkgroup you want to join.
- 3 Press 🖉 under Join.
  - Note: You will now be able to receive communications from this Talkgroup only. You can only monitor one Talkgroup at a time.

### Setting Up More Talkgroups

You can set up more Talkgroups in 3 ways:

- Using Talkgroup Management\* on MyNextel at www.nextel.com
- \* You must be an account administrator to use Talkgroup Management.
- Contacting your Nextel Sales Representative at the time of activation
- Using Wireless Manager to create, manage, and delete Talkgroups

When you create your Talkgroups, you can select your own Talkgroup numbers.

You can join a new Talkgroup by pressing  $\square$  and entering the number using the keypad. Then press  $\square$  under **Join**.

### Making Talkgroup Calls

1 Press I. Then enter the Talkgroup number using the keypad. -or-

Choose the Talkgroup name from Contacts or recent calls list.

2 Proceed as if making a Walkie-Talkie call.

### **Receiving Talkgroup Calls**

To answer a Talkgroup call:

Proceed as if answering a Walkie-Talkie call. Only one person at a time may speak on a Talkgroup call.

The Walkie-Talkie number or name of the person who is speaking will appear on the display below the Talkgroup number.

### **Turning Off Talkgroup Calls**

To set your phone to prevent you from hearing your Talkgroup calls:

- 1 From the main menu, select Settings > DC/GC Options > Tkgrp Silent.
- 2 Set this option On.

### Making Calls

To set your phone to let you hear your Talkgroup calls:

Set Tkgrp Silent to Off in step 2.

## **Receiving Calls**

### Phone Calls

When you receive a phone call, your phone rings, vibrates, or lights up its backlight.

### Answering

Press 🔊. -or-

Press 👁. -or-

Press 🖉 under Yes. -or-

Press any number key.

To answer a call by pressing any number key, you must have the Any Key Ans feature turned on (see "Phone Calls Features" on page 149).

### Sending to Voicemail

Press 🖉 . -or-

Press 🖉 under No.

### Ending

Press 🖉 .

### Walkie-Talkie Calls

When you receive a Walkie-Talkie call, your phone emits a chirping sound or vibrates.

### Answering

- 1 Wait for the caller to finish speaking.
- 2 Press and hold the Walkie-Talkie button on the side of your phone. Begin talking after your phone emits a chirping sound.
- 3 Release the Walkie-Talkie button to listen.

### Ending

Press 🗭. -or-

Press 🖉 under Exit.

A Walkie-Talkie call ends automatically if there is no activity on the call for a few seconds.

## Choosing a Number to Call

You can choose the number you want to call in many ways:

- · Enter the number on the keypad.
- Say a voice name into your phone. See "Using a Voice Name" on page 29.
- Use Speed Dial or Turbo Dial® to make a phone call. See "Using Speed Dial and Turbo Dial®" on page 29.

- Redial the last phone number called. See "Redialing the Last Number" on page 30.
- Select the number from the recent calls list. See "Making Calls From the Recent Calls List" on page 43.
- Select the number from Contacts. See "Contacts" on page 48.
- Select a number stored in Datebook. See "Making Calls From Datebook and Datebook Reminders" on page 144.
- Use One Touch Walkie-Talkie to make a Walkie-Talkie call. See "Setting One Touch Walkie-Talkie" on page 61.
- Use the number in Memo. See "Memo" on page 55.
- Select the number in a text message you have received. See "Calling a Number in a Message" on page 100 and "Calling and Storing Numbers" on page 106.

### Using a Voice Name

If you have created a voice name in Contacts for the number you want to call, say the voice name into your phone to enter the number. You can use a voice name to enter a number.

- 1 Press and hold 🕑 until a prompt appears telling you to say the voice name.
- 2 Speaking into the microphone, say the voice name assigned to the number you want to call.

Your phone plays the name back to you.

**3** If you are making a phone call, the call is placed automatically.

If you are making a Walkie-Talkie call, press and hold the Walkie-Talkie button to place the call.

### Using Speed Dial and Turbo Dial®

Each phone number stored in Contacts is assigned a Speed Dial number which you can use to call that number.

#### Speed Dial

- 1 From the idle screen, use the keypad to enter the Speed Dial number assigned to the phone number you want to call.
- 2 Press 🖾.
- 3 Press 河.

### Making Calls

### Turbo Dial

From the idle screen, press and hold the Speed Dial number (1 through 9) assigned to the phone number you want to call.

### Redialing the Last Number

Press and hold  $\boxdot$  to place a call to the last phone number you called.

## **Missed Phone Calls**

When you miss a call, this icon  $\mathfrak{G}^{\bullet}$  and the number of phone calls you have missed appear briefly.

If you want to dismiss the missed call message, press 🗇 under **Back**. -or-

If you want to view the missed call on the recent calls list, press  $\bigtriangleup$  under **View**.

## Using Speakerphone

Turning on speakerphone makes incoming sound come out of the phone's speaker instead of the earpiece. Speakerphone is available whenever you are on an active phone call.

To turn speakerphone on or off:

```
Press 🖉 under Spkr. -or-
```

Press 👁.

## **Using Mute**

Muting calls lets you listen to incoming sound without transmitting sound. Mute is available whenever you are on an active call.

To turn mute on:

Press 🖉 under Mute.

While mute is on, **Unmute** appears as a display option.

To turn mute off:

Press 🖉 under Unmute.

# Making Emergency Phone Calls

Your phone supports emergency calling. Emergency phone calls can be made even when your SIM card is blocked or not in your phone.

Dial 911 to be connected to an emergency response center. If you are on an active call, you must end it before calling 911.

When you make an emergency call, your phone's GPS Enabled feature can help emergency service personnel find you, if you are in a location where your phone's GPS antenna has established a clear view of the open sky and your local emergency

response center has the equipment to process location information. See "GPS Enabled" on page 129, and particularly "IMPORTANT: Things to Keep in Mind" on page 129 and "Making an Emergency Call" on page 130, for more information on the limitations of this feature. Because of the limitations of this feature, always provide your best knowledge of your location to the emergency response center when you make an emergency call.

- Important: Emergency calls cannot be placed while the keypad is locked.
- Important: If you have not registered on the network, emergency calls cannot be placed while your SIM card is in your phone.

Important: If you are bringing your phone number to Nextel from your previous carrier. you may receive a temporary telephone number while your Nextel phone is being programmed with your permanent phone number. If you make a call to 911 and the call fails, the 911 emergency response center will not be able to call you back on your Nextel phone if in the meantime, your Nextel phone has been programmed with your permanent telephone number. If the call is disconnected before location and details have been provided, call 911 again and advise that you were disconnected.

## **Call Alerts**

Sending a call alert lets the recipient know you want to talk to him or her on a Walkie-Talkie call.

When you send a call alert, the recipient's phone emits a series of beeps, or vibrates, and displays your name or Walkie-Talkie number.

The recipient can:

- Answer begin a Walkie-Talkie call with the sender
- Queue store the call alert to the call alert queue, which is a list of call alerts
- Clear dismiss and delete the call alert

Note: Call Alerts are not available for Group Walkie-Talkie or Talkgroup calls.

## Sending Call Alerts

- 1 Enter the Walkie-Talkie number you want to send to, as you would when making a Walkie-Talkie call.
- 2 Press 2 under Alert. Ready to Alert appears on the display.
- 3 Press the Walkie-Talkie button until Alert Successful appears on the display.

Note: If the alert is not successful, this may mean the person you are trying to reach is on a call or has the phone turned off.

## **Receiving Call Alerts**

When you receive a call alert, you must answer, queue, or clear it. You cannot receive phone calls or Walkie-Talkie calls until you do.

To answer a call alert:

Press the Walkie-Talkie button to make a Walkie-Talkie call to the sender.

To queue a call alert:

Press 🖉 under Queue.

To clear a call alert:

Press O. -or-

Press 🖉 under Clear. -or-

If the flip is closed, press 👁.

Note: The recent calls list also stores call alerts you have received. They appear as Walkie-Talkie calls. Call alerts remain in your recent calls list until you delete them or until they reach the end of the list.

## Using the Call Alert Queue

When you queue a call alert, it remains in the call alert queue until you make a Walkie-Talkie call to the sender or delete it.

### Viewing Call Alerts

- 1 From the main menu, select Call Alert.
- 2 Scroll through the list.

### Viewing Date and Time

To view the date and time a call alert was received:

- 1 From the main menu, select Call Alert.
- 2 Select the call alert you want information on.

# Responding to Call Alerts in the Queue

After you queue a call alert, you can respond to it by making a Walkie-Talkie call to the sender or sending a call alert to the sender.

### Making a Walkie-Talkie Call to the Sender

- 1 From the main menu, select Call Alert.
- 2 Scroll to the call alert you want to respond to.
- 3 Press the Walkie-Talkie button to begin the call.

This removes the call alert from the queue.

### Sending a Call Alert to the Sender

- 1 From the main menu, select Call Alert.
- 2 Scroll to the call alert you want to respond to.
- 3 Press ∠ under Alert. Ready to Alert appears on the display.
- 4 Press the Walkie-Talkie button until Alert Successful appears on the display.

### **Deleting Call Alerts**

To delete a call alert from the queue:

- 1 From the call alert queue, scroll to the call alert you want to delete.
- 2 Press 🗉.
- 3 Select Delete.
- 4 Press  $\odot$  or press  $\bigtriangleup$  under Yes to confirm.

To delete all call alerts from the queue:

- 1 From the call alert queue, press .
- 2 From the call alert menu, select Delete All.
- 3 Press  $\odot$  or press  $\bigtriangleup$  under Yes to confirm.

### **Sorting Call Alerts**

Tip: You must have at least one call alert in the queue to access this feature.

### Call Alerts

To sort call alerts by the order they were received:

- 1 From the main menu, select Call Alert.
- 2 Press 🗉.
- 3 Select Sort By.
- 4 Select First on Top or Last on Top.

## Direct Talk<sup>s</sup>™

## Off-Network Walkie-Talkie

Direct Talk allows direct two-way phone-to-phone communications between two or more phones equipped with Direct Talk. You can make and receive Direct Talk calls even when network service is not available. You can talk to anyone on your code and channel within your range.

Note: Range will vary based on terrain, man-made structures and atmospheric conditions.

Direct Talk allows you to:

- Use code or private mode operation
- · Use up to 10 channels

Note: Direct Talk is not compatible with older Family Radio Services products.

The following features and main menu items will not be available while in Direct Talk mode:

- · On-network phone calls
- On-network Walkie-Talkie calls or Group Walkie-Talkie Calls
- Nextel Online (NOL) Services
- Data transmission

- · Incoming message notification
- · Musical ring tones
- Call forwarding
- Messages
- Call Timers
- Call alerts
- Voice records

### Using Direct Talk<sup>s</sup><sup>™</sup>

To set your phone to Direct Talk:

- 1 From the main menu, scroll to **DirecTalk** and press ⊙ Navigation key.
- 2 Select Go To DirecTalk.

### Switching to DirecTalk Please Wait displays.

After a few seconds, the Direct Talk idle screen appears. The channel you are set to appears on the first line of the display, the code you are set to appears on the second line of the display and **DT Ready** appears just above the softkeys.

**Note:** When switching from the network to Direct Talk, the last channel and code that were set appear on the idle screen.

While in Direct Talk, this icon appears on the display, indicating there is no network signal and Direct Talk is active.

#### Direct Talk<sup>s</sup>™

### Exiting Direct Talk<sup>™</sup>

To set your phone to network mode when Direct Talk is active:

- 1 From the Direct Talk idle screen, press .
- 2 Scroll to DT Options and press <sup>(C)</sup> Navigation key.
- 3 Select Exit DirecTalk.

Switching to Network Please Wait displays. After a few seconds, the network idle screen appears.

### Talk Range

Phones used in Direct Talk mode should be a minimum of 6 feet apart to maximize performance and improve transmission range.

## **Channels and Codes**

Your phone has 10 channels and 15 codes.

Channels are divided into sets of frequencies that allow you to make and receive Direct Talk calls. Other parties may also be talking on the same channel.

Codes help minimize interference from unwanted messages and other disturbances when you are on the same channel as others.

To have a conversation, all parties must be on the same channel and code. For private Direct Talk calls, the person you are calling must be in Direct Talk and set to the same channel to which you are set in order to receive your call.

Note: When making a code call, all parties that are on your code and channel can hear your conversation.

To set a channel:

- 1 From the Direct Talk idle screen, press *△* under **Edit**.
- 2 Scroll to Channel.
- 3 Press 🖉 under Edit.
- 4 Select a channel.
- 5 When you are finished, press 🗇 under **Back** to return to the idle screen.

To set a code:

- 1 From the Direct Talk idle screen, press *∠* under **Edit**.
- 2 Scroll to Code.
- 3 Press *O* under Edit.
- 4 Select a code.
- 5 When you are finished, press 🖉 under **Back** to return to the idle screen.

### Making and Receiving Code Calls in Direct Talk<sup>s</sup> Mode

To make a code call using Direct Talk:

- 1 Press and hold the Walkie-Talkie button. **DT Transmit** appears on the first line of the display. Begin speaking after your phone emits the Direct Talk tone.
- 2 Release the Walkie-Talkie button to listen.

The tone emitted from your phone when making a Direct Talk call is 4 beeps and sounds different from the standard tone heard with on-network Walkie-Talkie and Group Walkie-Talkie calls.

If you receive an error message:

- There may be no parties on your channel or code.
- You are out of range.

When you receive a code call using Direct Talk, **DT Receive** appears on the first line of the display.

### **Receive All**

You can set your phone to receive Direct Talk transmissions from any phone that is set to the same channel, regardless of the code (1-15), by setting the code to **Receive AII**. When you receive transmissions with the code set to **Receive AII**, the display changes from **Receive AII** to the code on which the transmission was received.

Note: You cannot initiate a code call when the code is set to Receive All. If you press the Walkie-Talkie button with the code set to Receive All, you will receive an error message.

To set the code to Receive All:

- 1 From the Direct Talk idle screen, press *⊡* under **Edit**.
- 2 Scroll to Code.
- 3 Press 🖉 under Edit.
- 4 Select Receive All.
- 5 When you are finished, press 🖉 under **Back** to return to the idle screen.

### Private Direct Talk<sup>™</sup> Calls

You can have a private conversation with another person using Direct Talk. When on a private Direct Talk call, no other parties can hear your conversation. In order to make a private Direct Talk call, you must use the valid Nextel 10-digit Personal Telephone Number (PTN) of the person you are calling. The person you are calling must be in Direct Talk mode and set to the same channel to receive your call.

If you receive an error message:

- You may not be using a valid PTN.
- The person that you are trying to reach may not be in Direct Talk mode.
- The person that you are trying to reach is set to a different channel or is out of range.

### **Private Only**

To limit Direct Talk to private conversation only, set your code to **Private Only**. In this mode, code calls will be ignored and only private calls can be made or received.

Note: You will be required to enter a valid PTN before pressing the Walkie-Talkie button.

To set the code to Private Only:

- 1 From the Direct Talk idle screen, press *∠* under **Edit**.
- 2 Scroll to Code.
- 3 Press 🖉 under Edit.
- 4 Select Private Only.

### Making a Private Direct Talk<sup>™</sup> Call

1 Enter the 10-digit PTN of the person you want to call on your channel. **-or-**

Scroll to a number or name in Contacts. -or-

Scroll to a number in the recent calls list.

- 2 Press and hold the Walkie-Talkie button. Begin speaking after your phone emits the Direct Talk tone.
- 3 Release the Walkie-Talkie button to listen.

The number or name of the person you are calling will appear in the first line of the display.

### Receiving a Private Direct Talk<sup>sm</sup> Call

The number or name of the person who initiated the call will appear in the first line of the display.

### Ending a Private Direct Talk<sup>sм</sup> Call

A private Direct Talk call will end if there is no communication for a few seconds.

The display will return to the idle screen.

### Making Emergency Calls While in Direct Talk<sup>s</sup> Mode

If you attempt to make an emergency 911 call while in Direct Talk<sup>SM</sup> mode, your phone will automatically exit Direct Talk<sup>SM</sup> mode and attempt to find a network signal.

If you are out of network coverage, your phone will not be able to make an emergency 911 cellular call until you go back into the network coverage area.

You must wait until the phone reconnects to the network before attempting to make an emergency 911 cellular call.

## Setup Options

Direct Talk setup options are available in the DT Options screen in both network and Direct Talk modes.

To access Setup Options in network:

1 From the main menu, select DirecTalk.

2 Select Setup.

To access Setup Options in Direct Talk:

- 1 From the main menu, select **DT Options**.
- 2 Select Setup.

You can set your phone to:

- Launch directly into Direct Talk when you select **DirecTalk** from the main menu.
- Notify you periodically with a tone that you are in Direct Talk.

### **Using Direct Launch**

To set your phone to launch into Direct Talk when you select **DirecTalk** from the main menu:

- 1 From the setup screen, scroll to **Direct Launch** and press ⊙ Navigation key.
- 2 Select On.
  - Note: If Direct Launch is set to On, you will not see DT Options when you select DirecTalk from the main menu. In order to have access to your setup options, Direct Launch must be set to Off. Or you can access setup options while in Direct Talk mode by pressing ☐ and selecting DT Options.

#### Direct Talk<sup>s</sup>™

To turn off Direct Launch:

- 1 From the setup screen, scroll to **Direct Launch** and press ⊙ Navigation key.
- 2 Select Off.

Your phone now displays **DT Options** when you select **DirecTalk** from the main menu.

### **Using State Tone**

To set your phone to notify you with a tone that you are in Direct Talk:

- 1 From the setup screen, scroll to **State Tone** and press ⊙ Navigation key.
- 2 Select the time frame during which you want to be notified that you are in Direct Talk.

For example, if you select 1 hour, you will be notified every hour that you are in Direct Talk.

To turn off State Tone:

- 1 From the setup screen, scroll to **State Tone** and press ⊙ Navigation key.
- 2 Select Off.

## **Recent Calls**

The recent calls list stores information associated with calls you have made and received and call alerts you have received. It also stores My Info and contact information sent to you from other phones.

The recent calls list stores up to 20 items.

## **Calls and Call Alerts**

The recent calls list stores the numbers of up to 20 of the most recent calls you have made and received.

If the number of a recent call is stored in Contacts, the following information appears:

- · The name assigned to the number
- The Contacts type icon associated with the number. If the Contacts entry containing the number has more than one number or address stored, <sup>4 b</sup> surrounds the Contacts type icon. For information on Contacts types, see page 48.

The Walkie-Talkie number Contacts type icon appears when you receive a Walkie-Talkie call or call alert, even if the number is not stored in Contacts.

Call alerts you have received appear as Walkie-Talkie calls. Like all items in the recent calls list, they remain listed until you delete them or until they reach the end of the list.

For phone calls, an additional icon appears giving information about the call:

- ₿⇒ A call you made.
- ♦ A call you received.
- A missed call.

When you select a call to view its details, you see information such as the name associated with the call, the number, date, time, and duration of the call.

### My Info From Other Phones

The recent calls list stores My Info from other phones. See "Sending My Info and Contact Information" on page 116.

This icon appears with My Info from other phones on the recent calls list, along with the Walkie-Talkie number of the person who sent the information.

#### Recent Calls

When you select My Info from other phones to view its details, you see all the information sent.

If you receive My Info from the same phone more than once, only the most recently sent version appears in the recent calls list.

### Contact Information From Other Phones

The recent calls list stores contact information sent from other phones. This information comes from the other phone's Contacts list or recent calls list. See "Sending My Info and Contact Information" on page 116.

This icon 🗟 appears with contact information on the recent calls list.

Contact information in the recent calls list displays:

- The name contained in the contact information
- The Contacts type icon associated with the number or address contained in the contact information. If the item contains more than one number or address stored, <sup>4</sup> <sup>b</sup> surrounds the Contacts type icon.

The name or Walkie-Talkie number of the person who sent the contact information appears as a separate item on the recent calls list, above the information sent. If one person sends you more than one item of contact information, all the items appear below the person's name or Walkie-Talkie number.

When you select contact information to view its details, you see the name or Walkie-Talkie number of the person who sent the information and all the information in the item.

If you receive contact information with the same name from the same phone more than once, only the most recently sent version appears in the recent calls list.

## Viewing the Recent Calls List

- 1 From the main menu, select Recent Calls.
- 2 Scroll through the list.

To view the details of an item on the list:

From the recent calls list, select the item you want information on.

Tip: To view the details of more items, keep scrolling.

## **Storing Items to Contacts**

- 1 From the recent calls list, scroll to or select the item you want to store.
- 2 Press 🖉 under Store. -or-

If **Store** is not one of your options: Press . Select **Store** or **Update Contacts**.

- Tip: If the item you want to store is a call, Store does not appear if the number is already stored in Contacts.
- 3 To store the item as a new entry, select [New Contact]. -or-

To store the number to an existing entry, select the entry.

- Note: Storing My Info or contact information from another phone to a Contacts entry that has a name assigned to it does not change the name of the Contacts entry.
- 4 If the item you want to store is a call, you must assign a Contacts type to the number:

With the Contacts type field highlighted, scroll left or right to display the Contacts type you want to assign the number.

5 If you want to add more information to the entry, follow the applicable instructions in "Creating Entries" on page 50.

6 Press 🖉 under Done.

## **Deleting Items**

To delete an item from the recent calls list:

- 1 From the recent calls list, scroll to or select the item you want to delete.
- 2 Press 🖉 under Delete. -or-

If **Delete** is not one of your options: Press **•**. Select **Delete**.

**3** Press  $\odot$  or press  $\bigtriangleup$  under **Yes** to confirm.

To delete all items on the recent calls list:

- 1 From the recent calls list, press .
- 2 Select Delete All.
- 3 Press ☉ or press ∠ under Yes to confirm.

### Making Calls From the Recent Calls List

- 1 From the main menu, select Recent Calls.
- 2 Scroll to the item containing the number you want to call.
  - If you scroll to a call, you can make a call to the number that made the call. If the number is stored in Contacts, you can make a call to any of the numbers stored with it.

#### Recent Calls

- If you scroll to My Info from another phone, you can make a call to the Walkie-Talkie number of the phone that sent the information.
- If you scroll to contact information from another phone, you can make a call to any of the numbers in the contact information.
- 3 To place the call now, go to step 4. -or-

Scroll left or right to display the Contacts type for the number you want to call.

4 To make a phone call, press 🔄. -or-

To make a Walkie-Talkie call, press the Walkie-Talkie button.

You can also make calls while viewing the details of an item on the recent calls list:

- 1 From the recent calls list, select the item containing the number you want to call.
  - If you select a call or contact information from another phone, you can make a call to the number shown first on the details screen.
  - If you scroll to My Info from another phone, you can make a call to the Walkie-Talkie number of the phone that sent the information.

2 To make a phone call, press 🔊. -or-

To make a Walkie-Talkie call, press the Walkie-Talkie button.

## **Entering Text**

You can enter text into your phone using the traditional method of pressing a key several times for each character, or by pressing a key once for each letter while words likely to be the one you want are chosen from a database. You can also enter symbols and numbers into a text field.

In screens that require you to enter text, you see the following icons. These icons tell you which text input mode you are using:

- <sup>a</sup><sup>Q</sup> Alpha Press a key several times for each character.
- Alpha Word Press a key once for each letter while words likely to be the one you want are chosen from a database.
- Symbols Enter punctuation and other symbols.
- Numeric Enter numbers.

When you access a screen that requires you to enter text, you start in the mode last used.

To choose a text input mode:

1 At a screen that requires you to enter text, press .

2 Select the text input mode you want to use. A checkmark appears next to the current mode.

## Using Alpha Mode

- Type a letter then scroll up to make that letter uppercase, or type a letter then scroll down to make that letter lowercase.
- See "Special Function Keys" on page 46 for more information on adding spaces, capitalization, and punctuation.

## **Using Word Mode**

In Word mode, T9 Text Input analyzes the letters on the keypad button you press and arranges them to create words. As you type, T9 Text Input matches your keystrokes to words in its database and displays the most commonly used matching word. You can add you own words to this database.

### Entering a Word

- 1 Select Word as your text input mode.
- 2 Type a word by pressing one key for each letter. For example, to type "test" press 🔝 🖓 🏹 🔝.

### Entering Text

The displayed word may change as you type it. Do not try to correct the word as you go. Type to the end of the word before editing.

3 If the word that appears is not the desired word, press 2 to change the word on the display to the next most likely word in the database.

Repeat until the desired word appears.

If the desired word does not appear, you can add it to the database.

### Adding Words to the Database

- 1 Select Alpha as your text input mode.
- 2 Type the word using Alpha mode.
- 3 Select Word as your text input mode.
- 4 Press 🖾.

The word you typed in Alpha text entry mode is now in the database.

Note: You cannot store alphanumeric combinations, such as Y2K.

### Choosing a Language

To change the language of the database:

- 1 At a screen that requires you to enter text, press .
- 2 Select Languages.

3 Select the language you want for your database.

## **Special Function Keys**

Some of the phone's keys assume different functions while in Alpha or Word mode.

### Spaces

Press 🖾 for a space.

### Capitalization

When you press and hold the 🖾 key, it acts as a 3-way toggle. Press and hold 🖾 to make the next letter typed uppercase (shift), to make all subsequent letters typed uppercase (caps lock), or to go back to lowercase letters.

These icons appear in the top row of your display:

<sup>₽</sup><sup>₽</sup> or <sup>₽</sup>% Shift is on.

and or a Caps lock is on.

When neither of these icons appear, letters typed are lowercase. Scrolling up after typing a letter makes that letter uppercase.

**Note:** Your phone automatically makes the first letter of a sentence uppercase.

### Punctuation

Press or to insert punctuation. Continue to press the key to view the list of symbols available through that key. Pause to select the symbol you want.

Note: Additional punctuation symbols are available in Symbols mode.

### **Using Numeric Mode**

- 1 Select Numeric as your text input mode.
- 2 Press the number buttons on your keypad to enter numbers.

## **Using Symbols Mode**

1 Select Symbols as your text input mode.

A row of symbols appears along the bottom of the phone's display. Scroll right to view the complete row.

2 Press 🖸 to select the highlighted symbol.

## Contacts

Contacts stores up to 600 numbers or addresses. Each Contacts entry can store several numbers or addresses.

Information stored in Contacts is saved on your SIM card.

A Contacts entry contains:

- A name A name is required if you are storing more than one number or address to the entry; otherwise, it is optional. Typically, this is the name of the person whose contact information is stored in the entry.
- A ring tone You can assign a ring tone to each entry. This is the sound your phone makes when you receive phone calls or call alerts from any of the numbers stored in the entry.

 A Contacts type — Each number or address stored must be assigned a Contacts type:

| 绕    | Mobile    | phone number         |
|------|-----------|----------------------|
| ē    | DC        | Walkie-Talkie number |
| ବ୍ୟି | Work1     | phone number         |
| මැ   | Work2     | phone number         |
| ٣    | Home      | phone number         |
|      | Email     | email address        |
| ෂ    | Fax       | phone number         |
| ß    | Pager     | phone number         |
| ġġ   | Talkgroup | Talkgroup number     |
| ()   | Group     | Group                |
| ٩    | IP        | IP address           |
| 8    | Other     | phone number         |

- A number or address Each Contacts entry must contain a number or address. This may be any type of phone number, Walkie-Talkie number, Group number, Talkgroup number, email address, or IP address.
  - Note: You can store numbers up to 64 digits long, but every 20 digits must be separated by a pause or wait. See "Creating Pauses and Waits" on page 53.
- A Speed Dial number When you store a phone number, it is assigned a Speed Dial number. You can accept the default Speed Dial number or change it.
- A voice name If you create a voice name for a number, you can then dial that number by saying the voice name into your phone. This icon appears to the left of the Contacts type icon if a voice name is assigned.

## **Viewing Contacts**

To access Contacts:

From the main menu, select Contacts. -or-

If you are on a call: Press . Select Contacts.

To view entries:

1 From the Contacts list, scroll to the entry you want to view.

- 2 If an entry has more than one number or address stored, <sup>4</sup> <sup>b</sup> surrounds the Contacts type icon. Scroll left or right to view the icon for each number stored in the entry.
- 3 Press 🗇 to view the entry.
- **4** Scroll to view the other numbers and addresses stored for the entry.

Tip: To view more entries, continue scrolling.

### Searching for a Name

To search for a name in Contacts:

1 From the Contacts list, press 🗇 under Search. -or-

If **Search** is not one of your options: Press **E**. Select **Search**.

- 2 Enter the name you want to see.
- 3 Press 🖸.

Your phone finds the name you entered or the nearest match.

#### Contacts

### **Making Calls From Contacts**

If you have numbers stored in Contacts, you can use these numbers to make calls. For information on entering numbers into Contacts, see "Creating Entries".

- 1 From the main menu, select Contacts.
- 2 Scroll to the name or number you want to call.

Tip: To find Contacts entries faster, use the keypad to enter the first letter of the name.

3 Place the call now. -or-

Scroll left or right to display the Contacts type for the number you want to call.

If you are making a Walkie-Talkie call, your phone places the call to the Walkie-Talkie number stored in the Contacts entry, even if the Walkie-Talkie icon is not displayed.

If you are making a phone call:

- Your phone places the call to the phone number assigned to the Contacts type displayed.
- If the Contacts type displayed is not a phone number, your phone places the call to the phone number stored in the Contacts entry.

 If the Contacts type displayed is not a phone number and you have more than one phone number stored in the Contacts entry, your phone prompts you to select the phone number you want to place the call to.

# Showing Only Walkie-Talkie Numbers, Groups, and Talkgroups

To set Contacts to show only entries that contain Walkie-Talkie numbers, Groups, and Talkgroups:

- 1 From the Contacts list, press .
- 2 Select Filter.
- 3 Set this option to Show DC.

To set Contacts to show all entries:

- 1 From the Contacts list, press .
- 2 Select Filter.
- 3 Set this option to Show All.

## **Creating Entries**

A number or address and a Contacts type are required for all Contacts entries. Other information is optional. You may enter the information in any order by scrolling through the entry details. After you have entered the number or address, Contacts type, and any other information you want, you can press 🗇 under **Done** to save the entry to Contacts.

To cancel a Contacts entry at any time press, earrow to return to the idle screen.

To create a Contacts entry:

1 To access the entry details screen:

```
Select Contacts > [New Contact]. -or-
```

From the Contacts list, press . Select New Contact.

2 If you want to assign a name to the entry:

Select Name.

Enter the name. When you are finished, press  $\bigcirc$ .

Tip: Press ∠ under Browse to select a name already in Contacts.

3 If you want to assign a ring tone to the name: Select **Ringer**.

Select Ringer.

Select the ring tone you want to assign.

4 To assign a Contacts type to the number or address being stored:

Select the Contacts type field.

Select the Contacts type you want to assign.

5 To store a number or address:

Select the **#** field (or **ID** for an email address, or **IP** for an IP address).

Enter the number or address. For phone numbers, use the 10-digit format. For email addresses, see "Entering Text" on page 45.

Tip: Press ☐ under Browse to select a number or address from Contacts, the recent calls list, or Memo.

When you are finished, press  ${old O}$ .

- 6 If you want to assign more options to the number, select [Options]. See "Assigning Options".
- 7 If you want to add more numbers or addresses to the entry:

Scroll past the information you already entered.

Enter the additional information for the entry using step 2 through step 6. You must assign a name to the entry, if you have not already.

8 Press 🖉 under Done.

### **Assigning Options**

1 If you have not already, select [Options].

### Contacts

2 The default Speed Dial number assigned to a phone number is displayed in the **Speed #** field. This is always the next available Speed Dial location.

If you want to assign the phone number to a different Speed Dial location:

With the **Speed #** field highlighted, press  $\odot$ .

Press 🗇 under **Delete** to delete the current Speed Dial number.

Enter the new Speed Dial number using the keypad.

When you are finished, press  $\odot$ .

3 If you want to create a voice name for a phone number, select Voice Name.

As directed by the screen prompts, say and repeat the name you want to assign to the number. Speak clearly into the microphone.

4 When you are finished, press  $\bigtriangleup$  under **Back**.

## Storing Numbers Faster

To store numbers to Contacts from the recent calls list, see "Storing Items to Contacts" on page 43.

To store numbers to Contacts from Memo, see "Memo" on page 55.

To store numbers to Contacts from the idle screen:

- 1 Use the keypad to enter the number you want to store.
- 2 Press 🗉.
- 3 Select Store Number.
- 4 To store the number as a new entry, select [New Contact]. -or-

To store the number to an existing entry, select the entry.

- 5 With the Contacts type field highlighted, scroll left or right to display the Contacts type you want to assign the number.
- 6 If you want to add more information to the entry, follow the applicable instructions in "Creating Entries" on page 50.
- 7 Press 🖉 under Done.

## **Editing Entries**

- 1 From the Contacts list, scroll to the entry you want to edit.
- 2 Press 🖉 under Edit. -or-

If Edit is not one of your options: Press  $\blacksquare.$  Select Edit.

The entry details screen displays.

**3** Follow the applicable instructions in "Creating Entries" on page 50 to edit the various fields.

## **Deleting Entries**

### **Delete an Entry**

- 1 From the Contacts list, scroll to the entry you want to delete.
- 2 Press 🗉.
- 3 To delete the entire entry, select **Delete Contact**.
- 4 Press 🗇 or press 🖉 under Yes to confirm.

### **Delete a Number or Address**

- 1 From the Contacts list, scroll to the entry that contains the number or address you want to delete.
- 2 Scroll left or right to display the Contacts type for the number you want to delete.
- 3 Press 🗉.
- 4 Select Delete Number.
- 5 Press ☉ or press *△* under **Yes** to confirm.
  - Note: If an entry contains only one number or address, deleting the number or address deletes the entry.

## **Checking Capacity**

To see how many numbers are stored in Contacts:

- 1 From the Contacts list, press .
- 2 Select Capacity.

## **Creating Pauses and Waits**

When storing a number, you can program your phone to pause or wait between digits while dialing. A pause makes your phone pause for 3 seconds before dialing further. A wait makes your phone wait for your response before dialing further.

This feature is useful when using voicemail or other automated phone systems that require you to dial a phone number and then enter an access number.

To program a pause:

Press and hold 🖾 until the letter P appears. The P represents a 3-second pause.

If you store 17035551235P1234, when you select this number and make a call, your phone dials the first 11 digits, pauses for 3 seconds, then dials the last 4 digits.

If you want a pause longer than 3 seconds, press and hold is more than once. Each P represents a 3-second pause.

To program a wait:

#### Contacts

Press and hold 🖾 until the letter W appears. The W means your phone waits before dialing further.

If you store 17035551235W1234, when you select this number and make a call, your phone dials the first 11 digits and then waits. A message appears asking if you want to send the rest of the digits. Press  $\bigcirc$  under **Yes** to dial the last 4 digits.

Tip: You can create pauses and waits while dialing a number from the keypad. See "Creating Pauses and Waits While Dialing" on page 61.

## International Numbers

When storing a number that you plan to use for international calls, use Plus Dialing:

- 1 Press and hold I for two seconds. A "0" appears, then changes to a "+".
  - Note: The network translates the "+" into the appropriate international access code needed to place the call.
- 2 Enter the country code, city code or area code, and phone number.

For information about making international calls, see "Making International Calls" on page 61.

## Memo

Memo lets you store a number, make a call to that number, and save it to Contacts.

To create a memo:

- **1** From the main menu, select **Memo**.
- 2 Enter the number using your keypad.

3 Press ⊙.

To view the memo later:

From the main menu, select Memo.

To delete the memo:

- 1 From the main menu, select Memo.
- 2 Press and hold *O* under Delete.

3 Press ⊙.

To edit the memo:

- 1 From the main menu, select Memo.
- 2 Enter the new number.

3 Press ⊙.

To make a call to the memo number:

- 1 From the main menu, select Memo.
- 2 To make a phone call, press 🔊. -or-

To make a Walkie-Talkie call, press the Walkie-Talkie button.

To store the memo number to Contacts:

- 1 From the main menu, select Memo.
- 2 Press 🗉.
- 3 Select Store to Cntcs.
- 4 To store the number as a new entry, select [New Contact]. -or-

To store the number to an existing entry, select the entry.

- **5** With the Contacts type field highlighted, scroll left or right to display the Contacts type you want to assign the number.
- 6 If you want to add more information to the entry, follow the applicable instructions in "Creating Entries" on page 50.
- 7 Press 🖉 under Done.

## **Call Forwarding**

Call forwarding sends calls to the phone numbers you specify. You can forward all calls to one number or forward missed calls to different numbers depending on the reason you missed the call.

You can forward phone lines 1 and 2 independently.

## Forwarding All Calls

When you set your phone to forward all calls, an icon appears in the top row of the display:

- Phone line 1 is active; calls to phone line 1 are being forwarded.
- Phone line 1 is active; calls to phone line 2 are being forwarded.
- Phone line 1 is active; calls to phone lines 1 and 2 are being forwarded.
- Phone line 2 is active; calls to phone line 1 are being forwarded.
- Phone line 2 is active; calls to phone line 2 are being forwarded.

Phone line 2 is active; calls to phone lines 1 and 2 are being forwarded.

To forward all calls:

- 1 From the main menu, select Call Forward > Forward > All Calls.
- 2 Select To.

If you specified a forwarding number for all calls before, this number displays.

To forward calls to this number, press  $\checkmark$  under **Back**.

To delete this number, press  $\odot$ , then press and hold  $\bigtriangleup$  under **Delete**.

3 To enter the number you want to forward calls to:

Enter the number using your keypad. -or-

Press  $\square$  under Search. Select Contacts, Recent Calls, or Memo. Select the number you want to enter.

4 Press 🗇.

All your calls are now forwarded to the number you specified.

## **Turning Off Call Forwarding**

If you do not want all your calls forwarded, turn the feature off:

- 1 From the main menu, select Call Forward > To.
- 2 Set this option to Off.

All your calls are now sent to your phone.

Calls you miss are forwarded according to the options set for missed calls. By default, missed calls are forwarded to voicemail.

## **Forwarding Missed Calls**

You can specify a forwarding number for each type of missed call:

- If Busy Your phone is on a call or transferring data.
- If No Answer You do not answer on the first 4 rings.
- If Unreachable Your phone is out of coverage or powered off.

Note: If you want a type of missed call sent to voicemail, the call forwarding number for that type of missed call must be your voicemail access number. In most cases, your voicemail access number is your area code + first 3 digits of your PTN + MAIL (6245). To verify your voicemail access number, contact Nextel Customer Service.

To forward missed calls:

- 1 From the main menu, select Call Forward > Forward > Detailed.
- 2 Select **If Busy** to specify a forwarding number for calls received when your phone is busy.
- **3** If you specified a forwarding number for this type of call before, this number displays.

To forward calls to this number, press  $\checkmark$  under Back and go to step 6. -or-

To delete this number, press  $\odot$ , then press and hold  $\bigtriangleup$  under **Delete**.

4 To enter the number you want to forward this type of call to:

Enter the number using your keypad. -or-

Press  $\square$  under Search. Select Contacts, Recent Calls, or Memo. Select the number you want to enter.

### Call Forwarding

- 5 Press ☉.
- 6 Repeat step 2 through step 5 for If No Answer and If Unreachable.
- 7 When you are finished, press  $\checkmark$  under **Back**.

# Viewing Call Forwarding Settings

- 1 From the main menu, select Call Forward > Forward > All Calls.
- 2 With To highlighted, press  $\square$  under Status.

## Advanced Calling Features

## Call Waiting

Call Waiting lets you receive a second call while on an active call. Call Waiting is always available, unless you turn it off for a specific call.

If you are on a call and receive a second call, your phone emits a tone and displays a message saying you are receiving a second call.

To accept the second call and put the active call on hold:

Press 🖉 under Yes.

To accept the second call and end the active call:

1 Press 🖉.

Your phone rings with the second call.

2 Answer the second call.

To decline the second call:

Press 📿 under **No**. If you subscribe to voicemail, the call is forwarded to your voicemail box, unless you set **Call Forward** for **If Busy** to a different number.

### **Turn Off Call Waiting**

To turn off Call Waiting during a call:

- 1 Press 🗉.
- 2 Select In Call Setup > Call Waiting.
- 3 Set this option to Off.
  - Tip: To turn Call Waiting back on while still on the call, set this option to **On**.

To turn off Call Waiting for the next call you make or receive:

- 1 From the main menu, select Settings > Phone Calls > Call Waiting.
- 2 Set this option to Off.

Call Waiting is turned back on when you end the call.

## **Switching Between Calls**

Any time you have one call active and one call on hold, to make the call on hold active and put the active call on hold:

Press 🖉 under Switch. -or-

If **Switch** is not one of your options: Press . Select **Switch**.

### Advanced Calling Features

## Putting a Call on Hold

- 1 While on an active call, press .
- 2 Select Hold.

If you want to make the call active again, press *O* under **Resume**.

## Calling 2 People

# Putting a Call on Hold, Making a Second Call

- 1 Place or receive a phone call.
- 2 While the call is active, press .
- 3 Select 2nd Call. This puts the call on hold.
- 4 Enter the second phone number you want to call.

Tip: For quick ways to enter the number, press

5 Press 河 to place the call.

To end the second call and make the call on hold active again:

Press 🗷.

To make the call on hold active and put the active call on hold:

Press 🖉 under Switch.

### Merging 2 Calls Into a 3-Way Call

After you put a call on hold and place a second call, you can combine these calls into a 3-way call:

- 1 Press 🗉.
- 2 Select Join.

All 3 people in the call can speak to and hear each other.

### Making a 3-Way Call

- 1 Place or receive a phone call.
- 2 While the call is active, press .
- 3 Select 3 Way. This puts the call on hold.
- 4 Enter the second phone number you want to call.

Tip: For quick ways to enter the number, press

- 5 Press 河 to place the call.
- 6 Press 🖉 under Join.

All 3 people in the call can speak to and hear each other.

### Creating Pauses and Waits While Dialing

You can enter a pause or wait while dialing a number. For information on using pauses and waits, see "Creating Pauses and Waits" on page 53.

To create a pause while dialing a phone number:

- 1 From the keypad, enter the digits you want to occur before the pause.
- 2 Press 🗉.
- 3 Select Insert Pause.
- 4 Enter the digits you want to occur after the pause.

To create a wait while dialing a phone number:

- 1 From the keypad, enter the digits you want to occur before the wait.
- 2 Press .
- 3 Select Insert Wait.
- 4 Enter the digits you want to occur after the wait.

## Making International Calls

Your service default is "International Calls Restricted." Contact Nextel Customer Service to obtain international dialing access. Calls placed between the United States and Canada do not require an international access code.

Plus Dialing lets you place an international call to most countries without entering the local international access code.

- 1 Press and hold I for two seconds. A "0" appears, then changes to a "+".
  - Note: The network translates the "+" into the appropriate international access code needed to place the call.
- 2 Enter the country code, city code or area code, and phone number.
- 3 Press 河.

### Setting One Touch Walkie-Talkie

One Touch Walkie-Talkie sets your phone to call the most recent Walkie-Talkie number or Group on the recent calls list, or a Walkie-Talkie number you choose, every time you press the Walkie-Talkie button.

#### Advanced Calling Features

To set your phone to call the most recent Walkie-Talkie number or Group on the recent calls list:

- 1 From the main menu, select Settings > DC/GC Options > One Touch DC.
- 2 Set this option to Last Call.

To set your phone to call a Walkie-Talkie number you choose:

- 1 From the main menu, select Settings > DC/GC Options > One Touch DC > Assigned Number.
- 2 To enter the Walkie-Talkie number you want your phone to call every time you press the Walkie-Talkie button:

Enter the number using your keypad. -or-

Press  $\square$  under Search. Select Contacts, Recent Calls, or Memo. Select the number you want to enter.

**Tip:** If you are entering a Talkgroup number, enter # before the number.

3 Press 🗇.

To turn off One Touch Walkie-Talkie:

- 1 From the main menu, select Settings > DC/GC Options > One Touch DC.
- 2 Set this option to Off.

## **Setting Flip Actions**

### For Answering Calls

To set your phone to answer calls when you open the flip:

1 From the main menu, select Settings > Phone Calls > Flip Activation > Flip to Ans.

2 Set this option to On.

To set your phone not to answer calls when you open the flip:

Set Flip to Ans to Off in step 2.

### For Ending Calls

To set your phone to end calls when you close the flip:

- 1 From the main menu, select Settings > Phone Calls > Flip Activation > Flip to End.
- 2 Set this option to On.

To set your phone not to end calls when you close the flip:

Set Flip to End to Off in step 2.
Note: If you are using your phone with a headset, and you have the Flip to End option set to On, closing your flip sends incoming sound to the headset and does not end the call.

# Call Timers

Call timers measure the duration of your phone calls, Walkie-Talkie, or Group Walkie-Talkie calls, and circuit data use, as well as the number of Kilobytes sent and received by your phone:

- Last Call displays the duration of your most recent phone call.
- **Phone Reset** keeps a running total of your phone call minutes, until you reset it.
- **Phone Lifetime** displays the total minutes of all your phone calls.
- DC/GC Reset keeps a running total of all of your Walkie-Talkie and Group Walkie-Talkie call minutes, until you reset it.
- DC/GC Lifetime displays the total minutes of all your Walkie-Talkie and Group Walkie-Talkie calls.
- Circuit Reset keeps a running total of all of your circuit data use, until you reset it.
- Circuit Lifetime displays the total minutes of all of your circuit data use.

 Kbytes Reset — keeps a running total of the number of Kilobytes sent and received by your phone, until you reset it.

To view or reset a timer:

- 1 From the main menu, select **Call Timers**.
- 2 Select the feature you want to view or reset.
- 3 To view a feature without resetting: Press ⊙ when you are finished viewing. -or-

To reset a feature: Press  $\bigcirc$  under **Reset**. Press  $\bigcirc$  or press  $\bigcirc$  under **Yes** to confirm.

**Note:** The values displayed by Call Timers should not be used for billing. Call timers are estimates only.

## Using Your Phone as a Modem

To use your phone as a modem with a laptop, handheld device, or desktop computer:

1 Open the connector cover.

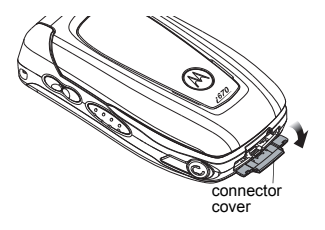

2 With the phone's display facing up, insert a data cable's connector into the accessory connector, until you hear a click.

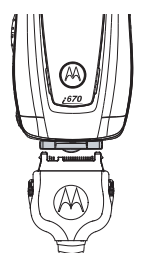

3 Insert the data plug into the data port of the other device.

When used as a modem, your phone has these data transfer modes:

- Circuit data used for sending and receiving faxes and for transferring large files
- Packet data used for small file transfers such as email

To use these services, you must install the iDEN Wireless Data Services software (available separately) and subscribe to a Nextel Wireless Web access plan. For more information on setting up your computer and your *i*670 phone for packet and circuit data calls, go to www.nextel.com.

# Features for the Hearing Impaired

#### Using Your Phone With a Hearing Aid

For best results use the following optimization procedures and handset setting. They generally apply as well for users with cochlear implants:

# Optimize Your Handset Position and Orientation

While in a phone call slide your phone up and down, then left and right until best microphone coupling is obtained. You also may need to adjust your hearing aid (HA) volume setting.

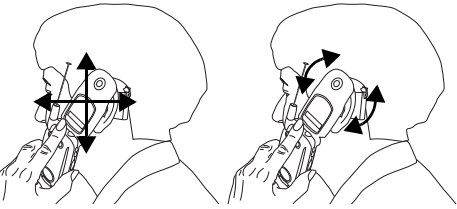

If your HA has a telecoil, activate its switch, then also rotate the handset as illustrated to align the telecoils.

Note: Some automatically switched hearing aids may need an auxiliary switching magnet.

If you are unsure whether your HA is telecoil equipped or needs an auxiliary magnet, please refer to your HA user guide or contact a hearing aid professional or supplier.

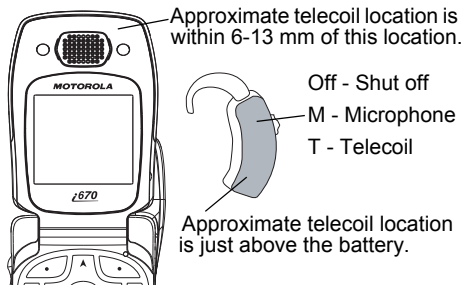

#### **Optimize Your Handset Antenna Position**

Your phone's rating for HA compatibility is determined with the antenna extended if it has an extendable antenna. However, acceptable use might occur with the antenna retracted. Test your handset in both antenna positions when the handset is in the optimum orientation.

#### **Choose Your Hearing Aid Setting**

From the main menu, select **Settings > Phone Calls > Hearing Aid**.

Set this option to **Microphone**. Microphone coupling is now optimized. **-or-**

Set this option to **Telecoil**. Handset meets US federal requirements for telecoil coupling sound. **-or-**

Set this option to **Off** (factory default). This is the setting for non HA users.

# Using Your Phone With a Teletypewriter (TTY) Device

To use your phone to make phone calls using a teletypewriter (TTY) device:

- 1 Connect one end of a 2.5mm cable into the stereo headset jack on your phone. Connect the other end of the cable to your TTY device.
- 2 Make sure that your phone's TTY feature is on and select the TTY mode you want to use.
- **3** Use your phone to enter phone numbers and make calls.

When you make a TTY call, these icons appear on the phone's display:

- Phone call is active.
- Phone call is on hold.

TTY device features such as Turbo-Code, High-Speed, and Interruption are not supported by your phone. These features must be turned off or disabled to use your TTY device with your phone.

#### Turning On the TTY Feature

Your phone's TTY feature must be on if you want to make TTY calls, set the TTY mode, or change the TTY baud rate. To make sure the TTY feature is on:

From the main menu, select **Settings > Phone Calls > TTY > Use TTY**. This field must say **On**.

#### Choosing a Mode

Your phone supports these TTY modes:

- TTY You type and read text on your TTY device.
- VCO (Voice-Carry-Over) You speak into your phone and read text replies on your TTY device.
- HCO (Hearing-Carry-Over) You type text on your TTY device and listen to voice replies on your phone speaker.

To change mode while not in a call:

- 1 From the main menu, select Settings > Phone Calls > TTY > Type.
- 2 Select the TTY mode you want.

When you make a TTY call, the call begins in the TTY mode you last selected.

To change mode during a call using your phone:

- 1 Press 🗉.
- 2 Select In Call Setup > TTY > Type.
- 3 Select the mode you want.

To change mode during a call using your TTY device, issue one of the following commands:

- "VCO please" to select VCO mode
- "HCO please" to select HCO mode
- "HCO off please" to turn off HCO mode
  - Important: When you are using HCO, the sound coming from your phone speaker may be uncomfortably loud. Use caution when putting the phone to your ear. (For information on setting the volume of your phone speaker, see "Setting the Volume" on page 150.)

#### Changing the TTY Baud Rate

By default, your phone's TTY baud rate is set to 45.45, the baud rate required for TTY calls within the U.S. To make calls outside the U.S., set your TTY baud rate to 50.00.

#### Advanced Calling Features

To change the TTY baud rate:

- 1 From the main menu, select Settings > Phone Calls > TTY > Baud.
- 2 Select the baud rate for your location.

# **Special Dialing Codes**

### Non-Emergency Numbers

Nextel supports many "non-emergency" numbers (such as #77, 311,...) provided by local and state governments. These numbers are used to report non-emergency incidents. If the situation includes imminent danger or loss of life, you should dial 911.

#### **Telecommunications Relay Service**

Nextel supports services for communicating with speech and/or hearing impaired individuals. You can dial 711 to reach a local Telecommunications Relay Center. You will then be connected to your destination number. Relay service works through a Communications Assistant who reads messages typed into a TDD/TTY device by a speech or hearing impaired individual to you. The Communications Assistant then types your spoken messages to the hearing or speech impaired individual. Telecommunications Relay Service is available 24 hours a day, seven days a week, and every call is strictly confidential.

Note: Using 711 to reach Telecommunications Relay Service may not be available in all areas.

# **Nextel® Phone Services**

Contact Nextel Customer Service to obtain these services or for additional information:

Note: Some services are not available outside of the continental United States.

# Per-Call Blocking

You can block delivery of your phone number to other Caller ID units for a single phone call:

Press 🖾 🖾 before dialing the call.

Your Nextel phone number cannot be blocked from calls made to 911, 800, 855, 866, 877, 888, or other toll- free phone numbers.

# Per-Line Blocking

You can permanently block delivery of your phone number on every call you make.

To show your number on a per-call basis:

Press 🔄 🔝 🖾 before dialing the call.

# Second Line Service

With Second Line Service you can:

• Get separate bills for each phone line.

- Bring in an existing wireless or home phone number to Nextel to activate on the second line.
- Have two different area codes (must be in same market) to convey a local image to callers.
- Use different ringer styles so that you can tell which line is receiving a call.
- Forward incoming calls to either your primary or second line phone number.
- Choose a Second Line Service plan that fits your needs.

In order to activate Second Line Service, contact your Nextel Sales Representative or call Nextel Customer Service.

To set the active line (primary or second):

- 1 From the main menu, select Settings > Phone Calls > Set Line.
- 2 Select the phone line you want to be the active line.

When incoming calls are made to a non-active line, these calls will be sent to voicemail without ringing. See "Call Forwarding" on page 56.

Nextel® Phone Services

## **Call Restrictions**

You can prevent your phone from making or receiving long distance, incoming, and outgoing (except 911) calls.

# Sprint 411

Dial 411 from your wireless phone to receive nationwide listings, movie listings and showtimes, restaurant reservations, and driving directions, as well as sports scores, stock quotes, and weather conditions. Spanish speaking operators available. Receive up to three phone numbers or pieces of information per call, and be automatically connected at no additional charge. Airtime and other charges apply.

# **Ring Tones**

To set the ring tone your phone makes when you receive phone calls, call alerts, message notifications, or Datebook reminders:

- 1 From the main menu, select Ring Tones.
- 2 Make sure VibeAll is set to Off.
- 3 Scroll through the list of ring tones and select the one you want to assign. Vibrate sets your phone to vibrate instead of making a sound; Silent sets your phone to neither vibrate nor make a sound.

Tip: Highlighting a ring tone lets you hear it.

- 4 Select the features you want to assign the ring tone to.
- 5 When you are finished, press  $\checkmark$  under **Done**.
  - Note: This icon ネ appears on the display if you set your phone to neither vibrate nor make a sound for phone calls.

# **Setting Your Phone to Vibrate**

You can set your phone to vibrate instead of making a sound when you receive all phone calls, Walkie-Talkie calls, Group Walkie-Talkie calls, messages notifications, and call alerts.

1 From the main menu, select Ring Tones > VibeAll.

- 2 Set this option to On.
  - Tip: Pressing the volume controls to turn down the volume as far as possible sets VibeAII to On.

To set your phone to vibrate instead of making a sound for some features but not others:

- 1 From the main menu, select **Ring Tones**.
- 2 Make sure VibeAll is set to Off.
- 3 Select Vibrate from the list of ring tones.
- 4 Select the features you want to set to make no sound.
- **5** When you are finished, press *O* under **Done**.
  - Note: To set ring options for Walkie-Talkie calls, Group Walkie-Talkie calls, and Talkgroup calls, see "Setting Your Phone to Vibrate" on page 146.

#### **Ring Tones**

These icons indicate how the ringer is set.

- The phone always vibrates instead of making a sound.
- "The phone vibrates instead of making a sound for phone calls.
- Walkie-Talkie calls and Group Walkie-Talkie calls are heard through the earpiece, not the speaker.

These icons may appear at the same time.

# **Ring and Vibrate**

To set your phone to ring and vibrate when you receive phone calls or call alerts:

- 1 From the main menu, select **Ring Tones**.
- 2 Make sure VibeAll is set to Off.
- **3** Scroll through the list of ring tones and highlight the one you want to assign.
- 4 Press
- 5 Select Assign w/Vibe.
- 6 Select the features you want to set to ring and vibrate.
- 7 When you are finished, press *O* under **Done**.

This icon 🧟 appears on the display.

# Assigning Ring Tones to Contacts

You can set the ring tone your phone makes when you receive phone calls or call alerts from someone you have stored in Contacts.

- 1 From the main menu, select **Ring Tones**.
- 2 Make sure VibeAll is set to Off.
- **3** Scroll through the list of ring tones and select the one you want to assign.
- 4 Select A Contact.
- 5 Select the Contacts entry you want to assign the ring tone to.

## Viewing Ring Tone Assignments

- 1 From the main menu, select **Ring Tones**.
- 2 Make sure VibeAll is set to Off.
- 3 Highlight any ring tone.
- 4 Press 🗉.
- 5 Select Overview.
- 6 Scroll to view ring tones assigned to features and Contact entries.

## Downloading More Ring Tones

If you want to use other ring tones, you can download them into your phone for a fee. Check the **Downloads** menu option on your phone for a catalog of additional items available for purchase and download directly from your phone.

You can also go to www.nextel.com, click Accessories (under "Getting Started"), and then click **Ringers & More** in the "Nextel Personal" menu for a wide selection of available ring tones and downloading instructions.

Note: Ring tones may be downloaded only once. If you delete a ring tone from your phone, you must purchase it again to download it again.

# **Managing Memory**

To view the amount of memory available for custom ring tones:

- 1 From the main menu, select Ring Tones.
- 2 Make sure VibeAll is set to Off.
- 3 Highlight any ring tone.
- 4 Press .
- 5 Select Memory Usage.

Deleting custom ring tones frees memory.

Note: Ring tones are stored in your phone using the same memory space used to store messages, voice records, Java applications, pictures, and wallpaper images. Deleting some of these other items frees memory for ring tones.

# **Deleting Custom Ring Tones**

To delete a custom ring tone:

- 1 From the main menu, select Ring Tones.
- 2 Make sure VibeAll is set to Off.
- 3 Scroll to the ring tone you want to delete.
- 4 Press 🗉.
- 5 Select Delete.
- 6 Press 🖉 under Yes to confirm.

# **Message Center**

The message center manages your messages.

When you receive the following types of messages, you can access them through the message center:

- · Voicemail messages
- Multimedia Messaging Service (MMS) messages
- Net Alerts
- Short Message Service (SMS) messages

You can listen to or view these messages, delete them, or continue to store them in the message center.

The message center also lets you create and send MMS messages. It stores messages you have sent and lets you save drafts of messages you are creating.

# Accessing the Message Center

From the main menu, select Messages.

# Message Center Options

After accessing the message center, select the option you want:

- [Create Mesg] begin creating an MMS message.
- Voicemail access voicemail messages you have received.
- Inbox access MMS messages you have received.
- **Drafts** access MMS messages you have created and saved but not sent.
- Sent Items access MMS messages you have created and sent.
- Net Alert access over-the-air alerts that you receive from Nextel.
- SMS access SMS messages you have received.

# **Receiving Messages**

When you receive a voicemail message, Multimedia Messaging Service (MMS) message, Short Message Service (SMS) message, or Net alert, you have 2 ways to access the message:

- Respond to the message notification that appears when the message is received.
- Dismiss the message notification and access the message later through the message center.

# Message Notifications

When you receive a message, your phone notifies you with text on the display and a notification tone or vibration. You can access the message or dismiss the notification.

If you dismiss the notification, the message is not deleted. It can be accessed through the message center.

If you are not on a phone call when you receive a message, your phone sounds a notification tone every 30 seconds until you access the message, you dismiss the notification, or the alert time-out expires.

When you are on a phone call, you can receive message notifications for all types of messages except MMS messages. For other types of messages, your phone may sound a notification tone during the call or after you end the call, depending on how you set your notification options.

#### **Setting Notification Options**

To control whether your phone sounds message notification tones while you are on phone calls:

- 1 From the main menu, select **Settings > Phone Calls > Notifications**.
- 2 Select the option you want:
  - Receive All Tones sound during calls for all types of messages except MMS messages.
  - Msg Mail Only Tones sound during calls for SMS messages; tones for all other types of messages are held until you end calls.
  - **Delay All** Tones for all types of messages are held until you end calls.

Note: Delay All is the default setting.

Tip: To set notification options during a call: Press ⊡. Select In Call Setup > Notifications.

#### **Receiving Messages**

## **Retrieving Messages**

All your messages are stored in the message center. The message center shows how many messages you have of each type.

To retrieve your messages through the message center:

- 1 From the main menu, select Messages.
- 2 Scroll to the type of message you want to access.
- 3 Press 🖸.
  - Note: In order for you to access voicemail for the first time you must access it by dialing into your voicemail box using your PTN. If there is already a message in your voicemail box, then you can access your voicemail through the message center.

# **Voicemail Messages**

# **Receiving a Message**

When you receive a voicemail message, **New Voicemail Message** appears on the display.

To call Sprint's voicemail system and listen to the message:

Press *O* under **Call**.

To dismiss the message notification:

If the flip is closed, press 👁. -or-

If the flip is open, press  $\bigcirc$  or press  $\frown$  under **Back**, or close the flip.

If the caller leaves a message, this icon P appears on the display, reminding you that you have a new message.

## Accessing Voicemail From the Message Center

From the main menu, select Messages > Voicemail.

# Sending Unanswered Calls to Voicemail

To send a phone call to voicemail instead of answering it:

If the flip is closed, press  $oldsymbol{O}$ . -or-

Press 🕗 . -or-

Press 🖉 under No.

# **Nextel® Voicemail**

- **Note:** To receive voicemail messages, you must first set up your voicemail box.
- Note: If you are bringing your phone number from another carrier, we suggest you set up your voicemail box after the number you brought to Nextel is active on your Nextel phone and your temporary phone number is deactivated. If you set up your voicemail box prior to this, all messages and all settings (including your greeting and password) will be lost when the number you have brought to Nextel becomes active.

## Setting Up Your Voicemail Box

Using your *i*670 phone, dial your 10-digit Nextel Personal Telephone Number (PTN). For example: 7035557777. Follow the system instructions to create a new 4- to 7-digit password, record your name, and record a greeting. When the system says, "Thank you for using Nextel Voicemail," your mailbox is set up. If you are calling from a phone other than your *i*670, dial your 10-digit Nextel PTN. When you hear the greeting, press the star key to access your voicemail box. The system will prompt you to enter your password. Enter the last seven digits of your Nextel PTN. For example: 5557777. This is your temporary password.

You are in the main voicemail menu when you hear the options listed below.

- To play your messages, press 1. (This option plays only if you have new or saved messages.)
- To record a message, press 2.
- To change your greeting, press 3.
- To access your personal options, press 4.

If you press a while you are in a sub-menu, you will go to the previous menu. If you press and, you will go to the main voicemail menu. From the main voicemail menu, press to exit voicemail. At any time, you may end the call by pressing  $\mathcal{O}$ .

#### **Playing Messages**

When you receive a new voicemail message, you can either listen to it immediately by pressing  $\square$  under **Call**, or later by pressing  $\square$  under **Back**.

These are options available while you are listening to your messages:

- Backup press 🗅.
- Rewind to beginning of the message press  $\Box$
- Pause or continue the current message press
- Fast forward press <sup>(2)</sup>.
- Fast forward to end of the message press  $\square \square$
- Play the date and time stamp press II II

These options are available while a message is playing or after it has played:

- Delete the message press ☑.
- Reply to a message press .

Messages that are not saved or deleted remain in your mailbox as new messages. All messages are automatically deleted after 30 days.

To retrieve deleted messages, press 🖾 🗗. This option only applies to the current voicemail session. If you end the call, the messages will be permanently deleted.

Important: After exiting the voicemail session, you cannot recover deleted messages.

# **Changing Your Password**

- 1 From the mainvoicemail menu, press ☑ to access personal options.
- 2 Press 🖾 to access personal preferences.
- **3** Press 🖾 to modify password.
- 4 Enter your new password. It must be 4 to 7 digits long.
  - Note: It is important that you choose a number that is easy for you to remember, but hard for someone else to guess. Passwords using all the same digits, for example 4,4,4,4 or a sequential series of digits, 1,2,3,4, will not be accepted.
- 5 Press 🖾 🖾 to return to the main menu.
  - Note: If you forget your password, contact Nextel Customer Service.

# **Recording Your Name**

When you send, reply to, or copy a message, your name response precedes the message. To record or re-record your name at any time:

1 From the main voicemail menu, press 🖾 to access personal options.

#### Nextel® Voicemail

- 2 Press 🖾 to access personal preferences.
- 3 Press I to access the record your name option.
- 4 Press 🖾 to record your name.
- 5 Press 🔄 🔄 to return to the main menu.

#### **Recording Your Active Greeting**

You may want to include one or all of the following options in your greeting so that callers will know they are available.

- Press 1 to send a numeric message.
- Press 2 to send an operator-assisted message. (This option is available only if you are a subscriber of Operator Assisted Messaging. Contact Nextel Customer Service for more information.)
- Press # to skip the greeting and record a message immediately.

To record or alter your greeting at any time:

- 1 From the main voicemail menu, press 🗇 to change your greeting.
- 2 Press to play, press 🖾 to record or re-record, or press 🖾 to delete your active greeting.
- 3 Record your greeting and press ☑ when you have finished.
- 4 Press 🔄 🔄 to return to the main menu.

# **Advanced Voicemail Features**

#### **Multiple Greetings**

You can create up to five different greetings and designate which greeting will be your active greeting at any given time. The greeting that was recorded during your initial voicemail box setup is greeting 1. This is your default active greeting.

To record additional greetings:

- 1 From the main voicemail menu, press  $\square$  to access the greetings menu.
- 2 Press 🖾 to modify greetings.
- 3 Enter the greeting number you wish to create or modify.
- 4 Press 2 to record a greeting.
- 5 Record your greeting and press ☑ when you have finished.
- 6 Press 🖾 🖾 to return to the main menu.

To select your active greeting:

- 2 Press I to select another greeting to be active.
- 3 Enter the number of the greeting that you would like to be active. The system will confirm your active greeting number.

- **4** Press to play your active greeting.
- 5 Press 🖾 🖾 to return to the main menu.

#### **Greetings Schedule**

You can choose to have your greetings automatically activated based on a pre-determined time schedule. By activating the Greeting Schedule, Greetings 1, 2, and 3 will automatically play according to the time schedule listed below.

| Greeting 1 | Evenings and<br>Weekends | 5:00 pm – 7:59 am,<br>Monday – Friday<br>24-hours, Saturday<br>and Sunday |  |
|------------|--------------------------|---------------------------------------------------------------------------|--|
|            |                          |                                                                           |  |

| Greeting 2 | Weekday<br>Mornings   | 8:00 am – 11:59 am<br>Monday – Friday |
|------------|-----------------------|---------------------------------------|
| Greeting 3 | Weekday<br>Afternoons | Noon – 4:59 pm<br>Monday – Friday     |

To activate the greeting schedule:

- 2 Press 🖾 to activate your greeting schedule.
- 3 Press 🖾 to return to the main menu.

Note: The greeting schedule, when on, will override any other greeting that you may set as active. If a greeting is not recorded, a system standard greeting will be played.

#### **Automatic Playback**

By default, the playback mode of your voicemail service is set to normal. This feature automatically plays and saves new messages when you log in. To activate automatic playback:

- 1 From the main voicemail menu, press 🖾 to access personal options.
- 2 Press 🖾 to access personal preferences.
- **3** Press 2 to access playback preferences.
- 4 Press 🖾 to switch between automatic and normal playback.
- 5 Press 🖾 🖾 to return to the main menu.

#### Changing the Playback Order of Messages

You can select the order in which you want unheard messages to be played. You may listen to the last received message first, or you may listen to the first received message first. To select the order in which new messages should be played:

- 1 From the main voicemail menu, press 🖾 to access personal options.
- 2 Press 🖾 to access personal preferences.

#### Nextel® Voicemail

- **3** Press 🖾 to access playback preferences.
- 4 Press 🖾 to switch between the playback orders.
- 5 Press 🖾 🖾 to return to the main menu.

# Recording, Forwarding, and Replying to Messages

These functions allow you to record and send, reply to, or forward a message to an assigned destination address or group list number. If you record a complete or partial message, but do not send it, Nextel Voicemail service will refer to this message as an "in preparation" message.

To record and send a message:

- 1 From the main voicemail menu, press 🖾 to record a message.
- 2 Record your message and press 🖾 to end the message.
- 3 Press 
  ☐ at the prompt to indicate that you want to send the message or press ☐ for delivery options.
- 4 Enter the mailbox number and/or group list number(s). (A mailbox number is the 10-digit Nextel PTN of a Nextel customer. The Nextel customer must be in your local calling area. The name of the recipient plays if it is recorded.)
- 5 Press 🖾 to send.
- 6 Press 🖾 🖾 to return to the main menu.

Note: You can only send messages using this method to Nextel customers in your home market.

#### **Delivery Options**

After you have created a message, you can assign the message to a category before you send it. Below is a list of the options that can be applied to a message:

- **Urgent** Recipient will hear this message before other messages.
- **Private** Recipient cannot copy the message to another mailbox or phone number.
- Notification of Non-Delivery You will be notified if the recipient has not listened to your message by a certain date and time.
- Future Delivery You can specify a time and date (up to three months in advance) for the message to be delivered.
  - Note: All dates must have digits in the MM/DD format (2 digits for the month and 2 digits for the date). For example, January 2nd would be 0102.
  - Important: Once a message has been sent for future delivery, it cannot be retrieved or deleted.

To set a special delivery option:

- 1 After recording your message, but before sending it, press 🖾 for delivery options.
- 2 Press the number that corresponds with the desired delivery option:
  - Press 
     for urgent.
  - Press 2 for private.
  - Press for notification of non-delivery. At prompt, specify time and date.
  - Press 🖾 for future delivery of messages. At prompt, specify time and date.
  - Press I to send the message immediately.
- **3** The list of options will be presented again. Select an additional option or press into send the message.
- 4 Enter the destination mailbox or group list number of the recipient(s).
- 5 Press 🖾 to send.
- 6 Press 🖾 🖾 to return to the main menu.

#### **Working With Group Lists**

This feature enables you to create a list and assign it a unique name. Then, you can add mailbox numbers, group lists, or individuals. Once you create a list you can send a voice message to everyone on the list by entering the group list number. You can have up to 40 group lists. Each list can hold up to 50 addresses.

To set up a group list:

- 1 From the main voicemail menu, press 🖾 to access personal options.
- 2 Press 🖾 to access your group lists.
- 3 Press 🖾 to create a group list.
- 4 Enter the 1- or 2-digit group list number and press <sup>III</sup>.
- 5 Record a name for the list and press 🖾.
- 6 Select group members by mailbox number, group list, or name.
- 7 Press 🖾 to save all entries added to the list.
- 8 Press to return to the main menu.

To modify a group list:

- 1 From the main voicemail menu, press 🖾 to access personal options.
- 2 Press 🖾 to access group lists.

#### Nextel® Voicemail

- 3 Press I to modify a group list. Enter the number of the group list you want to modify.
- 4 Press 🗅 to add a new recipient.
- 5 Press 🖾 to save your changes.
- 6 Press 🖾 🖾 to return to the main menu.

Deleting a group list:

- 1 From the main voicemail menu, press 🖾 to access personal options.
- 2 Press 🖾 to access group lists.
- Press I to delete a group list.
- 4 Enter the number of the group list you want to delete. The system will play the name of the group list.
- 5 Press 🖾 to delete the list.
- 6 Press 🖾 🖾 to return to the main menu.

#### Message Forwarding

Note: You can only forward messages to Nextel customers in your home market.

This feature allows you to program your phone to automatically forward incoming messages to another mailbox. There are two types of forwarding: notified and silent. Notified forwarding prompts the caller that the message will be forwarded. Silent forwarding does not prompt the caller that the message will be forwarded. To modify forwarding options:

- 1 From the main voicemail menu, press 🖾 to access personal options.
- 2 Press 🖾 to modify forwarding options.
- 3 Select the applicable option below:
  - To create a forwarding number, press 🚉.
  - If you have already created a forwarding number, press 2 to modify the number.
  - To enable or disable message forwarding, press Ø.
  - To change the forwarding type, press 2.
- 4 Press 🖾 🖾 to return to the main menu.

#### Nextel<sup>®</sup> Voicemail Tree

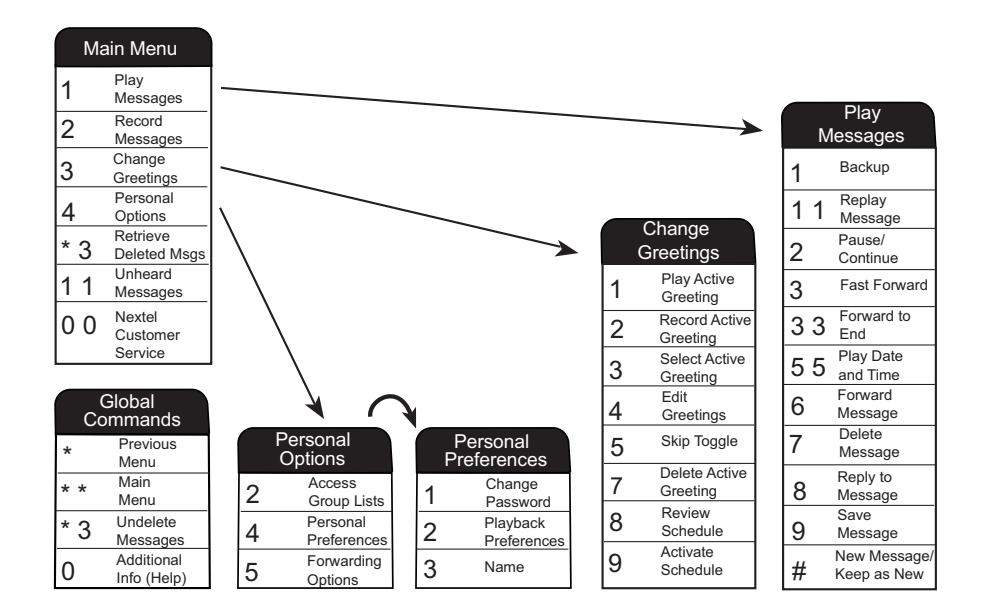

# **Multimedia Messages**

Multimedia Messaging Service (MMS) lets you send and receive messages that may include text, pictures, and audio recordings. You can send and receive these messages from your phone, through any email account, and from www.nextel.com.

Your phone's MMS address is your PTN@messaging.nextel.com. Your PTN is your Nextel 10-digit Personal Telephone Number.

# Navigating the Inbox, Drafts, and Sent Items

You can access MMS messages through the following options in the message center:

- Inbox MMS messages you have received
- Drafts MMS messages you have created and saved but not sent
- Sent Items MMS messages you have created and sent

The messages in the Inbox, Drafts, and Sent Items are grouped in pages of 9 messages. Scroll to view the messages on a page.

To go to the next page:

Scroll right. -or-

Press 🖾. -or-

Scroll to the end of the page and select **MORE**.

To go to the previous page:

Scroll left. -or-

Press 🔄.

To open a message on the current page:

Select the message you want to open. -or-

Press the number on the keypad corresponding to the number of the message.

### Creating and Sending Messages

Each message you create may contain the following fields:

- To the phone numbers or email addresses of one or more recipients
- Mesg the body of the message. This may include text, pictures, ring tones, or voice records.
- Subject the subject line

- Attach one or more attachments. These may be pictures, ring tones, or voice records, including voice records that you create while creating the message.
- Cc the phone numbers or email addresses of more recipients
- **Priority** sets the priority of the message to normal or high.
- **Report** lets you receive a report confirming that your message was delivered.
- Valid Until sets a date after which no more attempts are made to deliver the message.

To send a message, you must address it to at least one recipient. All other message fields are optional.

You can fill in the message fields in any order.

## **Entering Text**

In message fields that require you to enter text, you can begin entering the text from the keypad when the field is highlighted.

While entering text, you can always choose a text input mode from the context-sensitive menu.

For information on ways to enter text from the keypad, see "Entering Text" on page 45.

#### Message Size

You can create and send messages of up to 100 KB, including attachments.

To see the size of a message you are creating:

- **1** Scroll to any field in the message.
- 2 Press 🗉.
- 3 Select Message Size.

#### Sending or Canceling

To send the message at any time after it has been addressed:

Press 🖉 under Send. -or-

If **Send** is not one of your options: Press **•**. Select **Send**.

To cancel the message at any time:

At the message screen, press  $\bigtriangleup$  under **Cancel.** -or-

#### Multimedia Messages

#### **Creating a Message**

1 To begin creating a message:

From the main menu, select Messages > [Create Mesg]. -or-

# Select [Create Mesg] from Inbox, Drafts, or Sent Items. -or-

Begin creating a message from Contacts, the recent calls list, the idle screen, or My Pictures. See "More Ways to Begin a Message" on page 90. **-or-**

Reply to a received message. See "Replying to a Message" on page 90.

2 To address the message:

Select To.

Enter the phone number or email address from the keypad and press  $\bigcirc$ . Repeat this action to enter more phone numbers or email addresses. -or-

Select recipients from Contacts or the recent calls list. See "More Ways to Address a Message" on page 91.

Tip: To remove a phone number or email address from the list of message recipients, scroll to the phone number or email address and press ∅ under **Remove**.

When you are finished addressing the message, press  $\square$  under **Back**.

**3** To enter or edit the body of the message:

#### Select Mesg.

Note: If you have created a signature, the signature automatically appears in this field. Text you enter appears before your signature. See "Customizing MMS" on page 102.

Enter text from the keypad. -or-

Use a Quick Note. See "Quick Notes" on page 92. -or-

Insert a picture, a ring tone, or a voice record. See "Inserting Pictures, Ring Tones, and Voice Records" on page 93.

When you are finished, press  $\odot$ .

4 If you want to send the message now, press ∠ under Send. -or-

If Send is not one of your options: Press  $\blacksquare.$  Select Send. -or-

To fill in more message fields, see "Adding More Message Options" on page 89.

#### Adding More Message Options

1 To view more message fields in a message you are creating, select **MORE**. -or-

Press 🖉 under More.

2 If you want to create or edit the subject line:

Select Subject.

Enter text from the keypad. -or-

Select a Quick Note. See "Quick Notes" on page 92.

When you are finished, press .

**3** If you want to attach a picture, a ring tone, or a voice record, see "Attaching Pictures, Ring Tones, and Voice Records" on page 94.

When you are finished, press  $\bigtriangleup$  under **Done**.

4 If you want to add more recipients in addition to those in the **To** field:

Select Cc.

Enter the phone number or email address from the keypad and press  $\bigcirc$ . Repeat this action to enter more phone numbers or email addresses. -or-

Select recipients from Contacts or the recent calls list. See "More Ways to Address a Message" on page 91. When you are finished addressing the message, press  $\checkmark$  under **Back**.

5 If you want to set the priority of the message:

#### Select Priority.

Select the priority you want.

6 If you want to receive a report confirming that your message was delivered:

#### Select Report > On Delivery.

7 If you want to set a date after which attempts to deliver the message end:

Select Valid Until.

Select a date by scrolling or entering numbers.

Press O. -or-

To set no date, press 🖉 under No Date.

8 To send the message, press 🗇 under Send. -or-

If Send is not one of your options: Press  $\blacksquare.$  Select Send.

#### Replying to a Message

You can reply to a received message while you are viewing it. If you have already viewed a message, you can also reply to it while it is highlighted in the message center. You cannot reply to unread messages.

For information on viewing received messages, see "Receiving a Message" on page 97 and "Viewing Received Messages From the Message Center" on page 98.

When you reply to a message you received, some of the fields in your reply message are filled in automatically:

- To the phone number or email address of the sender of the message you are replying to. If you are sending a reply to all, some recipients may be in this field.
- **Mesg** the first 40 characters of the message you are replying to. Text you add to the body of your message appears above this.
- **Subject** "Re:" followed by the subject line of the message you are replying to, if any.
- Cc If you are sending a reply to all, some recipients may be in this field.

To reply to a message:

- View the message you want to reply to. -or-If you have already viewed the message, scroll to it.
- 2 To reply to the sender only, press 🗇 under Reply. -or-

To reply to the sender and all recipients: Press  $\boxdot.$  Select Reply All.

3 A list of short phrases is displayed. Select any of these phrases to add it to the body of your messages. -or-

Select **[Create Reply]** to begin the body of your message without using any of these phrases.

- 4 Edit any message fields you want to change.
- 5 Send the message.
  - Tip: To create new reply phrases to use in later reply messages, see "Customizing MMS" on page 102.

#### More Ways to Begin a Message

In addition to beginning a message from the message center, you can begin a message from Contacts, the recent calls list, the idle screen, or My Pictures.

#### **From Contacts**

- 1 From the Contacts list, scroll to the entry containing the phone number or email address you want to send the message to.
- 2 Scroll left or right to view the Contacts types until you see the icon for the phone number or email address you want to send a message to.
- 3 Press 🖉 under Create. -or-

If **Create** is not one of your options: Press . Select **Create Message**.

4 Create and send the message. The message is automatically addressed to the phone number or email address you chose.

#### From the Recent Calls List

- 1 From the recent calls list, scroll to the entry you want to send a message to.
- 2 If the entry has more than one phone number stored, view the phone number you want to send the message to.
- 3 Press 🖉 under Create. -or-

If **Create** is not one of your options: Press . Select **Create**.

4 Create and send the message. The message is automatically addressed to the phone number you chose.

#### From the Idle Screen

- 1 Using the keypad, enter the number you want to send a message to.
- 2 Press .
- 3 Select Create. The message is automatically addressed to the phone number you chose.

#### **From My Pictures**

- 1 From My Pictures, scroll to or select the picture you want to include in your message.
- 2 Press 🖉 under Send. -or-

If **Send** is not one of your options: Press **•**. Select **Send**.

**3** Create and send the message. The picture you selected is automatically included as an attachment.

#### More Ways to Address a Message

When you are filling in the **To** and **Cc** message fields, you can select recipients from Contacts and the recent calls list.

You can select more than one recipient from Contacts and the recent calls list. A checkmark appears next to each selected item.

Tip: To deselect a selected item: Scroll to a selected item and press ☉.

#### Multimedia Messages

#### From Contacts

When you select recipients from Contacts, Contacts entries containing phone numbers or email addresses are displayed.

- Tip: You can search for an entry name as you would when viewing Contacts. See "Searching for a Name" on page 49.
- 1 While you are creating a message, scroll to or select **To** or **Cc**:
- 2 Press 🖉 under Contcs. -or-

If **Contcs** is not one of your options: Press . Select **Contacts**.

- Select the entry containing the phone number or email address you want to send the message to.
- 4 If the entry contains more than one phone number or email address, select the ones you want to send the message to.

When you are finished selecting items within the entry, press  $\bigtriangleup$  under **Done**.

#### From the Recent Calls List

When you select recipients from the recent calls list, phone calls are displayed.

Walkie-Talkie calls are displayed only if the Walkie-Talkie number is stored in Contacts and its Contacts entry also contains a phone number or email address.

- 1 While you are creating a message, scroll to or select **To** or **Cc**.
- 2 Press .
- 3 Select Recent Calls.
- 4 Select the entry containing the phone number or email address you want to send the message to.
- 5 If the entry contains more than one phone number or email address, select the ones you want to send the message to.

When you are finished selecting items within the entry, press  $\bigtriangleup$  under **Done**.

**6** When you are finished selecting entries, press  $\checkmark$  under **Done**.

## **Quick Notes**

When you are filling in the **Mesg** and **Subject** message fields, you can add ready-made words or short phrases called Quick Notes. After you add these words or phrases, you can edit them as you would any other text.

1 While you are creating a message, scroll to or select **Mesg** or **Subject**.

2 Press 🖉 under QNotes. -or-

If **QNotes** is not one of your options: Press . Select **Insert Quick Notes.** 

- 3 Select the Quick Note you want to insert into the message.
  - Tip: To create new Quick Notes to use in later messages, see "Customizing MMS" on page 102.

# Inserting Pictures, Ring Tones, and Voice Records

When you are filling in the **Mesg** field, you can insert pictures, ring tones, and voice records into the body of the message.

You can insert more than one of these objects into a message. You may include text in the body of your message in addition to these objects.

Note: For information on how objects inserted into the body of a message appear when a message is received, see "Embedded Objects and Attachments" on page 98.

#### Pictures

You can insert pictures from My Pictures.

Pictures that you download to your phone or receive in a message may be forward locked, meaning they cannot be included in a message.

Note: If this icon row appears next to a picture, you cannot send it in a message.

1 While you are filling in the Mesg field, press  $\blacksquare.$ 

#### 2 Select Insert Picture.

A list of pictures that can be included in a message appears.

3 Select the picture you want to insert.

#### **Ring Tones**

You can insert ring tones from your list of ring tones.

Ring tones that are pre-loaded on your phone cannot be included in a message.

Ring tones that you download to your phone or receive in a message may be forward locked, meaning they cannot be included in a message.

- 1 While you are filling in the Mesg field, press .
- 2 Select Insert Ring Tone.

A list of ring tones that can be included in a message appears.

- 3 Select the ring tone you want to insert.
  - Tip: To hear a ring tone before inserting it, highlight the ring tone.

#### Multimedia Messages

#### Voice Records

You can insert voice records from your list of voice records.

Voice records created by recording a phone call cannot be included in a message.

- 1 While you are filling in the Mesg field, press .
- 2 Select Insert VoiceRec.

A list of voice records that can be included in a message appears.

- 3 Select the voice record you want to insert.
  - Tip: To hear a voice record before inserting it, highlight the voice record and press and under Play.

#### **Removing an Inserted Item**

To remove an item inserted into the body of the message you are creating:

- 1 Select the **Mesg** field and highlight the item you want to remove.
- 2 Press 🗇 under Delete.

# Attaching Pictures, Ring Tones, and Voice Records

You can attach one or more pictures, ring tones, and voice records to a message.

Note: For information on how attachments appear when a message is received, see "Embedded Objects and Attachments" on page 98.

#### Pictures

You can attach pictures from My Pictures.

Pictures that you download to your phone or receive in a message may be forward locked, meaning they cannot be included in a message.

Note: If this icon ♣ appears next to a picture, you cannot send it in a message.

- 1 While you are creating a message, select **Attach**.
- 2 Select New Attachment.
- 3 Select My Pictures.

A list of pictures that can be included in a message appears.

4 Select the picture you want to attach.

#### **Ring Tones**

You can attach ring tones from your list of ring tones.

Ring tones that are pre-loaded on your phone cannot be included in a message.

Ring tones that you download to your phone or receive in a message may be forward locked, meaning they cannot be included in a message.

- 1 While you are creating a message, select **Attach**.
- 2 Select New Attachment.
- 3 Select Ring Tones.

A list of ring tones that can be included in a message appears.

4 Select the ring tone you want to attach.

Tip: To hear a ring tone before attaching it, highlight the ring tone.

#### Voice Records

You can attach voice records from your list of voice records.

Voice records created by recording a phone call cannot be included in a message.

- 1 While you are creating a message, select **Attach**.
- 2 Select New Attachment.
- 3 Select VoiceRecord.

A list of voice records that can be included in a message appears.

4 Select the voice record you want to attach.

Tip: To hear a voice record before attaching it, highlight the voice record and press and under Play.

#### **Removing an Attachment**

To remove an attachment in a message you are creating:

- 1 While you are creating a message, select **Attach**.
- 2 Scroll to the attachment you want to remove.
- 3 Press 🗉.
- 4 Select Unattach.

#### **Attaching New Voice Records**

While you are creating a message, you can create voice records and attach them to the message.

#### **Creating a New Voice Record**

- 1 While you are creating a message, select Attach > [New Attachment].
- 2 Select VoiceRecord.
- 3 Select [New VoiceRec].
- 4 Say the message you want to record into the microphone.
- 5 When you are finished recording, press  $\odot$ .
- 6 Scroll to the new voice recording and press  $\odot$ .

#### Multimedia Messages

7 When you are finished, press 🖉 under **Done** if **Done** is one of your options.

The voice record is attached to the message and added to the list of voice records.

# Drafts

While you are creating a message, you can save it in Drafts before you send it.

You can view, edit, send, or delete saved drafts.

#### Saving a Message in Drafts

- 1 While you are creating a message, press .
- 2 Select Save In Drafts.

You can continue to create the message. The version you saved in Drafts will not change.

## Sending a Draft

- 1 From the main menu, select Messages > Drafts.
- 2 Scroll to the draft you want to send.
- 3 Press 🗉.
- 4 Select Send.

## Editing a Draft

1 From the main menu, select Messages > Drafts.

- 2 Select the draft you want to edit.
- 3 Continue as you would when creating a message.

#### **Deleting a Draft**

When you send a draft, it is deleted from Drafts.

To delete a message in Drafts without sending it:

- 1 Scroll to the message you want to delete.
- 2 Press 🖉 under Delete.
- 3 Press  ${\odot}$  or press  ${\bigtriangleup}$  under Yes to confirm.

#### **Drafts Icons**

- IDraft.
- High priority.
- Attachment.
- 9 High priority with an attachment.

# Sent Items

Messages you have sent or tried to send are stored in Sent Items.

## **Forwarding Sent Items**

1 From the main menu, select Messages > Sent Items.

- 2 Scroll to the message you want to forward.
- 3 Press 🗉.
- 4 Select Forward.
- 5 Edit and send your message.

You can add to and edit the message you are forwarding.

#### **Resending Messages**

If a message was not sent from your phone, you can resend it.

- 1 From the main menu, select Messages > Sent Items.
- 2 Scroll to the message you want to resend.
- 3 Press 🖉 under Resend.

Note: If your message was sent successfully, Resend will not appear as an option.

## **Checking Delivery Status**

If a message was successfully sent and you set the message to give a report confirming delivery, you can check the delivery status:

- 1 From the main menu, select Messages > Sent Items.
- 2 Scroll to the message you want to view.
- 3 Press 🗉.

4 Select Delivery Status.

## Deleting

- 1 Scroll to the message you want to delete. **-or**-View the message you want to delete.
- 2 Press *O* under Delete.
- 3 Press  ${\odot}$  or press  ${\bigtriangleup}$  under Yes to confirm.

### Sent Items Icons

- Successfully sent.
- Unsuccessfully sent.
- High priority.
- Attachment.
- ▲ High priority and locked.
- 9 High priority with an attachment.

# **Receiving a Message**

When you receive an MMS message, a message notification appears on the display.

To view the message:

1 Press ☉ or press ∠ under the display option on the left.

#### Multimedia Messages

The message is downloaded from the message server.

2 If the message fills more than one screen, scroll to read it.

To dismiss the message notification:

If the flip is closed, press 👁. -or-

If the flip is open, press  $\bigtriangleup$  under the display option on the right or close the flip.

This icon  $\bowtie$  appears on the display, reminding you that you have a new message.

# Navigating a Message

As you scroll through a message, numbers, email addresses, and Web site URLs are highlighted.

Pictures and audio recordings are also highlighted.

#### **Embedded Objects and Attachments**

Messages may contain pictures or audio recordings as part of the body of the message or as attachments.

If a message contains pictures or audio recordings in the body of the message, highlight each picture or audio recording to view or play it. If a message contains a picture or audio recording as an attachment, open the attachment to view the picture or play the audio recording.

Note: Audio recordings in messages do not play if VibeAII is set to On.

## **Opening Attachments**

To open an attachment.

- 1 View the message.
- 2 Highlight the attachment you want to open. Attachments appear at the end of a message.
- 3 Press 🖸.
  - Note: Attachments that are of an unknown type cannot be opened, but they can be deleted. See "Deleting Attachments" on page 102.

## Viewing Received Messages From the Message Center

- 1 From the main menu, select **Messages > Inbox**.
- 2 Select the message you want to read.

If you have not viewed the message before, the message is downloaded from the message server.
3 If the message fills more than one screen, scroll to read it.

#### Inbox Icons

- Unread message.
- Read message.
- Reply sent.
- න් Forwarded.
- Locked.
- High priority.
- Attachment.
- 0a Locked, with an attachment.
- High priority and locked.
- 99 High priority with an attachment.
- 11 High priority and locked, with an attachment.

### Actions for Received Messages

#### Deleting

#### **Unread Messages**

- 1 Scroll to the message you want to delete.
- 2 Press 🖉 under Delete.
- 3 Press ☉ or press *△* under **Yes** to confirm.

#### **Read Messages**

- 1 Scroll to the message you want to delete. -or-View the message you want to delete.
- 2 Press 🗉.
- 3 Select Delete Message.
- 4 Press  $\odot$  or press  $\bigtriangleup$  under **Yes** to confirm.

#### Replying

See "Replying to a Message" on page 90.

#### Forwarding

- View the message you want to forward. -or-If you have already viewed the message, scroll to it.
- 2 Press 🗉.

#### Multimedia Messages

- 3 Select Forward.
- 4 Create and send your message.

Embedded objects and attachments are included when you forward a message.

#### Locking and Unlocking

When you lock a message, it cannot be deleted until you unlock it.

1 View the message you want to lock or unlock. -or-

If you have already viewed the message, scroll to it.

- 2 Press 🗉.
- 3 Select Lock Message or Unlock Message.

#### Calling a Number in a Message

If a message you receive contains a phone number, Walkie-Talkie number, or Talkgroup ID, you can call or send a call alert to that number.

These numbers may appear in the **From** field, the **To** field, the **Cc** field, the subject line, or the body of the message.

#### Making a Phone Call

- 1 View the message.
- 2 Highlight the phone number you want to call.
- 3 Press 河.

#### Making a Walkie-Talkie Call

- 1 View the message.
- 2 Highlight the Walkie-Talkie number you want to call.
- 3 Press the Walkie-Talkie button.

#### Sending a Call Alert

- 1 View the message.
- 2 Highlight the Walkie-Talkie number you want to alert.
- 3 Press 🗉.
- 4 Select Alert.
- 5 Press the Walkie-Talkie button.

#### Making a Group Walkie-Talkie Call

- 1 View the message.
- 2 Highlight the Talkgroup ID you want to call.
- 3 Press 🗉.
- 4 Select Talkgroup.
- 5 Press the Walkie-Talkie button.

## Storing Message Information To Contacts

If a message you receive contains a phone number, Walkie-Talkie number, Talkgroup ID, or an email address, you can store this information to Contacts.

These numbers may appear in the **From** field, the **To** field, the **Cc** field, the subject line, or the body of the message.

- 1 View the message.
- 2 Highlight the number or email address you want to save.
- 3 Press 🗉.
- 4 Select Save Number or Save Email.
- 5 To store the number or email address as a new entry, select [New Contact]. -or-

To store the number or email address to an existing entry, select the entry.

- 6 With the Contacts type field highlighted, scroll left or right to display the Contacts type you want to assign the number or email address.
- 7 Press 🖉 under Done.

#### Going to a Web Site

If a message contains one or more Web site URLs, you can go to the Web site.

- 1 View the message.
- 2 Highlight the Web site URL you want to go to.
- 3 Press 🗉.
- 4 Select Go To Website.
  - Note: The entire URL must appear in the message. Otherwise, you cannot go to the Web site.

## Saving an Embedded Picture or Voice Record

To save a picture or voice record that is part of the body of a message you receive:

- 1 View the message.
- 2 Highlight the picture or voice record you want to save.
- 3 Press 🗉.
- 4 Select Save Picture or Save Audio.

Pictures are saved to My Pictures. Voice records are saved to your voice records.

#### Deleting an Embedded Picture, Ring Tone, or Voice Record

To delete a picture, ring tone, or voice record that is part of the body of a message you receive:

- 1 View the message.
- 2 Highlight the picture or play the ring tone or voice record you want to delete.
- 3 Press 🗉.
- 4 Select Delete Picture or Delete Audio.

#### Saving Attachments

- 1 View the message.
- 2 Highlight the attachment you want to save.
- 3 Press 🗉.
- 4 Select Save Attachment.

Pictures are saved to My Pictures. Ring tones are saved to your list of ring tones. Voice records are saved to your voice records.

Audio files in WAV format cannot be saved.

#### **Deleting Attachments**

- 1 View the message.
- 2 Highlight the attachment you want to delete.
- 3 Press 🗉.
- 4 Select Delete Attachment.

5 Press  $\odot$  or press  $\bigtriangleup$  under Yes to confirm.

## **Customizing MMS**

The Setup menu lets you customize MMS for your phone:

- Friendly Name Enter text here to create a friendly name. Your friendly name is the name displayed in the From field on other iDEN phones when they receive messages from you.
- Signature Enter text here to create a signature. Your signature is text that is automatically inserted at the end of all messages you create. You can edit the text before sending the message.
- Quick Notes lets you create new Quick Notes and edit or delete Quick Notes you have created.
- Replies lets you create new reply phrases and edit or delete reply phrases you have created.
- Cleanup controls how long messages remain in the Inbox and Sent Items before they are deleted.

To access the Setup menu:

- 1 From the main menu, select Messages.
- 2 With [Create Mesg] highlight, press .

#### 3 Select Setup.

Tip: This option is available from many context-sensitive menus when you are using MMS.

#### New Quick Notes and Reply Phrases

#### Creating

- 1 From the Setup menu, select **Quick Notes** or **Replies**.
- 2 Select [New Quicknote] or [New Reply]. -or-Press 2 under New.
- 3 Enter text from the keypad.
- 4 When you are finished, press ☉.

#### Editing

You can edit only Quick Notes and reply phrases you have created.

- 1 From the Setup menu, select **Quick Notes** or **Replies**.
- 2 Select the Quick Note or reply phrase you want to edit.
- 3 Edit the text.
- 4 When you are finished, press ☉.

#### Deleting

You can delete only Quick Notes and reply phrases you have created.

To delete a Quick Note or reply phrase:

- 1 From the Setup menu, select **Quick Notes** or **Replies**.
- 2 Scroll to the Quick Note or reply phrase you want to delete.
- 3 Press 🖉 under Delete.
- **4** Press  $\odot$  or press  $\bigtriangleup$  under **Yes** to confirm.

To delete all Quick Notes or all reply phrases:

- 1 From the Setup menu, select **Quick Notes** or **Replies**.
- 2 Press 🗉.
- 3 Select Delete All.
- 4 Press  $\odot$  or press  $\bigtriangleup$  under Yes to confirm.

#### Setting the Clean-up Option

The clean-up option controls how long messages remain in the Inbox and Sent Items before they are deleted. You set the clean-up option for the Inbox and Sent Items separately.

The clean-up option deletes only read, unlocked messages.

#### Multimedia Messages

#### **Clean-up Options**

- Off messages are never automatically deleted.
- 5 Messages If you have more than 5 messages, messages are deleted in the order they were received, starting with the oldest, until 5 are left.
- 10 Messages If you have more than 10 messages, messages are deleted in the order they were received, starting with the oldest, until 10 are left.
- **1 Day** Messages are deleted if they are older than 1 day.
- 3 Days Messages are deleted if they are older than 3 days
- **Custom** Lets you create a clean-up option of up to 99 messages or 99 days.

#### For the Inbox

- 1 From the Setup menu, select **Cleanup > Inbox**.
- 2 Choose a clean-up option.
- 3 To automatically delete messages now, press ⊙ or press ⊘ under Yes. -or-

To delete messages later, press  $\mathcal{O}$  under No.

#### For Sent Items

- 1 From the Setup menu, select Cleanup > Sent Items.
- **2** Choose a clean-up option.
- 3 To automatically delete messages now, press ⊙ or press ⊘ under Yes. -or-

To delete messages later, press  $\checkmark$  under No.

#### **Choosing to Delete Messages Later**

If you choose to delete messages later, rather than at the time you set the clean-up option, the type of clean-up option you set determines when messages are deleted.

If you set an option that cleans up messages according to how many you have, messages are deleted when you exit the message center after setting the option.

If you set an option that cleans up messages according to how old the messages are, messages are deleted when you power on your phone.

## **Managing Memory**

All messages in the Inbox, Drafts, and Sent Items share the same memory space.

Note: The content of a message in the Inbox is not stored in your phone's memory until the message is read. Unread messages use very little memory.

To view your used memory, free memory, and memory capacity:

- 1 From the main menu, select Messages.
- 2 With [Create Mesg] highlighted, press .
- 3 Select Setup > Memory Size.
  - Tip: This option is available from many context-sensitive menus when you are using MMS.

To free memory, delete messages.

To delete many messages at once, see "Deleting All Messages".

To set messages to be deleted automatically, see "Setting the Clean-up Option" on page 103.

Note: Messages are stored in your phone using the same memory space used to store Java applications data, voice records, ring tones, pictures, and wallpaper images. Deleting some of these other items frees memory for messages.

#### **Deleting All Messages**

To delete all read, unlocked messages from the Inbox, all messages in Drafts, or all successfully sent messages in Sent Items:

- 1 Select Inbox, Draft, or Sent Items.
- 2 Press I.
- 3 Select Delete All.
- 4 Press ☉ or press ∠ under Yes to confirm.

## **SMS Messages**

Short Message Service (SMS) messages are short text messages, also called text and numeric messages. You can send SMS messages through any email account or on www.nextel.com.

Your phone receives SMS messages sent to its SMS address, but does not send SMS messages.

Your phone's SMS address is your PTN@page.nextel.com. Your PTN is your 10-digit Personal Telephone Number.

If your phone is powered off when you receive a message, your phone notifies you the next time you power it on. If you are out of your coverage area, your phone alerts you when you return to your coverage area.

Your phone attempts to deliver these messages for up to 7 days.

## **Receiving a Message**

When you receive a text and numeric message, **New Text Message** appears on the display.

To view the message:

- 1 Press *O* under **Read**.
- 2 If the message fills more than one screen, scroll to read it.

3 To keep the message, press  $\boldsymbol{\boxdot}.$  -or-

To delete the message, scroll to the end of the message, then press  $\bigtriangleup$  under **Delete**.

To dismiss the message notification:

If the flip is closed, press  $oldsymbol{O}$ . -or-

If the flip is open, press  ${\boldsymbol \bigtriangleup}$  under  ${\boldsymbol{\mathsf{Back}}}$  or close the flip.

This icon  $\bowtie$  appears on the display, reminding you that you have a new message.

# Reading From the Message Center

- 1 From the main menu, select Messages > SMS.
- 2 Select the message you want to read.
- **3** If the message fills more than one screen, scroll to read it.
- 4 To keep the message, press  $\odot$ . -or-

To delete the message, scroll to the end of the message, then press  $\checkmark$  under **Delete**.

## Calling and Storing Numbers

If an SMS message you receive contains a phone number, you can call that number by pressing S while viewing the message.

If an SMS message you receive contains a phone number, Walkie-Talkie number, or Talkgroup ID, you can call or send a call alert to that number, or store that number to Contacts. Press I while viewing the message to access these options.

To call the number, select Call Back.

To send a call alert, select **Alert**, then press the Walkie-Talkie button.

To make a Talkgroup call, select **Talkgroup**, then press the Walkie-Talkie button.

To store the number to Contacts, select **Store Number**.

## Wireless Data Services

You can use your phone to access a suite of wireless data products known as Wireless Data Services. Services include Multimedia Messaging, Instant Messaging, Wireless Web, Address Book, Mobile Email and more.

Most services require the activation of a rate plan with Wireless Data Services or the separate purchase of a Wireless Data Services plan. To order, call 1-800-NEXTEL6 or contact your Sprint sales representative.

\* Wireless Data Services is available in the continental U.S., Canada, Mexico, Brazil, Argentina, and Peru. Wireless Data Services usage outside of the continental U.S. may incur additional charges. See www.nextel.com for details.

### Wireless Data Services

 Multimedia Messaging Service — send and receive messages that may include text, pictures, and audio recordings. You can send and receive these messages from your phone, through an email account, and from www.nextel.com. For additional information, see "Multimedia Messages" on page 86

- Web Service access the wireless Internet from your Sprint phone for information and services from over 80 top wireless Web sites. Other services and features available include access to any wireless Internet address. Conduct topic and key word searches, and bookmark sites and applications.
- Downloads personalize your phone with downloadable ringers, applications, games, and screen savers.
- Address Book program your Contacts from the Internet.
- Mobile Email access personal and office email accounts from your Sprint phone (includes access to AOL<sup>®</sup>, MSN<sup>®</sup>, and Yahool<sup>®</sup> mail).
- Instant Messaging send and receive instant messages through a phone-based interface (includes access to AOL<sup>®</sup> Instant Messenger<sup>™</sup>, MSN Messenger <sup>®</sup>, and Yahoo! Messenger <sup>®</sup>).

#### Accessing Wireless Data Services From Your Phone

You must first enable security, on your phone, to receive Wireless Data Services. Enabling security secures your data during over-the-air transmission to and from your phone. See "Enabling Security" on page 6

To access Multimedia Messaging:

Press I to access the main menu and select **Messages > Inbox**.

To access other Wireless Data Services\*:

1 Press I to access the main menu and select Net.

Your Wireless Data Services home page displays.

2 Choose the service you want to access.

To access the Web:

Select Web Sites, Downloads&Services, or Search.

To access Address Book:

Select Business Tools > Address Book.

To access personal and office email accounts:

Select Email and IM > Email.

To access Instant Messaging:

Select Email and IM > IM.

To access Personalization catalogs:

Select Downloads.

Many screens will require you to enter text. For information on entering text, see "Entering Text" on page 45.

\*To access your office or corporate email, address book and other related services from your Sprint phone, you will need to download the Desk Assistant program to your office PC. If you have an IT Administrator, you may need to review your company's policy for desktop software and determine any necessary technical or security requirements.

## **Navigation Keys**

- Home—Press 𝒴 to return to your home page.
  Tip: Press 𝒴 twice to return to your phone's idle screen.
- Back—Press 🔄 to return to a previous screen.

Tip: While navigating through Wireless Data Services screens, a number may appear to the left of the application or topic you want to access. Press the corresponding number on the keypad for quicker access to that application or topic.

When transmitting highly personal or sensitive data, such as a credit card number, this icon appears, indicating that the data is encrypted during transmission.

Note: You may be asked to (re)enable security as Sprint adds new services or upon your return to the U.S. after traveling. Wireless Data Services

#### **Guides and Demos**

Quick Start Guides and demos with more details on how to use your Wireless Data Services can be accessed on www.nextel.com in the **Services** and **Support** areas.

## **My Pictures**

My Pictures lets you view pictures you received in MMS messages and Walkie-Talkie calls. You can send the pictures stored in My Pictures in MMS messages and and Walkie-Talkie calls.

## **Viewing Pictures**

To view pictures stored in My Pictures:

1 From the main menu, select My Pictures.

The pictures stored are listed by name.

2 Select the picture you want to view.

Note: If this icon ♣ appears next to a picture, you cannot send it in a message.

## Sending Pictures

To send pictures in an MMS message, see "Multimedia Messages" on page 86.

To send pictures in a Walkie-Talkie call, see "Sending a Picture" on page 114.

## **Getting File Information**

To view the file type and file size of a picture:

1 Scroll to or select the picture.

- 2 Press 🗉.
- 3 Select Details.

## **Deleting Pictures**

- 1 Scroll to or select the picture you want to delete.
- 2 Press 🗉.
- 3 Select Delete.

## **Managing Memory**

To view your used memory, free memory, and memory capacity:

- 1 Scroll to or select any picture.
- 2 Press 🗉.
- 3 Select Memory Size.
  - Note: Pictures are stored in your phone using the same memory space used to store Java applications data, voice records, ring tones, messages, and wallpaper images. Deleting some of these other items frees memory space for pictures.

## My Info

My Info lets you view information about your phone and send this information to other phones.

## Viewing My Info

- 1 From the main menu, select My Info.
- 2 Scroll to see the entire screen.

The My Info screen contains:

- My Name You can enter your name here.
- Line 1 and Line 2 your phone numbers for phone lines 1 and 2. Each number appears when you receive your alert notification after enabling security on your phone.
- Direct Connect Your Walkie-Talkie number is the number that others use to contact you using Walkie-Talkie calls. This number appears when you receive your alert notification after enabling security on your phone.
- **Group ID** the number of the Talkgroup you have joined.
- Carrier IP the IP address assigned to Sprint. This number appears when you register for packet data services.

- IP1 Address and IP2 Address the IP addresses you use to access the Internet with your phone.
- **Circuit Data** the number you use if you want to use your phone to transfer circuit data. See "Using Your Phone as a Modem" on page 64. You receive this number from Sprint.
  - Note: If you request equipment-related transactions on your account, Nextel Customer Service may require you to provide specific information about your phone. By pressing a anytime while in My Info, a submenu will appear that includes your phone's service status, unit information, and phone identification numbers including IMEI, SIM ID, and Serial Number (SN). Please be prepared to supply the representative with this information when requesting these types of transactions.

## Editing My Info

To edit My Info to enter or change the text that appears in **My Name**:

- 1 From the main menu, select My Info.
- 2 Press *O* under Edit.
- 3 Select Name.

4 Enter the name you want to appear. See "Entering Text" on page 45. When you are finished, press ⊙.

You can also edit the information in Line 1, Line 2, and Ckt, but your changes are only temporary. The next time your phone registers on the network, your actual phone numbers and circuit data number appear again in My Info.

## **Setting Sending Options**

Your phone can send information in My Info to other phones that have this capability.

You can control what portion of the information in My Info is sent and whether it is sent automatically in every Walkie-Talkie call or only when you choose to send it.

#### Information Sent

The information your phone sends always includes **My Name** and **Direct Connect**.

It may include Line 1, Line 2, Carrier IP, and Circuit Data, depending on the options provided by your service provider and how you set your sending options.

The default setting is Line 1 only.

To change which fields are sent:

- 1 From the main menu, select My Info.
- 2 Press 🗉.
- 3 Select DirectSend Setup > Info to Send.
- 4 A checkmark appears next to the fields that will be sent. To add or remove the checkmark, select the field.
- **5** When you are finished, press *C* under **Done**.

#### **Automatic Sending**

To control whether your information is sent automatically:

- 1 From the main menu, select My Info.
- 2 Press 🗉.
- 3 Select DirectSend Setup > Auto Send.
- 4 To set your information to be sent automatically, set this option to **On**. -or-

To set your information to be sent only when you choose to send it, set this option to **Off**.

**Note:** When you receive your phone, it is set to send your information automatically.

## Using Direct Send<sup>s</sup>™

Direct Send lets you exchange pictures, My Info, and contact information with other phones that have this capability. You do this through Walkie-Talkie calls.

Direct Send cannot be used during Talkgroup calls. Nextel Direct Send Picture cannot be used during Talkgroup calls or Group Walkie-Talkie calls.

## Sending a Picture

When you send a picture using Direct Send, the picture you sent appears on the display of the phone you are engaged in the Walkie-Talkie call with, is saved by that phone, and then is accessible through that phone's My Pictures.

#### Sending a Picture During a Call

You can send a picture at any time during a Walkie-Talkie call, whether you made or received the call\*.

\* Additional charges may apply.

You cannot talk or listen on a Walkie-Talkie call while a picture is being transmitted. Other activities, such as searching for a picture, do not prevent you from talking or listening.

1 While in a Walkie-Talkie call, press 🗇 under **Browse**.

A list of pictures that can be included in a Walkie-Talkie call appears.

- 2 Select the picture you want to send.
- **3** Press the Walkie-Talkie button to send the picture.
- 4 Wait while the picture is transmitted. The Walkie-Talkie call is temporarily interrupted while a picture is transmitted.
- 5 When prompted, press the Walkie-Talkie button to resume the Walkie-Talkie call.
  - Note: The first time you send a stored picture after turning the phone on, the message Messaging Fees May Apply appears and you are prompted to respond. Press ☐ under Accept to send the picture. Press ☐ under or Reject to not send the picture.

#### Starting a Call by Sending a Picture

You can start a call after you capture by choosing a stored picture from My Pictures.

To do this, you must have the Walkie-Talkie number and IP address of the person you want to send to stored in your Contacts.

- Tip: When a person sends you My Info from his or her phone, including his or her Walkie-Talkie number and IP address, you can then easily store this information to Contacts from the recent calls list.
- 1 From My Pictures, scroll to or select the picture you want to send in a Walkie-Talkie call.
- 2 Press 🗉.
- 3 Select Direct Send Picture.

A list of names from Contacts appears. These names have Walkie-Talkie numbers and IP addresses stored.

- 4 Select the name of the person you want to send the picture to.
- 5 Press the Walkie-Talkie button to send the picture.
- 6 Wait while the picture is transmitted. The Walkie-Talkie call is temporarily interrupted while a picture is transmitted.

7 When prompted, press the Walkie-Talkie button to resume the Walkie-Talkie call.

### **Receiving a Picture**

When someone sends you a picture using Direct Send, your phone emits a tone or vibrates and a message appears on the display asking you if you want to accept the picture.

Pictures you receive are saved to your phone's memory and are accessible through My Pictures.

When you receive a picture, it appears every time you are in a Walkie-Talkie call with the person who sent it unless you delete the picture from the My Pictures. This occurs for the last 20 people who sent you pictures.

#### **Accepting a Picture**

- 1 When you see the message asking you if you want to accept the picture, press 2 under Yes.
- 2 Wait while the picture is transmitted. The Walkie-Talkie call is temporarily interrupted while a picture is transmitted.
- **3** When prompted, press the Walkie-Talkie button to resume the Walkie-Talkie call.

#### Using Direct Send<sup>™</sup>

- Note: The first time you accept a stored picture after turning the phone on, the message Messaging Fees May Apply appears and you are prompted to respond. Press ☐ under Accept to accept the picture. Press ☐ under or Reject to not accept the picture.
- Tip: If you want to stop the transmission before it is finished, press ∠ under Cancel.

#### **Declining a Picture**

When you see the message asking you if you want to accept the picture, press  $\checkmark$  under **No**.

The picture is not transmitted.

#### Setting Picture Capability

To turn your phone's ability to send and receive pictures in Walkie-Talkie calls on or off:

- 1 From the main menu, select Settings > DC/GC Options > Direct Send Picture.
- 2 Select On or Off.

This setting does not affect your phone's ability to send and receive My Info or contact information.

# Sending My Info and Contact Information

When you send My Info or contact information using Direct Send, the information you sent appears on the display of the phone you are engaged in the Walkie-Talkie call with. After the call, the information appears on the recent call list of that phone.

#### Sending My Info

You can control what portion of the information in My Info is sent and whether it is sent automatically in every Walkie-Talkie call or only when you choose to send it. See "Setting Sending Options" on page 113.

Tip: When you send My Info, certain information, such as your email address or fax number, cannot be included. To send complete contact information, create an entry for yourself in Contacts and send it.

#### Sending My Info During a Call

- 1 While in a Walkie-Talkie call, press .
- 2 With Direct Send My Info highlighted, press .
- **3** When **Ready to Send** appears on the display, press the Walkie-Talkie button to send the information.

#### Starting a Call by Sending My Info

- 1 From the main menu, select My Info.
- 2 Press 🗉.
- 3 With Direct Send My Info highlighted, press  $\odot$ .
- 4 Use the keypad to enter the Walkie-Talkie number you want to send the information to. -or-

Press *O* under **Browse**. Select **Contacts**, **Recent Calls**, or **Memo**. Select the number you want to enter.

5 When **Ready to Send** appears on the display, press the Walkie-Talkie button to send the information.

### Sending Contact Information

You can send contact information by selecting a Contacts entry or an item from the recent calls list.

Contacts entries that contain only addresses cannot be sent. When Contacts entries are received, they do not include ring tones or pictures.

These items from the recent calls list can be sent:

- Contact information sent from other phones
- Calls to or from numbers stored in your Contacts list

#### Sending Contact Information During a Call

- 1 While in a Walkie-Talkie call, press .
- 2 Select Contacts or Recent Calls.
- **3** Scroll to the Contacts entry or item in the recent calls list you want to send.
- 4 Press 🗉.
- 5 Select Send Contact or Send Group.
- 6 When Ready to Send appears on the display, press the Walkie-Talkie button to send the contact information.

#### Starting a Call by Sending Contact Information

- 1 From Contacts or Recent Calls, scroll to or select the entry you want to send.
- 2 Press 🗉.
- 3 Select Send Contact or Send Group.
- 4 Use the keypad to enter the Walkie-Talkie number you want to send the contact to. -or-

Press  $\square$  under **Browse**. Select **Contacts**, **Recent Calls**, or **Memo**. Select the number you want to enter.

5 When **Ready to Send** appears on the display, press the Walkie-Talkie button to send the contact information.

Using Direct Send<sup>™</sup>

## Receiving My Info or Contact Information

When you receive My Info or contact information from another phone, an icon appears on the display:

- i My Info.
- l Contact information.

To view the information while still in the Walkie-Talkie call:

- 1 Press 🗉.
- 2 Select View Contact.

You can also view My Info from other phones on the recent calls list. See "Recent Calls" on page 41.

## Voice Records

A voice record is a recording you make with your phone and can play back. You can record notes to yourself or phone calls.

Your phone can store up to 20 voice records.

## **Creating Voice Records**

To record a note to yourself:

- 1 From the main menu, select VoiceRecord > [New VoiceRec].
- 2 Say the message you want to record into the microphone.
- **3** When you are finished recording, press  $\odot$ .

To record a phone call:

- 1 While on an active call, press .
- 2 Select Record.
- **3** When you are finished recording, press  $\odot$ .
  - Note: Recording of phone calls is subject to applicable laws regarding privacy and recording of phone conversations.

## **Playing Voice Records**

1 From the main menu, select VoiceRecord.

- 2 Select the voice record you want to play.
- 3 To stop the voice record while it is playing, press  $\bigcirc$ .
  - Tip: To fast forward, scroll right. To rewind, scroll left. To pause or resume, press any number key.

## Labeling Voice Records

When you create a voice record, it is labeled with the time and date it was recorded. You can then rename it with a custom label.

- 1 From the main menu, select VoiceRecord.
- 2 Scroll to the voice record you want to label.
- 3 Press 🖉 under Label.
- 4 Enter the label you want to assign.
- 5 Press 🖸.

## **Deleting Voice Records**

To delete a voice record:

- 1 From the main menu, select VoiceRecord.
- 2 Scroll to the unlocked voice record you want to delete.
- 3 Press 🗉.
- 4 Select Delete.
- 5 Press  $\odot$  or  $\checkmark$  under Yes to confirm.

#### Voice Records

To delete all voice records:

- 1 From the main menu, select VoiceRecord.
- 2 Scroll to any voice record.
- 3 Press 🗉.
- 4 Select Delete All.
- **5** Press  $\odot$  or  $\bigtriangleup$  under **Yes** to confirm.

## Locking Voice Records

When you lock a voice record, it cannot be deleted until you unlock it.

- 1 From the main menu, select VoiceRecord.
- 2 Scroll to the voice record you want to lock or unlock.
- 3 Press 🗉.
- 4 Select Lock to lock the message. -or-

Select **Unlock** to unlock the message.

When a voice record is locked, this icon <sup>a</sup> appears next to it.

## **Managing Memory**

To view the amount of memory available for voice records:

1 From the main menu, select VoiceRecord.

2 With [New VoiceRec] highlighted, press under Memory. -or-

With any voice record highlighted, press **E**. Select **Memory**.

To free more memory by deleting all unlocked voice records:

- **2** Press  $\odot$  or  $\checkmark$  under **Yes** to confirm.
  - Note: Voice records are stored in your phone using the same memory space used to store messages, Java application data, pictures, ring tones, and wallpaper images. Deleting some of these other items frees memory for voice records.

## Java<sup>™</sup> Applications

Your phone arrives with Java applications and games loaded and ready to install. You can download and install more Java applications.

Check the **Downloads** menu option on your phone for a catalog of items available for purchase and download.

You can also go to www.nextel.com, click Accessories (under "Getting Started"), and then click **Ringers & More** in the "Nextel Personal" menu for a wide selection of available Java applications and downloading instructions.

Note: Using Java applications may cause your phone to use up more battery power than other uses of your phone.

## Installing Applications

- 1 From the main menu, select Java Apps.
- **2** Select the application or suite of applications you want to install.

Installation messages appear as the application installs.

4 Press 🖉 under Done.

## **Running Applications**

To run an application that has a shortcut on the main menu:

- 1 From the main menu, select the application or suite of applications you want to run.
- 2 If you have selected a suite of applications, select the application you want to run.

To run an application that does not have a shortcut on the main menu:

- 1 From the main menu, select Java Apps.
- 2 Select the application or suite of applications you want to run.
- **3** If you have selected a suite of applications, select the application you want to run.
  - Tip: If you do not hear the sounds associated with the Java application, select Settings > Volume and check the volumes of Java Speaker and Java Earpiece.

## **Suspending Applications**

When you suspend an application, it does not stop running. It goes to the background so that you can run another application in the foreground.

#### Java™ Applications

To suspend an application:

Press 🖉 or close the flip.

To view your suspended applications:

From the Java menu, select Suspended Apps.

You can have up to 3 applications running at one time — 1 running in the foreground and 2 in the background.

## **Resuming Applications**

You can resume a suspended application at any time. This brings it to the foreground.

- 1 From the Java menu, select Suspended Apps.
- 2 Select the application you want to resume.

## Ending Applications

To end an application:

- 1 From the main menu, select Java Apps.
- **2** If the application you want to end is part of a suite of applications, select the suite.
- 3 Scroll to the application you want to end.

Press 🖉 under End. -or-

If End is not one of your options: Press  $\blacksquare.$  Select End.

Tip: You can also end applications from the Suspended Apps screen.

To end all applications:

- 1 From the main menu, select Java Apps.
- 2 Scroll to Suspended Apps.
- 3 Press 🗉.
- 4 Select End All.
- 5 Press  $\odot$  or press  $\bigtriangleup$  under Yes to confirm.
- 6 If you want to end all applications without letting them exit, press ∠ under EndNow.

## **Downloading Applications**

If you want to run more Java applications, you can download them into your phone.

Check the **Downloads** menu option on your phone for a catalog of items available for purchase and download.

You can also go to www.nextel.com, click Accessories (under "Getting Started"), and then click Ringers & More in the "Nextel Personal" menu for a wide selection of available Java applications and downloading instructions.

## **Deleting Applications**

To delete an application:

- 1 From the main menu, select Java Apps.
- 2 Scroll to the application you want to delete.
- 3 Press 🗉.

4 Select Deinstall.

- 5 Press ☉ or press ⊿ under Yes to confirm.
- 6 When your phone has finished deleting the application, press ∠ under **Done**.

To delete all Java applications:

- 1 From the main menu, select Java Apps.
- 2 Scroll to Java System.
- 3 Press 🗉.
- 4 Select Delete All.
- 5 Press ☉ or press ⊿ under Yes to confirm.

## **Managing Memory**

To view the amount of memory available for Java applications:

- 1 From the main menu, select Java Apps > Java System.
- 2 Press 🖉 under Next.
- 3 To see more memory information, press ∠ under Next again.

Deleting Java applications frees memory.

Note: Java application data is stored in your phone using the same memory space used to store messages, voice records, pictures, ring tones, and wallpaper images. Deleting some of these other items frees memory for Java applications.

### Shortcuts on the Main Menu

When you install an application, you can create a shortcut to the application on the main menu.

To create a shortcut to an application that is already installed:

1 From the main menu, select Settings > Personalize > Menu Options > Add/Remove Apps. -or-

From the main menu: Press . Select Main Menu Setup > Add/Remove Apps.

- 2 Scroll to view the list of Java applications. Any application that has a shortcut on the main menu has a checkmark next to it.
- **3** Scroll to the application you want to create a shortcut for.
- 4 Press 🖸.
- 5 Press *O* under Done.

#### Java™ Applications

To remove a shortcut:

1 From the main menu, select Settings > Personalize > Menu Options > Add/Remove Apps. -or-

From the main menu: Press . Select Main Menu Setup > Add/Remove Apps.

- 2 Scroll to view the list of Java applications. Any application that has a shortcut on the main menu has a checkmark next to it.
- **3** Scroll to the application you want to remove the shortcut for.
- 4 Press 🗇.
- 5 Press 🖉 under Done.

# Java Applications and GPS Enabled

Some Java applications can make use of your phone's GPS feature to determine the approximate geographical location of your phone. (See "GPS Enabled" on page 129 for more information on the GPS feature.) However, for privacy reasons, you may not always want Java applications to access the location of your phone. Your phone protects your privacy by giving you the option to block all or some Java applications from accessing the location of your phone.

## Setting Privacy for All Java Applications

These options control the privacy of all Java applications on your phone:

- Restricted No Java or similar software applications may access the location of your phone. However, location information may still be available to the phone's owner, fleet manager, or account administrator.
- Unrestricted All Java applications may access the location of your phone, without notifying you.
- By Permission When a Java application attempts to access the location of your phone, you are prompted to give permission. However, location information may still be available to the phone's owner, fleet manager, or account administrator.

See "Setting Privacy Options" on page 135 for information on choosing these options.

#### **Granting or Denying Permission**

If you choose **By Permission**, you must grant or deny each Java application access to the location of your phone when the application requests access for the first time. You may be required to grant or deny subsequent requests from the same application, depending on the privacy setting you choose for the individual Java application (see "Setting Privacy for Each Java Application").

When a Java application requests access to the location of your phone, a screen appears informing you.

To deny this request:

- 1 Press *C* under **Deny**. The application does not access the location of your phone.
- 2 Select the denying option you want:
  - Always If the application requests access to the location of your phone again, the request is denied without notifying you.
  - For this session If the application requests access to the location of your phone again before you power off your phone, the request is denied without notifying you.
  - Only Once If the application requests access to the location of your phone again, you are prompted to grant or deny permission.

To grant this request:

- 1 Press *△* under **Grant**. The application accesses your phone's location.
- 2 Select the granting option you want:
  - Always If the application requests access to the location of your phone again, the request is granted without notifying you.
  - For this session If the application requests access to the location of your phone again before you power off your phone, the request is granted without notifying you.
  - Only Once If the application requests access to the location of your phone again, you are prompted to grant or deny permission.

## Setting Privacy for Each Java Application

After a given Java application requests access to the location of your phone for the first time, you have the opportunity to set the GPS privacy option for that Java application.

- 1 From the main menu, select Java Apps.
- **2** Scroll to the application or suite of applications you want to set the privacy option for.

#### Java™ Applications

If the application has requested access to the location of your phone, this icon <sup>■</sup> appears when you highlight the application.

- 3 Press 🗉.
- 4 Select Permissions.
- **5** Select the privacy option you want for this application:
  - Always The application always has permission to access the location of your phone, without notifying you.
  - Ask When the application requests access to the location of your phone, you are prompted to grant or deny permission (see "Granting or Denying Permission" on page 125).
  - Never When the application requests access to the location of your phone, the request is denied without notifying you.

## Digital Rights Management (DRM)

When you download multimedia content available online, such as Java applications, these items may be subject to DRM restrictions. DRM, or digital rights management, is a system that defines how copyrighted multimedia content can be distributed and used.

DRM limits items to time-based or count-based usage settings. Time-based settings let you use the given item for a specified interval. Examples of time-based settings include being able to use an item for a specified number of days from the date of purchase, a specified number of days from the date that the item is first used, or a specified number of minutes. Count-based settings let you use an item for a specified number of times after you download it or for unlimited use.

## Managing Items

Note: Depending on how the third-party vendor has set rights for the given DRM item, you may be unable to perform some of the following tasks.

#### Viewing License Information

You can check a DRM item's license to view the following information:

- For time-based items, either the date and time the item is scheduled to expire, or the number of days left
- For count-based items, the number of credits (uses) left or an unlimited use notice
- · The name of the item's vendor

To view the license of a DRM item:

- 1 Go to the location on your phone that contains the item you want.
- 2 Highlight the DRM item you want to view license information for.
- 3 Press 🗉.
- 4 Select License Info.

#### **Renewing DRM Licenses**

- Note: You can only renew DRM licenses if the license contains a link to the page where you purchased the item.
- 1 Go to the location on your phone that contains the item you want.
- 2 Highlight the DRM item you want to renew.

#### Digital Rights Management (DRM)

- 3 Press ∠ under **Renew** or press . Select **Renew**.
- 4 Select the link to the page where you purchased the item.
- **5** Follow the vendor's instructions for purchasing an additional license.

#### **Deleting Items**

If you delete a DRM item that you purchased from Sprint from your phone, you will have to purchase it again to download it.

Note: You cannot delete locked items.

Under certain conditions, third-party vendors will let you download an item multiple times within a given time frame, even if you deleted the item. Please contact the third-party vendor of an item to learn more about the vendor's download regulations.

To delete an item:

- 1 Go to the location on your phone that contains the item you want.
- 2 Highlight the DRM item you want to delete.
- 3 Press .
- 4 Select Delete.
- 5 If prompted, press 🗇 under Yes.

#### **About Expired Items**

Most items will continue to display on your phone until you delete them. You can also choose to renew the license for an expired item.

Note: You cannot delete items that are DRM locked.

## **GPS Enabled**

Your phone's GPS Enabled feature uses information from Global Positioning System (GPS) satellites orbiting the Earth to determine the approximate geographical location of your phone, expressed as latitude and longitude. The availability and accuracy of this location information (and the amount of time that it takes to calculate it) will vary depending on the environment in which you are using the GPS feature. For example, GPS location fixes are often difficult to obtain indoors, in covered locations, between high buildings, or in other situations where you have not established a clear broad view of the sky. **SEE:** "**IMPORTANT: Things to Keep in Mind**".

When you make a 911 emergency call, the GPS feature of your phone can help emergency personnel locate you if your phone has adequate access to GPS satellite signals and your emergency response center is equipped to process such information.

You can also use the GPS feature to view your approximate location. Location information appears on the phone's display.

Java applications loaded on your phone can also request your location. If your phone is connected to a laptop computer or similar device, software running on that device can request your location. To protect your privacy, you can control whether these requests are granted.

# IMPORTANT: Things to Keep in Mind

If you are using the GPS feature of your phone while driving, please give full attention to driving and to the road.

Where adequate signals from multiple satellites are not available (usually because your GPS antenna cannot establish a view of a wide area of open sky), the GPS feature of your phone WILL NOT WORK. Such situations include but are not limited to:

- · In underground locations
- Inside of buildings, trains, or other covered vehicles
- Under any other metal or concrete roof or structure
- Between tall buildings or under dense tree-cover
- · Near a powerful radio or television tower

#### GPS Enabled

- When your GPS antenna is covered (for example, by your hand or other object) or facing the ground
- In temperature extremes outside the operating limits of your phone

Walking or driving very slowly may also substantially reduce GPS performance.

Even where location information can be calculated in such situations, it may take much longer to do so, and your location estimate may not be as accurate. Therefore, in any 911 call, always report the location to the emergency response center if you can and if you cannot, remain on your phone for as long as the emergency response center instructs you.

Even where adequate signals from multiple satellites are available, your GPS feature will only provide an approximate location, often within 150 feet (45 meters) but sometimes much further from your actual location. Advice on how to improve GPS performance is provided in "Enhancing GPS Performance" on page 132.

While the GPS feature of your phone can be a valuable navigational aid, it does not replace the need for careful navigating and good judgment. **Never rely solely on one device for navigation.** Remember that the accuracy of the location

information and the time needed to obtain it will vary depending on circumstances, particularly the ability to receive signals from adequate numbers of satellites.

On emergency calls, your phone uses assistance information from the phone network to improve the speed and accuracy of your phone's location calculation: if such assistance information becomes unavailable, it may reduce the speed and accuracy of the location calculation.

The satellites used by the GPS feature of your phone are controlled by the U.S. government and are subject to changes implemented in accordance with the Department of Defense GPS user policy and the Federal Radionavigation Plan. These changes may affect the performance of the GPS feature of your phone.

### Making an Emergency Call

Dial 911 to be connected to an emergency response center. If you are on an active call, you must end it before calling 911.

When you make an emergency 911 call, the GPS feature of your phone begins to seek information to calculate your approximate location. It will take the GPS feature of your phone some time to determine your approximate location. Even where your phone has good access to sufficient

GPS satellite signals and network assist data, it may take 30 seconds or more to determine the approximate location. This time will increase where there is reduced access to satellite signals. When your approximate location is determined, it is made available to the appropriate emergency response

In some cases, your local 911 emergency response center may not be equipped to receive GPS location information. For this reason, and because the GPS location information reported is only approximate or may not be available in your location (see "IMPORTANT: Things to Keep in Mind" on page 129), always report your location to the 911 operator you speak to when making an emergency call, if able, just as you would when using a phone without GPS capabilities.

center

Note: If you are concerned about whether your local 911 emergency response center is equipped to receive GPS location information, contact your local authorities.

In general, if your phone has access to signals from more GPS satellites, your location will be determined faster and more accurately than if your phone has access to signals from fewer GPS satellites. If your phone does not have adequate access to GPS satellites signals, the location of the nearest cell tower in contact with your phone is automatically made available to the emergency response center, if the center has the capability to receive such information.

See "Enhancing GPS Performance" on page 132 for information on how to help your phone determine your location.

# Viewing Your Approximate Location

- 1 From the main menu, select GPS > Position.
- 2 Scroll to view the entire screen.

This displays the following information about the last time your location was calculated:

- The time (as Greenwich Mean Time) and date that the location was last calculated
- The approximate location, expressed as latitude and longitude
- The estimated accuracy of the calculated location. This estimate of accuracy is only a very rough estimate and may vary substantially from the actual accuracy of the approximate location information reported.

#### GPS Enabled

• The number of satellites used to calculate the location. In general, more satellites make for better accuracy.

To calculate your location again:

Press 🖉 under Rfrsh.

It may take your phone several minutes to complete the process of determining your location. During this time, a message usually appears on your phone's display saying your phone is scanning for satellites. For tips on getting the best location calculation, see "Enhancing GPS Performance".

The **Position** screen displays the updated information.

To cancel a location calculation before it is completed:

Press 🗇 under Cancel to return to the Position screen. -or-

Press 🖉 to return to the idle screen.

Each time approximate location of your phone is calculated, the latest location information is stored in your phone and remains there even when your phone is powered off. You will see this information the next time you view the **Position** screen.

If you received a phone call or alert while attempting to determine your location, the **Position** screen will disappear, but your phone will continue attempting to determine its location. If it is successful, the new location information will be displayed the next time you view the **Position** screen.

## Enhancing GPS Performance

Sometimes the GPS feature of your phone may be unable to complete a location calculation successfully. If this happens when you are making an emergency call, the location of the nearest cell tower in contact with your phone is made available to the appropriate emergency response center if the center has the capability to receive such information. If this happens when you are trying to view your location on the phone's display, you will see a message indicating that your phone cannot access satellites. To improve accuracy and increase your chances of a successful calculation, do the following while your phone is determining your approximate location:

- Stay in the open. The GPS feature works best where there is nothing between your phone and a large amount of open sky. If possible, go outside, away from tall buildings and foliage. While performance in a building is improved by moving closer to windows, glass with certain sun shielding films may block satellite signals.
- Extend your phone antenna.

 Hold your phone to enhance reception. Signals from GPS satellites are transmitted to your GPS antenna, which is in your phone antenna. Hold your phone away from your body, giving the antenna clear access to satellite signals. Do not cover the antenna area with your fingers or anything else.

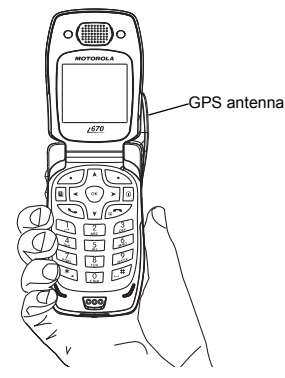

#### GPS Enabled

- Stand still. If possible, stand still until your phone is finished determining your location. Moving your phone at a walking pace while your phone is calculating your approximate location may substantially decrease GPS performance.
- In a car. When using the GPS Enabled feature in a car, position your phone so that the GPS antenna has good access to GPS signals through the car's windows. Typically, the GPS antenna has best access to GPS signals in a car when placed near a window.
  - Note: Although moving your phone at a walking pace decreases GPS performance, moving it at the speed of a moving car does not.
- Stay in network coverage. Depending on your service provider, the network will provide your phone with information that helps determine your location more quickly and accurately.

#### Updating Satellite Almanac Data

Another way to keep the GPS feature of your phone working well is to keep your satellite almanac data up to date.

The United States government maintains an almanac of data about where GPS satellites are as they orbit the Earth. This information is available to your phone. Keeping your satellite almanac up to date helps your phone determine your location more quickly.

The almanac contains information about the location of satellites, their operational status, and other satellite information. Keeping this information updated enhances the performance of your GPS feature. In most cases, your phone will be able to get a fix in strong satellite signal conditions with outdated almanac data, but it may take longer.

# Note: When you make an emergency call, your phone does not rely upon the almanac to determine your location.

If your satellite almanac data is out of date, your phone may prompt you to update it. Follow the instructions that appear on the phone's display. You may be asked to go to a Web site or call a customer service number.
## **Setting Privacy Options**

Your phone's GPS privacy options control whether Java applications on your phone or other software applications may view the location of your phone. You may set your phone to one of these GPS privacy options.

Note: Privacy options do not apply to the transmission of location information during emergency 911 calls.

To set your GPS privacy options:

- 1 From the main menu, select **GPS > Privacy**.
- 2 If your GPS PIN security feature is enabled, enter your GPS PIN. (See "Setting the GPS PIN Security Feature" for more information.)
- 3 Select the privacy option you want:
  - Restricted No Java or similar software applications may view the location of your phone. However, location information may still be available to the phone's owner, fleet manager, or account administrator.
  - Unrestricted All applications may view the location of your phone, without notifying you.

 By Permission — When an application attempts to view the location of your phone, you will be prompted to give permission. However, location information may still be available to the phone's owner, fleet manager, or account administrator.

### Setting the GPS PIN Security Feature

To prevent your GPS privacy settings from being altered without your knowledge, your GPS privacy option can be protected by a PIN.

When you receive your phone, the GPS security feature is turned off, so you do not have to enter a GPS PIN to access your GPS privacy options. If you turn this feature on, you will be required to enter a GPS PIN to access your GPS privacy options.

To turn the GPS Enabled security feature on or off:

- 1 From the main menu, select Settings > Security > GPS PIN.
- 2 Select On or Off.
- 3 Enter the current GPS PIN.
  - Note: When you receive your phone, your GPS PIN is 0000.
- 4 Press 🗇 under Ok.

#### GPS Enabled

To change your GPS PIN:

- 1 From the main menu, select Settings > Security > Change Password > GPS PIN.
- 2 Enter the current GPS PIN.
  - Note: When you receive your phone, your GPS PIN is 0000.
- 3 Press 🖉 under Ok.
- 4 Enter the new 4- to 8-digit GPS PIN.
- 5 Press *O* under Ok.
- 6 Enter the new 4- to 8-digit GPS PIN to confirm.

7 Press 🖉 under Ok.

## Using GPS With Map Software

You can use the GPS feature of your phone to provide approximate location data to a laptop computer or similar device that is running interactive map software such as that made by DeLorme or Microsoft. This way, if your phone has good access to GPS signals, your approximate position on a map can be made available as you travel in a vehicle.

To do this, connect your phone to your laptop (or other device) with a data cable and set your phone to transmit data (see "Getting Started" on page 137). Your phone then provides your approximate location to the device running the map software, which displays your location on a map. Your phone provides an updated location every second and the map software displays your changing location on its map.

See "Enhancing GPS Performance" on page 132 for more details on obtaining good location information.

Note: Because your phone is continuously determining your location, using the GPS feature of your phone with map software uses the phone's battery power quickly.

## Software Compatibility

Your phone sends location information to your laptop or other device using the standard National Marine Electronics Association (NMEA) format. Your phone supports output messages in NMEA-0183 format and supports the following NMEA-0183 sentences: GGA, GLL, GSA, GSV, RMC, and VTG.

The map software running on your laptop or other device must support NMEA 3.0.

## **Getting Started**

To connect your phone to your laptop or other device:

1 Open the connector cover.

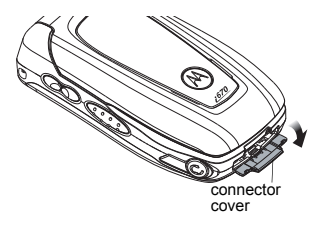

2 With the phone's display facing up, insert the data cable's connector into the accessory connector, until you hear a click.

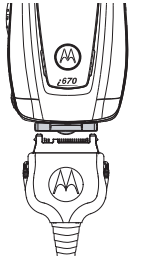

**3** Insert the data plug into the COM port of your laptop or other device.

Make sure no other application is using the COM port selected.

Make sure the COM port settings of your laptop or other device are set to the following:

- Bits per second: 4800
- Data bits: 8
- · Parity: None
- Stop bits: 1

#### GPS Enabled

· Flow control: Hardware

To set your phone to send location information to your laptop or other device:

1 From the main menu, select GPS > Interface.

### 2 Set NMEA OUT to On.

Your phone is now sending location data to your laptop or other device.

To stop your phone from sending location data to your laptop or other device:

#### Set NMEA OUT to Off.

Each time you power your phone on,  $\ensuremath{\text{NMEA}}$  out is automatically set to  $\ensuremath{\text{Off}}$  .

## Datebook

Datebook stores up to 250 events. You can store events over a 13 month period — 12 months after and 1 month before the current date.

A Datebook event contains:

- A subject A name you assign to the event. You can also enter a phone number, Walkie-Talkie number, or Talkgroup number here. After the event is stored, you can call this number from Datebook or when you get a reminder of this event.
- A location The location of the event. You can also enter a phone number, Walkie-Talkie number, or Talkgroup number here. After the event is stored, you can call this number from Datebook or when you get a reminder of this event.
- A start time The start time automatically assigned to an event is the beginning of the day. You can change the start time, or assign no start time, before storing the event.
- A duration The length of time the event lasts.

- A date The date automatically assigned to an event is the date that was highlighted or selected when you began creating the event. You can change this date before storing the event.
- A repeat lets you store the event as a recurring event.
- A reminder If an event has a start time, you can set Datebook to remind you that the event is going to start.
- · a ring tone for the reminder
- a profile that your phone is switched to while the event is occurring
- a Java application that starts when the event starts

Only the subject and date are required.

## Viewing Datebook

To access Datebook:

From the main menu, select Datebook.

You can view Datebook by the day, by the week, or by the month. You can also view the details of any event.

In day view, brief information about each event for that day appears.

#### Datebook

In week view, events appear as markers corresponding to their times.

In month view, days with events appear with a marker in the corner.

To view an event:

- 1 Select the day the event occurs.
- 2 Select the event.

To change the current view:

- 1 While viewing Datebook, press .
- 2 Select the view you want.

Note: Day view is the default setting.

## Navigating Datebook

To scroll through Datebook:

Scroll left and right using the navigation key. **-or-**In week view and month view, press 🖾 or 🖾.

To see more in day view:

Scroll up and down using the navigation key. To highlight a day in month view:

Enter the date using the keypad.

To go to today's date:

1 While viewing Datebook, press .

### 2 Select Go To Today.

To go to any date in Datebook:

- 1 While viewing Datebook, press .
- 2 Select Go To Date.
- 3 Select the date you want.

## **Creating Events**

Every Datebook event must have a subject and be stored to a date. Other information is optional.

You may enter the information in any order by scrolling through the event details.

After you have entered the information you want, you can press  $\bigtriangleup$  under **Done** to store the event to Datebook.

If you decide you do not want to store the event:

Press 🗇 under Cancel.

To create a Datebook event:

1 While viewing datebook, press ∠ under New. -or-

In day view, select [New Event].

2 To assign a subject to the event:

#### Select Subject.

Enter the name (see "Entering Text" on page 45). **-or-**

Press ∠ under **Browse** to choose from common event names. -or-

Enter a phone number, Walkie-Talkie number, or Talkgroup number. After the event is stored, you can call this number.

When you are finished, press .

3 If you want to assign a location to the event:

Select Location.

Enter the location. -or-

Enter a phone number, Walkie-Talkie number, or Talkgroup number. After the event is stored, you can call this number.

When you are finished, press .

4 The start time automatically assigned to an event is the beginning of the day. If you want to change the start time or assign no start time:

Select Start.

Enter the start time you want. -or-

Press  $\checkmark$  under **No Time** to assign no start time.

5 If you want to assign a duration to the event: Select **Duration**.

Select the duration you want. -or-

Select Custom to enter a duration.

6 The date automatically assigned to an event is the date that was highlighted or selected when you began creating the event. To change the date of the event:

#### Select Date.

Enter the date you want.

7 If you want to make the event a recurring event:

#### Select Repeat.

Select the repeat cycle you want.

If the event occurs more than once a week: Select **Multiple Day**. Select the days you want.

Press *O* under **Done**.

In the **End** field, select the date you want this event to stop recurring.

#### Datebook

8 If you want to create a reminder for this event: Select **Reminder**.

Select the reminder time you want. -or-

Select **Custom** to enter a reminder time.

**Note:** If an event has no start time, you can not create a reminder for it.

9 If you have entered all the information you want for this event, press ∠ under Done. -or-

If you want to assign a ring tone, a profile, or a Java application to the event, see "Assigning More Options".

## **Assigning More Options**

To assign more options before storing an event:

1 If you have created a reminder for the event and want to set the ring tone for that reminder:

#### Select Ring Tone.

Select the ring tone you want from the ring tones stored in your phone.

**2** If you want to assign a profile that your phone is switched to while the event is occurring:

#### Select Profile.

Select the profile you want from the profiles stored in your phone.

Your phone switches to this profile when the event starts and switches back to the previous profile when the event ends.

**3** If you want to assign a Java application to start when the event starts:

#### Select App.

Select the application you want from the Java applications stored in your phone.

If you created a reminder for this event, your phone prompts you to start the Java application when you get the reminder.

## **Editing Events**

To change the details of an event:

- 1 Select the day the event occurs.
- 2 Select the event.
- 3 Press 🖉 under Edit.
- 4 Follow the applicable instructions in "Creating Events" on page 140 to edit the various fields.

To copy an event to another date:

- 1 Select the day the event occurs.
- 2 Select the event.
- 3 Press .
- 4 Select Copy.
- 5 Press *O* under **Yes** to confirm.
- 6 Enter the date you want.
- 7 Press 🖸.
- 8 If you want to change more information, follow the applicable instructions in "Creating Events" on page 140 to edit the various fields.
- 9 Press 🖉 under Done to store the event.

## **Deleting Events**

- 1 Select the day the event occurs.
- 2 Select the event.
- 3 Press 🗉.
- 4 Select Delete.
- 5 If the event is not a recurring event, press ⊙ or press ⊘ under Yes to confirm. -or-

If the event is a recurring event:

Select **This Event Only** to delete only the event selected in step 2.

Select **Repeat Event** to delete all occurrences of the event.

## **Receiving Reminders**

If you created a reminder for a Datebook event, when the reminder time occurs, your phone notifies you with text on the display and a reminder tone.

To view more details about the event:

Press 🖉 under View.

To dismiss the reminder:

If the flip is closed, press 👁. -or-

If the flip is open, press  $\bigcirc$ , press  $\oslash$  under **Dismiss**, or close the flip.

### For Events With Java Applications

If you assigned a Java application to start when the event starts, you can start the application when you get the reminder.

- 1 Press 🗉.
- 2 Select Launch.

Datebook

# Making Calls From Datebook and Datebook Reminders

If you stored a phone number, Walkie-Talkie number, or Talkgroup number in the **Subject** or **Location** field of a Datebook event, you can call or send a call alert to that number from Datebook or from the reminder of that event.

If you store numbers in both the **Subject** and **Location** fields, you can call or send a call alert to the number stored in **Subject** and the number stored in **Location** as long as the number stored in **Subject** is a Walkie-Talkie or Talkgroup number and the number stored in **Location** is a phone number.

If both are the same type of number, the number in **Subject** is called or sent a call alert. To call or send a call alert to the number stored in **Location**, you must delete the number stored in **Subject**.

### Making Calls From Datebook

To make a phone call:

- 1 Highlight or select the event containing the number you want to call.
- 2 Press 🔊. -or-

Press . Select Call # in Event.

To make a Walkie-Talkie call or Talkgroup call:

- 1 Highlight or select the event containing the number you want to call.
- 2 Press the Walkie-Talkie button. -or-

If you did not include a **#** before the Talkgroup you want to call: Press . Select **Talkgroup**. Press the Walkie-Talkie button.

To send a call alert:

- 1 Highlight or select the event containing the number you want to send a call alert to.
- 2 Press . Select Alert # in Event.

### Making Calls From Datebook Reminders

To call a number:

Press 🔊. -or-

Press . Select Call # in Event.

To make Walkie-Talkie calls or Talkgroup calls:

Press the Walkie-Talkie button.

To send a call alert:

Press . Select Alert # in Event.

## **Customizing Datebook Setup**

To access Datebook set up options:

- 1 From the main menu, select Datebook.
- 2 Press 🗉.
- 3 Select Setup.

You can view or change these options:

- Start View sets Datebook to start in day view, week view, or month view when you access Datebook.
- **Daily Begin** sets the beginning of your day. This is the earliest time of day displayed in week view, if you have a 12-hour day view.
- Delete After sets the amount of time Datebook waits to delete an event after it occurs.
- **Time Shift** lets you shift the times of all Datebook events. This is useful if you are traveling to a different time zone.
- Alert Timeout sets the amount of time a tone continues to sound when you receive a message notification, call alert, or Datebook reminder.
- **Clock** controls whether the time and date appear on the idle screen; sets time and date format; sets year.

## **Customizing Your Phone**

## Setting the Volume

### Of the Earpiece and Speaker

- 1 From the main menu, select **Settings > Volume**.
- 2 Scroll to Earpiece to set the earpiece volume. -or-

Scroll to Speaker to set the speaker volume.

3 To set the volume:

Scroll left or right. -or-

Press the volume controls.

### Of the Ringer

Press the volume controls.

## **Setting Your Phone to Vibrate**

To set your phone to vibrate instead of making a sound when you receive phone calls, Walkie-Talkie calls, Group Walkie-Talkie calls, message notifications, and call alerts, see "Setting Your Phone to Vibrate" on page 71. To set your phone to vibrate instead of making a sound when you receive Walkie-Talkie calls and Group Walkie-Talkie calls, even if you want your phone to ring for other features:

- 1 From the main menu, select Settings > DC/GC Options > Alert Type.
  - Tip: If Alert Type does not appear: From the main menu, select Ring Tones. Make sure VibeAll is set to Off. Repeat step 1.
- 2 Select Vibrate to set your phone to vibrate.
  - **Tip:** Select **Silent** in step 2 to set your phone to neither vibrate nor make a sound.

# Changing the Look of Your Phone

## Wallpaper

A wallpaper is an image that appears on the idle screen.

If you want to use other wallpapers, you can download them into your phone for a fee. Check the **Downloads** menu option on your phone for a catalog of items available for purchase and download.

### Choosing a Wallpaper

- 1 From the main menu, select Settings > Display/Info > Wallpaper > Wallpaper.
- 2 Select the wallpaper you want.
  - Tip: If you want to see what the wallpaper looks like, press ∠ under View.

### Setting Wallpaper to Change Automatically

- 1 From the main menu, select Settings > Display/Info > Wallpaper > Auto Cycle.
- 2 Select how often you want the wallpaper to change.

Any of the wallpapers in your phone may appear on your idle screen.

## Setting Text Size

To set the size of the text on the internal display:

- 1 From the main menu, select Settings > Display/Info > Text Size.
- 2 Select the option you want:
  - Zoom 11 characters per line
  - Standard 14 characters per line
  - Compressed 18 characters per line

To set your phone to briefly display very large digits when you enter numbers at the idle screen:

- 1 From the main menu, select Settings > Display/Info > Large Dialing.
- 2 Set this option to Large Digits.

## Setting the Menu View

You can set the items on your main menu and Java applications menu to appear as large icons or a list:

1 From the main menu, select Settings > Display/Info > Menu View. -or-

From the main menu: Press . Select Main Menu Setup > Menu View.

2 To choose a list, select List View. -or-

To choose large icons, select **Icon View**.

## Setting the Backlight

A backlight lights the display and keypad when you make or receive a call, open or close the flip, or press keys or buttons.

To control how long the backlight stays on:

1 From the main menu, select Settings > Display/Info > Backlight > Backlight.

#### **Customizing Your Phone**

2 Select the number of seconds you want the backlight to stay on. -or-

Select Off if you never want the backlight on.

To set the keypad backlight to light up only in low light conditions:

- 1 From the main menu, select Settings > Display/Info > Backlight > Sensor.
- 2 Set this option to On.

## Airplane Mode—Temporarily Turning Off Calls

Sometimes you may want to have your phone on, but turn off its ability to make and receive calls, such as when you are on an airplane.

To set your phone so that it cannot make or receive phone calls, Walkie-Talkie calls, or Group Walkie-Talkie calls; or transfer data:

- 1 From the main menu, select Settings > Advanced > Airplane Mode.
- 2 Set this option to On.

This icon < appears.

Note: Pressing D for more than 5 seconds also turns on Airplane mode.

To restore your phone's ability to do all these things:

Set this option to Off.

## **Using Settings**

Settings contains many submenus that let you customize your phone.

For information on applying groups of settings to your phone together, see "Profiles" on page 153.

## **Display/Info Features**

The Display/Info menu controls how the keypad and display appear:

- Wallpaper changes the wallpaper that appears on the idle screen.
- **Palette** changes the color scheme of the display.
- Text Size sets the size of text on the display.
- Home Icons controls whether main menu icons appear on the idle screen.
- **Backlight** controls backlight illumination.
- **Clock** controls whether the time and date appear on the idle screen; sets time and date format; sets year.

- Menu View controls whether the items on your main menu and Java applications menu appear as large icons or a list.
- Large Dialing sets large digits to appear on the idle screen when you enter a number.
- Language sets the language that your phone displays.

### Phone Calls Features

The Phone Calls menu controls how your phone handles phone calls:

- Set Line sets phone line 1 or phone line 2 as the active line for outgoing calls.
- Any Key Ans If this feature is on, you can answer calls by pressing any key on the keypad.
- Auto Redial sets your phone to automatically redial calls you make when the system is busy.
- Call Waiting See "Call Waiting" on page 59.
- Auto Ans sets your phone to automatically answer an incoming call after a specified number of rings. When this feature is on, the phone answers by connecting you to the caller; it does not send the call to voicemail, unless you are out of coverage or on the line.
- Flip Activation See "Setting Flip Actions" on page 62.

- **Minute Beep** causes a beep to sound every minute of an active call.
- **Call Duration** causes the duration of a call to appear on the display when the call ends.
- **TTY** See "Using Your Phone With a Teletypewriter (TTY) Device" on page 66.
- Hearing Aid sets your phone for use with a hearing aid. Set to Microphone for most hearing aids; set to Telecoil for telecoil hearing aids. This setting effects only sounds from the phone's earpiece.
- Notifications See "Message Notifications" on page 75.
- Java App Control If you have installed a Java application that answers phone calls, this setting lets you turn that application on.

### **DC/GC Options Features**

The DC/GC Options menu controls how your phone handles Walkie-Talkie calls and Group Walkie-Talkie calls:

- Tkgrp Silent controls whether you hear Group Walkie-Talkie calls to your Talkgroup. See "Nextel® Group Walkie-Talkie Calls" on page 22.
- **Tkgrp Area** lets you define your Talkgroup area.

#### **Customizing Your Phone**

- **One Touch DC** See "Setting One Touch Walkie-Talkie" on page 61.
- Alert Type controls how your phone notifies you when you receive Walkie-Talkie calls and Group Walkie-Talkie calls.

### **Personalize Features**

The Personalize menu makes main menu items easier to access.

- Menu Options Reorder Menu lets you change the order of the items on the main menu by grabbing and moving them; Add/Remove Apps lets you create a shortcut to a Java application on the main menu.
- **Up Key** sets the main menu item you access when you scroll up from the idle screen.
- **Down Key** sets the main menu item you access when you scroll down from the idle screen.
- Left Key sets the main menu item you access when you scroll left from the idle screen.
- Right Key sets the main menu item you access when you scroll right from the idle screen.
- Center Key sets the main menu item you access when you press ⊙ from the idle screen.

- Left Sftkey sets the main menu item you access when you press the left option key from the idle screen.
- Right Sftkey sets the main menu item you access when you press the right option key from the idle screen.
- Power Up sets the main menu item you see when you power on your phone. To set the idle screen to be the first thing you see when you power on your phone, select Default Ready.

### **Volume Features**

The Volume menu sets the volume of sounds your phone makes:

- Line 1 sets ringer volume for phone line 1.
- Line 2 sets ringer volume for phone line 2.
- **Messages** sets the volume of message notifications and Datebook reminders.
- **Earpiece** sets the volume of sound coming out of the earpiece.
- **Speaker** sets the volume of sound coming out of the speaker.
- **Keypad** sets the volume of sound associated with pressing keys and buttons.

- Java Earpiece sets the volume of sound associated with Java applications coming out of the earpiece.
- Java Speaker —sets the volume of sound associated with Java applications coming out of the speaker.
- **Data** sets the volume of sounds that notify you that you are receiving a circuit data call.

### **Security Features**

The Security menu lets you turn security features on and off and change passwords:

- Phone Lock —turns on a feature that locks your phone: Lock Now takes effect immediately; Auto Lock takes effect when your phone is powered off and then on. An unlock code is required to enable this feature, to unlock the phone, and to set a new unlock code. Contact Nextel Customer Service for your default unlock code.
- **Keypad Lock** locks the phone's keypad, either immediately or automatically after a set period of inactivity.
- SIM PIN enables and disables your phone's SIM PIN security feature. See "Turning the PIN Requirement On and Off" on page 12.

- **GPS PIN** enables and disables your phone's GPS PIN security feature. See "Setting the GPS PIN Security Feature" on page 135.
- Change Passwords changes your phone unlock code, security code, SIM PIN, and GPS PIN.

### **Advanced Features**

The Advanced menu contains advanced and rarely used Settings features.

- Alert Timeout sets the amount of time a tone continues to sound when you receive a message notification, call alert, or Datebook reminder.
- Headset/Spkr sets headset option. See "Using a Headset" on page 160.
- Connectivity Network ID sets the phone's network IDs and their roaming options under the direction of Nextel Customer Service; Master Reset lets Nextel Customer Service reset your service in the event of a security or provisioning problem.
- Reset Defaults Reset Settings returns all settings to their original defaults; Reset All returns all settings to their original defaults and erases all stored lists. Use only under the direction of Nextel Customer Service.

#### **Customizing Your Phone**

- **Return to Home** controls how long the recent calls list displays after calls.
- Airplane Mode prevents your phone from making or receiving phone calls, Walkie-Talkie calls, or Group Walkie-Talkie calls; or transferring data.
- **Baud Rate** sets the baud rate at which your phone communicates with a laptop computer, PC, or similar device.

## Profiles

A profile is a group of settings saved together so that you can apply them to your phone easily.

A profile contains these settings:

- **Ring Tones** sets all options described in "Ring Tones" on page 71, except assigning ring tones to Contacts.
- Display/Info sets Wallpaper, Color Palette, Text Size, and Backlight options. See "Display/Info Features" on page 148.
- Phone Calls sets Set Line and Auto Ans options. See "Phone Calls Features" on page 149.
- Volume sets all options described in "Volume Features" on page 150.
- **Call Filter** controls which calls, call alerts, and message notifications your phone responds to. See "Setting Call Filtering" on page 156.
- Advanced sets headset option. See "Using a Headset" on page 160.

Your phone arrives with pre-set profiles. You can also create your own profiles.

## **Viewing Profiles**

To view the profiles stored in your phone:

- 1 From the main menu, select **Profiles**.
- 2 Scroll to the profile you want to view.

Tip: The profile that is currently in effect on your phone has a checkmark next to it.

- 3 Press 🖉 under View.
- 4 Scroll to view settings.

## Switching Profiles

To apply a profile to your phone:

- 1 From the main menu, select Profiles.
- 2 Scroll to the profile you want to apply.
- 3 Press 🗇.

The profile you selected is now in effect.

## How Changing Settings Affects Profiles

Many of the settings contained in profiles can be set without switching or editing profiles — for example, by selecting **Settings** or **Ring Tones** to set options, or by setting the volume of the phone's ring using the volume controls.

### Profiles

When you do this, your phone either:

- Updates the profile in effect to reflect these changes, without notifying you -or-
- Creates a temporary profile that contains these changes

To set your phone to create a temporary profile that contains changes you make to settings:

- 1 From the main menu, select **Profiles**.
- 2 Press 🗉.
- 3 Select Setup > Temp Profile.
- 4 Set this option to On.

To set your phone to update the profile in effect to reflect any changes you make to settings:

Set Temp Profile to Off in step 4.

## **Temporary Profiles**

If your phone is set to create temporary profiles, a temporary profile is created when you make changes to settings without switching or editing profiles.

A temporary profile is based on the profile in effect when you made the changes, but reflects the changed settings. Making more changes further updates the temporary profile, for as long as it is in effect. A temporary profile stays in effect until you switch profiles, power off your phone, or delete it (or the profile it is based on) from the list of profiles.

If you do not store a temporary profile, it is deleted when you switch profiles or power off your phone.

A temporary profile is automatically given the same name as the profile it is based on, but with an asterisk (\*) in front of it.

When you view a temporary profile's settings, the options that differ from the profile it is based on have an asterisk in front of them.

## **Storing a Temporary Profile**

To store a temporary profile as a new profile:

- 1 From the main menu, select Profiles.
- 2 Scroll to the temporary profile.
- 3 Press 🗉.
- 4 Select Store As New.
- 5 Enter the name you want to give the profile.

When you are finished, press  $\odot$ .

To overwrite the profile the temporary profile is based on:

- 1 From the main menu, select Profiles.
- 2 Scroll to the temporary profile.
- 3 Press 🗉.

### 4 Select Store Changes.

The temporary profile is stored with the name of the profile it is based on. The profile it is based on, as it existed before you made changes to settings, is gone.

## **Creating Profiles**

- 1 From the main menu, select Profiles.
- 2 Select [New Profile]. -or-

Scroll to any profile. Press . Select New.

3 Enter the name you want to give the profile.

When you are finished, press .

- 4 If you want to base this profile on an existing profile: Select **Copy from**. Select the profile you want to base this profile on. If you do not choose a profile to copy from, the new profile is based on a default profile.
- 5 Press *O* under Create.
- 6 Scroll through the list of options and set their values.
- 7 Press 🖉 under Done.

## **Editing Profiles**

- 1 From the main menu, select Profiles.
- 2 Scroll to the profile you want to edit.

- 3 Press 🗉.
- 4 Select Edit.
- 5 Scroll through the list of options and set their values.

## **Deleting Profiles**

To delete a profile:

- 1 From the main menu, select **Profiles**.
- 2 Select the profile you want to delete.
  - Note: A temporary profile is automatically deleted when the profile it is based on is deleted.
- 3 Press 🗉.
- 4 Select Delete.
- **5** Press  $\odot$  or press  $\bigtriangleup$  under **Yes** to confirm.

To delete all profiles:

- 1 From the main menu, select Profiles.
- 2 Press 🗉.
- 3 Select Delete All.
- 4 Press  $\odot$  or press  $\bigtriangleup$  under **Yes** to confirm.

## Setting Call Filtering

The call filtering setting in each profile lets you control which calls, call alerts, and message notifications your phone notifies you of, and which it ignores.

To set call filtering:

- 1 While setting options for a profile, select Call Filter.
- 2 To set filtering options for phone calls, select **Phone**.
  - Off sets your phone to notify you of all phone calls.
  - All sets your phone to ignore all phone calls.
  - All Contacts sets your phone to notify you only of phone calls from numbers stored in Contacts.
  - Some Cntcs sets your phone to notify you only of phone calls from numbers you select from Contacts.
- 3 If you set the **Phone** option to **Some Cntcs**, select up to 5 Contacts entries that contain phone numbers you want to be notified of calls from.

When you are finished, press  $\checkmark$  under **Done**.

**4** To set filtering options for Walkie-Talkie calls and Talkgroup calls, select **DC/GC**.

- Off sets your phone to notify you of all Walkie-Talkie calls and Talkgroup calls.
- On sets your phone to ignore all Walkie-Talkie calls and Talkgroup calls.
- **5** To set filtering options for Group Walkie-Talkie calls, select **Group**.
  - Off sets your phone to notify you of all Group Walkie-Talkie calls.
  - On sets your phone to ignore all Group Walkie-Talkie calls.
- 6 To set filtering options for call alerts, select Alerts.
  - Off sets your phone to notify you of all call alerts.
  - On sets your phone to ignore all call alerts.
- 7 To set filtering options for message notifications, select Notifications.
  - Off sets your phone to notify you of all messages.
  - Voice Messages sets your phone not to sound a tone or vibrate when you receive voice messages.
  - Text Messages sets your phone not to sound a tone or vibrate when you receive text messages.
  - All sets your phone not to sound a tone or vibrate when you receive any message.

- Note: When you receive a type of message you have set not to sound a tone or vibrate, the message notification screen appears as usual.
- 8 Press 🗇 under Done.

## Shortcuts

Shortcuts lets you access most menu options by pressing a number on your keypad (1 through 9) or saying the voice name of the shortcut. You create the shortcut and then use it to take you to that screen any time.

## **Creating a Shortcut**

- Note: When you receive your phone, all number keys may already be assigned to shortcuts. If this is the case, you can create new shortcuts by deleting or replacing existing shortcuts.
- 1 Go to the menu item you want to create a shortcut for.

For example, if you want to create a shortcut to the screen for creating a new Contacts entry: From the main menu, select **Contacts**, then highlight **[New Contact]**.

- 2 Press and hold I until a confirmation screen appears.
- 3 Press  $\odot$  or press  $\bigtriangleup$  under Yes.
- 4 Select Key.
- 5 Press the number key you want to assign to the shortcut.

- 6 Press 🗇.
- 7 If you want to record a voice name for the shortcut: Select Voice. As directed by the screen prompts, say and repeat the name you want to assign to the number. Speak clearly into the microphone.
- 8 Press 🖉 under Done.
- **9** If the number key you chose is already assigned to a shortcut, a prompt appears asking if you want to replace the existing shortcut.

Press *C* under **Yes** to replace the existing shortcut. **-or-**

Press  $\bigtriangleup$  under **No** if you want to keep the existing shortcut and assign another number key to the shortcut.

## Using a Shortcut

If you know the shortcut number:

- 1 From the idle screen, press .
- **2** On your keypad, press the number assigned to the shortcut.

If you do not know the shortcut number:

- 1 From the main menu, select **Shortcuts**.
- 2 Scroll to the shortcut you want to use. -or-

If you assigned a voice name to the shortcut: Press and hold . Say the voice name into your phone. The shortcut with that voice name is then highlighted.

3 Press 🗇.

## **Editing a Shortcut**

To change the number assigned to a shortcut:

- 1 From the main menu, select Shortcuts.
- 2 With any shortcut highlighted, press .
- 3 Select Reorder.
- 4 Scroll to the shortcut you want to move.
- 5 Press *O* under **Grab**.
- 6 Scroll to the place where you want the shortcut to appear.
- 7 Press 🖉 under Insert.
- 8 Repeat step 4 through step 7 for all the items you want to move.
- 9 Press 🖉 under Done.

To change the number or voice name assigned to a shortcut:

- 1 From the main menu, select Shortcuts.
- **2** Highlight any shortcut.
- 3 Press *1* under Edit.

4 With **Key** or **Voice** highlighted, press ⊙ to change assignments.

## **Deleting Shortcuts**

To delete a shortcut:

- 1 From the main menu, select Shortcuts.
- 2 Scroll to the shortcut you want to delete.
- 3 Press 🗉.
- 4 Select Delete.
- 5 Press  $\odot$  or press  $\bigtriangleup$  under Yes to confirm.

To delete all shortcuts:

- 1 From the main menu, select Shortcuts.
- 2 With any shortcut highlighted, press .
- 3 Select Delete All.
- 4 Press  $\odot$  or press  $\checkmark$  under Yes to confirm.

## Using a Headset

If you use a headset or similar device with your phone, you can set your phone to send incoming sound to the headset only, or to the headset and the speaker at the same time:

- 1 From the main menu, select Settings > Advanced > Headset/Spkr.
- 2 Select HdsetOnly to send incoming sound to the headset only. -or-

Select **Hdset&Spkr** to send incoming sound to the headset and ring tones to the speaker.

Note: If you are using your phone with a headset, and you have the Flip to End option set to On, closing your flip sends incoming sound to the headset and does not end the call. See "Setting Flip Actions" on page 62.

## Attaching a Headset

- 1 Lift the audio jack cover.
- 2 Insert the headset connector firmly into the audio jack. You may have to rotate the headset connector until it fits securely into the audio jack.

## Using a Remote Walkie-Talkie Button

If you are using a headset or other accessory with a remote Walkie-Talkie button, you can use the remote Walkie-Talkie button for phone calls, Walkie-Talkie calls, and Group Walkie-Talkie calls.

For phone calls, use the remote Walkie-Talkie button to answer calls, switch between calls, and end calls. Hold the remote Walkie-Talkie button for less than 2 seconds to answer calls and switch between calls. Hold the remote Walkie-Talkie button for more than 2 seconds to end calls.

For Walkie-Talkie calls and Group Walkie-Talkie calls, use the remote Walkie-Talkie button as you would the Walkie-Talkie button on your phone.

Note: When using a headset, the Walkie-Talkie button on your phone works the same way as when you are not using a headset. Walkie-Talkie and Group Walkie-Talkie sounds will be heard through the headset.

## Nextel<sup>®</sup> Customer Service

There are a number of features available with your Nextel service and your new *i*670 phone, so you may be overwhelmed at first. Relax! Nextel Customer Service is here to help.

## **Domestic Customer Service**

Visit www.nextel.com for a variety of Customer services:

- Support provides helpful instructions on phones and services, service and repair options, product user guides, interactive product and service tutorials, phone software upgrades, and answers to frequently asked questions.
- My Nextel provides access to your account so you can pay bills online, add phones to your account, reset your voicemail password and much more.
- Contact Us If at any time you need online assistance with billing, product information, order status, or related matters, click on Contact Us. A variety of ways to contact us are available to you so that we can help answer your specific questions. Every effort will be made to address your inquiry within 24 hours.

Or, call us at 1-800-639-6111 or dial 611 from your Nextel phone.

- Should you need help with or have questions about your phone's features or operation, please contact us from a landline phone, so that we can walk through your phone's features with you.
- In accordance with Nextel's Authorized Contact Policy, you will need to supply account specific information to validate that you are authorized to receive information about and make changes to the account. At minimum, we ask that you have your Personal Telephone Number (PTN) and Account number ready when you call. This will better able us to provide you with the highest level of service possible.

# Nextel Worldwide<sup>®</sup> Customer Service

When traveling outside of the U.S. and Canada, call +1 (360) 662-5202 for your Customer service needs. This customer service number is toll-free from your Nextel phone.

International coverage, rates, and other information is available on www.nextel.com.

## Nextel<sup>®</sup> Terms and Conditions of Service

## Subscriber Agreement: General Terms and Conditions of Service

Para solicitar esta literatura en español, por favor contactar a 1-800-777-4681.

Please note these terms may not be the most current version. A current version of the terms is available at our Web site or upon request.

#### **Basic Definitions**

In this document: (1) "we," "us," "our" mean the Nextel local operating affiliate authorized to provide service in the geographic region of the customer's billing address; (2) "you," "your," "customer," and "user" mean an account holder or user with us; (3) "Device" means any phone, device, accessory or other product we sell to you or that is active on your account with us; and (4) "Service" means our offers, rate plans, options, wireless services or Devices on your account with us.

#### The Subscriber Agreement

The Subscriber Agreement ("Agreement") is a contract under which we provide and you accept our Services. In addition to these Terms and Conditions of Service ("Ts&Cs"), there are several parts to the Agreement, including, but not limited to, the detailed plan or other information on Services we provide or refer you to during the sales transaction, and any confirmation materials we may provide you. It is important that you carefully read all of the terms of the Agreement.

## Services Covered By These Ts&Cs & Additional Terms

These Ts&Cs apply to standard wireless Services and any other Service we offer you that references these Ts&Cs. Different terms will apply to most business accounts. Additional terms will apply when you use certain Services, typically those you can access online (for example, picture/video Services, online forums, etc.). Additional terms will also apply if you activate Services as part of a bundle with another company's services (for example, cable services, home phone services. etc.). The additional terms for bundled Services may either modify or replace certain provisions in these Ts&Cs, including terms relating to activation. invoicing/payment, and disputing charges. Also, a different dispute resolution provision may apply to services provided by another company (the dispute

resolution provisions in this Agreement still apply to our Services). You will be provided details on any additional terms with your selection of any bundled Service.

#### **Our Policies**

Services are subject to our business policies, practices and procedures ("Policies"), including, but not limited to, our Privacy Policy and Acceptable Use Policy and Visitor Agreement both available at our Web site. You agree to all of our Policies when you use our Services. Our Policies are subject to change at anytime with or without notice.

#### When You Accept The Agreement

You must have the legal capacity to accept the Agreement. You accept the Agreement when you do any of the following: (a) sign a contract with us on paper or electronically; (b) accept Agreement through an oral or electronic statement; (c) attempt to or in any way use the Services; (d) pay for the Services; or (e) open any package or start any program that says you are accepting the Agreement when doing so. If you don't want to accept the Agreement, don't do any of these things.

#### **Term Commitments & Early Termination Fees**

Many of the Services (for example, rate plans and Device discounts) that we offer require you to maintain certain Services with us for a minimum term, usually 1 or 2 years ("Term Commitment"). You will be charged a fee ("Early Termination Fee") for each line of Service that you terminate early (i.e., prior to satisfying the Term Commitment) or for each line of Service that we terminate early for good reason (for example, violating the payment or other terms of the Agreement). Early Termination Fees are a part of our rates. Your exact Term Commitment and Early Termination Fee may vary based on the Services vou select and will be disclosed to you during the sales transaction. Carefully review any Term Commitment and Early Termination Fee requirements prior to selecting Services. After you have satisfied your Term Commitment, your Services continue on a month-to-month basis without any Early Termination Fee, unless you agree to extend your Term Commitment or agree to a new Term Commitment - for example, by accepting a new rate plan or upgrading your Device. As explained directly below, there are instances when you will not be responsible for an Early Termination Fee for terminating Services early.

#### When You Don't Have To Pay An Early Termination Fee

You aren't responsible for paying an Early Termination Fee when terminating Services: (a) provided on a month-to-month basis; (b) consistent with our published trial period return policy; or (c) in response to a materially adverse change we make to the Agreement as described directly below.

## Our Right To Change The Agreement & Your Related Rights

We may change any part of the Agreement at any time, including, but not limited to, rates, charges, how we calculate charges, or your terms of Service. We will provide you notice of material changes, and may provide you notice of non-material changes, in a manner consistent with this Agreement (see "Providing Notice Under This Agreement" paragraph). Except as provided below, if a change we make to the Agreement is material and has a material adverse effect on you, you may terminate each line of Service materially affected without incurring an Early Termination Fee only if you: (a) call us within 30 days after the effective date of the change; and (b) specifically advise us that you wish to cancel Services because of a material change to the Agreement that we have **made.** If you do not cancel Service within 30 days of the change, an Early Termination Fee will apply if you terminate Services before the end of any applicable Term Commitment.

#### **Our Right To Suspend Or Terminate Services**

## We can, without notice, suspend or terminate any Service at any time for any reason,

including, but not limited to: (a) late payment; (b) exceeding an Account Spending Limit ("ASL"); (c) harassing/threatening our employees or agents; (d) providing false information; (e) interfering with our operations; (f) using/suspicion of using Services in any manner restricted by or inconsistent with the Agreement; (g) breaching the Agreement, including our Policies; (h) providing false, inaccurate, dated or unverifiable identification or credit information, or becoming insolvent or bankrupt; (i) modifying a Device from its manufacturer specifications; or (j) if we believe the action protects our interests, any customer's interests or our network.

## Your Ability To Change Services & When Changes Are Effective

You typically can change Services upon request. In some instances, changes may be conditioned on payment of an Early Termination Fee or certain other charges, or they may require you to accept a new Term Commitment. Changes to Services are usually effective at the start of your next full invoicing cycle. If the changes take place sooner, your invoice may reflect pro-rated charges for your old and new Services.

#### Your Right To Terminate Services

You can terminate Services at any time by calling us and requesting that we deactivate all Services. You're responsible for all charges billed or incurred prior to deactivation. If Services are terminated before the end of your invoicing cycle, we won't prorate charges to the date of termination and you won't receive a credit or refund for any unused Services. Except as provided above, you must also pay us an Early Termination Fee for each line of Service that you terminate early.

#### **Credit Checks & Credit Information**

We agree to provide you Services on the condition you have and maintain satisfactory credit according to our standards and policies. You agree to provide information we may request or complete any applications we may provide you to facilitate our review. We rely on the credit information you furnish, credit bureau reports or other data available from commercial credit reference services, and other information (such as payment history with us) to determine whether to provide or continue to provide you Services. The Services we offer you can vary based on your credit history. We may at any time, based on your credit history, withdraw or change Services, or place limits or conditions on the use of our Services. You agree to provide us updated credit information upon request. We may provide your payment history and other account billing/charge information to any credit reporting agency or industry clearinghouse.

#### Account Spending Limits ("ASL")

An ASL is a temporary or permanent limit (typically based on credit history, payment history, or to prevent fraud) we place on the amount of unpaid charges you can accumulate on your account, regardless of when payment on those charges is due. We reserve the right to determine which charges count towards an ASL. If you have an ASL, we may suspend your Services without prior notice if your account balance reaches the ASL, even if your account balance reaches the ASL, even if your account is not past due. We may impose or increase an ASL at any time with notice. An ASL is for our benefit only and should not be relied on by you to manage usage.

#### **Deposits & Returning Deposits**

We may at any time require a deposit, as a guarantee of payment, for you to establish or maintain Service ("Deposit"). By providing us a Deposit, you grant us a security interest for all current or future amounts owed to us. We may change the Deposit at any time with notice. You

can't use a Deposit to make or delay payments. The Deposit, the length of time we hold the Deposit, and changes to the Deposit are determined based on your credit history, payment history and other factors. Unless prohibited by law. we may mix Deposits with our other funds and it won't earn interest and we reserve the right to return the Deposit as a credit on your invoice at anytime. If your Services are terminated for any reason, we may keep and apply your Deposit to any outstanding charges. We'll send any remaining portion of Deposit to your last known address within 90 days after your final invoice - if it is returned to us, we will forward it on to the appropriate state authorities to the extent required by law.

### **Restrictions On Using Services**

You can't use our Services: (a) to transmit content/messages that are, or in any manner that is, illegal, fraudulent, threatening, abusive, defamatory, or obscene; (b) in a way that could cause damage or adversely affect our customers, reputation, network, property or Services; (c) to communicate any unsolicited commercial voice, text, SMS, or other message; (d) to infringe on the copyright of another, or upload or transmit any "virus", "worm", or malicious code; or (e) in any way prohibited by the terms of our Services, the Agreement or our Policies.

## Your Device, Number & E-mail Address; Caller ID

We don't manufacture any Device we might sell to you or that is associated with our Services, and we aren't responsible for any defects, acts or omissions of the manufacturer. The only warranties on your Device are the limited warranties given to you by the manufacturer directly or that we pass through. Your Device is designed exclusively for use on our network and in other coverage areas we make available to you. It will not accept wireless service from another carrier. Except for any legal right you may have to port/transfer your phone number to another carrier. you have no and cannot gain any (for example, through publication, use, etc.) proprietary, ownership or other rights to any phone number, identification number, e-mail address or other identifier we assign to you, your Device or your account. We'll notify you if we decide to change or reassign them.

#### **Porting/Transferring Phone Numbers**

We don't guarantee that number transfers to or from us will be successful. If you authorize another carrier to transfer a number away from us, that is considered a request by you to us to terminate all of the Services associated with that number. You're responsible for all charges billed or incurred prior to deactivation and for any applicable Early Termination Fees.

#### Coverage; Where Your Device Will Work

Our coverage maps are available at our stores and at our Web site. The specific network coverage you get will depend on the radio transmissions your Device can pick up and Services you've chosen. Our coverage maps provide high level estimates of our coverage areas when using Services outdoors under optimal conditions. Coverage isn't available everywhere. Estimating wireless coverage and signal strength is not an exact science. There are gaps in coverage within our estimated coverage areas that, along with other factors both within and beyond our control (network problems, software, signal strength, your Device, structures, buildings, weather, geography, topography, etc.), may result in dropped and blocked connections, slower data speeds, or otherwise impact the quality of Service. Services that rely on location information, such as E911 and GPS navigation. depend on your Device's ability to acquire satellite signals (typically not available indoors) and network coverage.

#### Roaming

"Roaming" typically refers to coverage on another carrier's network that we make available to you based on our agreements with other carriers. These agreements may change from time to time and roaming coverage is subject to change. Your ability to receive roaming coverage depends on the radio transmissions your Device can pick up. You can pick up roaming coverage both within and outside our network coverage areas. Your Device will generally indicate when you're roaming. Depending on your Services, separate charges or limits on the amount of minutes used while roaming may apply. Certain Services may not be available or work the same when roaming (including data Services, voicemail, call waiting, etc.).

#### **About Data Services & Content**

Our data Services and your Device may allow you to access the internet, text, pictures, video, games, graphics, music, email, sound and other materials ("Data Content") or send Data Content elsewhere. Some Data Content is available from us or our vendors, while other Data Content can be accessed from others (third party Web sites, games, ringers, etc.). We make absolutely no guarantees about the Data Content you access on your Device. Data Content may be: (1) unsuitable for children/minors; (2) unreliable or inaccurate; or (3) offensive, indecent or objectionable. You're solely responsible for evaluating the Data Content accessed by you or anyone on your account. We strongly recommend you monitor data usage by children/minors. Data Content from third parties may also harm your Device or its software. To protect our network, Services, or for other reasons, we may place restrictions on accessing certain Data Content (such as certain Web sites, applications, etc.), impose separate charges, limit throughput or the amount of data you can transfer. or otherwise limit or terminate Services. If we provide you storage for Data Content you have purchased, we may delete the Data Content with notice or place restrictions/limits on the use of storage areas. You may not be able to make or receive voice calls while using data Services.

## Specific Terms & Restrictions On Using Data Services

In addition to the rules for using all of our other Services, unless specifically authorized by us, you can't use our data Services: (1) to stream movies, music, videos or any other Data Content; (2) with server devices or host computer applications, or other systems that drive continuous heavy traffic or data sessions; (3) for voice over IP; (4) as a substitute or backup for private lines or frame relay connections; or (5) in any way that adversely impacts our network or Service levels. If your Services include unlimited web or data access, you also can't use your Device as a modem for computers or other equipment, unless we identify the Service or Device you have selected as specifically intended for that purpose (for example, with "phone as modem" plans, connection cards, wireless routers, etc.).

#### **Activation & Miscellaneous Charges**

Based on our Policies, we may charge activation, prepayment, reactivation, program or other fees to establish or maintain Services. Certain transactions may also be subject to a charge (for example, convenience payment, changing phone numbers, handset upgrades, etc.). You will be provided notice of these types of fees before we complete the requested transaction.

#### Account & Service Charges; Pro-rating; Unused Minutes

You are responsible for all charges associated with your account and the Services on your account, no matter who uses the Services. Charges include, but are not limited to, the monthly recurring charges, usage charges, taxes, surcharges and fees associated with your Services. These charges are described or referred to during the sales transaction, in our marketing materials, and in confirmation materials we may send to you.

## How We Calculate Your Charges For Billing Purposes

Regular Voice Calls: We round up partial minutes of use to the next full minute. Time starts when you press "Talk" or your Device connects to the network and stops when you press "End" or the network connection otherwise breaks. You're charged for all calls that connect, even to answering machines. You won't be charged for unanswered calls or if you get a busy signal. For incoming calls answered, you're charged from the time shortly before the Device starts ringing until you press END or the network connection otherwise breaks. If charges vary depending on the time of day that you place or receive calls (e.g., Nights and Weekend plans), you're charged for the entire call based on the rate that applies to the time period in which the call starts.

Nextel Walkie-Talkie Charges: Charges for walkie-talkie calls are billed to the person who starts the call and calculated by multiplying the duration of the call by the applicable rate and number of participants. You're charged at least 6 seconds of airtime for each call you start; subsequent communications in the same call are rounded up to and billed to the next second. Time begins when you press any button to start a walkie-talkie call and ends approximately 6 seconds after completion of a communication to which no participant responds - subsequent walkie-talkie communications are considered new calls. Depending on your plan, nationwide, international or group walkie-talkie calls may use the local walkie-talkie minutes in your plan and result in additional charges. Responses to call alert transmissions are treated as new walkie-talkie transmissions even when responding within 6 seconds of receiving the alert.

Data Usage: Unless we specifically tell you otherwise, data usage is measured in bytes, kilobytes and megabytes - not in minutes/time. 1024 bytes equals 1 kilobyte ("KB"), and 1024 KB equals 1 megabyte. Bytes are rounded up to kilobytes, so you will be charged at least 1 KB for each data usage session ("data session"). Rounding occurs at the end of each data session, and sometimes during a data session. Depending on your data Services, usage may be charged against an allowance or on a fixed price per KB. If you are charged on a fixed price per KB, any fractional cents will be rounded up to the next cent. You are charged for all data directed to your Device's internet address, including data sessions you did not initiate and for incomplete transfers. As long as your Device is connected to our data network, you may incur data charges. Examples of data you will be charged for includes the size of a requested file or Data Content (game, ringer, etc.), web page graphics (logos, pictures, banners,

advertisement, etc.), additional data used in accessing, transporting and routing the file on our network, data from partial or interrupted downloads, re-sent data, and data associated with unsuccessful attempts to reach Web sites or use applications. These data charges are in addition to any charges for the Data Content itself (game, ringer, etc.). Data used and charged to you will vary widely, even between identical actions or data sessions. Estimates of data usage - for example, the size of downloadable files - are not reliable predictors of actual usage. Your bill won't separately list the number of KB attributed to a specific action/data session.

#### Your Bill

Your bill provides you notice of your charges. It reflects monthly recurring charges (usually billed one bill cycle in advance) and usage/transaction specific charges (usually billed in the bill cycle in which they're incurred). Some usage charges, such as those that depend on usage information from a third party, may be billed in subsequent bill cycles and result in higher than expected charges for that month. Bill cycles and dates may change from time to time. Your bill may also include other important notices (for example, changes to this Agreement, to your Service, legal notices, etc.). Your paper bill may not include individual call detail. Your call detail is available online. Paper bills with call detail may be subject to an additional charge. If you choose internet billing, you will not receive paper bills.

#### Your Payments; Late Fees

Payment is due in full as stated on your bill. If we do not receive payment in full by the date specified on your bill, a late payment charge, which may be charged at the highest rate permissible by law, may be applied to the total unpaid balance. We may also charge you any costs we pay to a collection agency to collect unpaid balances from you. If we bill you for amounts on behalf of a third party, payments received are first applied to our charges. You may be charged additional fees for certain methods of payment. We may charge you. up to the highest amount permitted by law, for returned checks or other payments paid by you and denied for any reason by a financial institution. Acceptance of payments (even if marked "paid in full") does not waive our right to collect all amounts that you owe us. We may restrict your payment methods to cashier's check, money order, or other similar secure form of payment at any time for good reason.
#### **Taxes & Government Fees**

You agree to pay all federal, state and local taxes, fees and other assessments that we're required by law to collect on the Services we provide you and remit to the government. These charges may change from time to time without advance notice. If you're claiming any tax exemption, you must provide us with a valid exemption certificate. Tax exemptions generally won't be applied retroactively.

#### Surcharges

You agree to pay the surcharges, fees and other charges that we assess to recoup our government costs or costs of complying with certain government programs ("Surcharges"). Surcharges aren't taxes or government mandated charges: they're charges we choose to collect from you. Surcharges are subject to change, sometimes on a monthly or quarterly basis. Examples of Surcharges include, but are not limited to: Universal Service Fund, E911. Federal Programs Cost Recovery, Federal Wireless Number Pooling and Portability, and gross receipts charges. We will make efforts to provide you notice of any changes to Surcharges in a manner consistent with this Agreement (see "Providing Notice Under This Agreement" paragraph). However, since most Surcharges are based on amounts set by the government or based on government formulas, it will not always be possible to provide advance notice of new Surcharges or changes in the amount of existing Surcharges. Information on Surcharges is provided during the sales transaction and is available at our Web site.

#### Disputing Charges - You Must Still Pay Undisputed Charges

Any dispute to a charge on your bill must be made within 60 days of the date of the bill that initially contained the charge. Disputes can only be made by calling or writing us as directed on your invoice or elsewhere. You accept all charges not properly disputed within the above time period - undisputed charges must still be paid as stated on your bill.

#### **Protecting Our Network & Services**

We can take any action to: (1) protect our network, our rights and interests, or the rights of others; or (2) optimize or improve the overall use of our network and Services. Some of these actions may interrupt or prevent legitimate communications and usage - for example, message filtering/blocking software to prevent SPAM or viruses, limiting throughput, limiting access to certain Web sites, applications or other Data Content, etc. For additional information on what we do to protect our customers, network, Services and equipment, see our Acceptable Use Policy and Visitor Agreement at our Web site.

#### Your Privacy

You agree to the terms of our Privacy Policy, available at our Web site, when you use our Services. This policy may change from time to time, so review this policy with regularity and care. Among other things, the policy includes important information on what information we collect about you, how we use that information, and with whom we share that information (for example, to provide you certain Services, to protect our rights and interests, to respond to legal process, to facilitate a merger, etc.). Also, to ensure the quality of our Services and for other lawful purposes, we may also monitor or record calls between us (for example, your conversations with our customer service or sales departments). If you do not agree with the terms of our Privacy Policy, do not purchase or use our Services.

#### Location Based Services

Our network generally knows the location of your Device when it is outdoors and turned on. By using various technologies to locate your Device, we can provide enhanced emergency 911 services, and optional location-sensitive services provided by us or a third party. Environmental factors (such as structures, buildings, weather, geography, landscape, and topography) can significantly impact the ability to access your Device's location information and use of location-sensitive services The terms and conditions of any location-sensitive service that you purchase from us may provide more information about how location information is used and disclosed. Use of some of location-sensitive services may require network coverage. If any Device on your account uses a location-sensitive service, you (the accountholder) must clearly and regularly notify the actual user of your Device that their location may be tracked or discovered. For additional information on location-sensitive services, see our Privacy Policy at our Web site.

#### 911 Or Other Emergency Calls

Public Safety Officials advise that when making 911 or other emergency calls, you should always be prepared to provide your location information. Unlike traditional wireline phones, depending on a number of factors (e.g., whether your Device is GPS enabled, where you are, whether local emergency service providers have upgraded their equipment, etc.), 911 operators may not know your phone number, your location or the location of your Device. In certain circumstances, an emergency call may be routed to a state patrol dispatcher or alternative location set by local emergency service providers. Enhanced 911 service ("E911"), where enabled by local emergency authorities, uses GPS technology to provide location information. Even when available, however, E911 does not always provide accurate location information. If your Device is indoors or for some other reason cannot acquire a satellite signal, you may not be located. Some Devices have a safety feature that prevents use of the keypad after dialing 911 - you should follow voice prompts when interacting with emergency service providers employing IVR systems to screen calls.

#### If Your Device Is Lost or Stolen

Call us immediately if your Device is lost or stolen because you may be responsible for usage charges before you notify us of the alleged loss or theft. You agree to cooperate if we choose to investigate the matter (provide facts, sworn statements, etc.). We may not waive any Early Termination Fees if you choose to terminate Services as a result of loss or theft of your Device.

#### **Disclaimer of Warranties**

WE MAKE NO REPRESENTATIONS OR WARRANTIES, EXPRESS OR IMPLIED, INCLUDING (TO THE EXTENT ALLOWED BY LAW) ANY IMPLIED WARRANTY OF MERCHANTABILITY, NON-INFRINGEMENT OR FITNESS FOR A PARTICULAR PURPOSE CONCERNING YOUR SERVICES (INCLUDING YOUR DEVICE). WE DON'T PROMISE UNINTERRUPTED OR ERROR-FREE SERVICES AND DON'T AUTHORIZE ANYONE TO MAKE WARRANTIES ON OUR BEHALF.

# You Agree We Are Not Responsible For Certain Problems

You agree that neither we nor our vendors. suppliers or licensors are responsible for any damages resulting from: (a) anything done or not done by someone else; (b) providing or failing to provide Services, including, but not limited to, deficiencies or problems with a Device or network coverage (for example, dropped, blocked, interrupted calls/messages, etc.); (c) traffic or other accidents, or any health-related claims relating to our Services: (d) Data Content or information accessed while using our Services; (e) an interruption or failure in accessing or attempting to access emergency services from a Device. including through 911, Enhanced 911 or otherwise; (f) interrupted, failed, or inaccurate location information services, (g) information or communication that is blocked by a spam filter, or

#### Nextel® Terms and Conditions of Service

(h) things beyond our control, including acts of God (for example, weather-related phenomena, fire, earthquake, hurricane, etc.), riot, strike, war, terrorism or government orders or acts.

# You Agree Our Liability Is Limited - No Consequential Damages.

TO THE EXTENT ALLOWED BY LAW. OUR LIABILITY FOR MONETARY DAMAGES FOR ANY CLAIMS YOU MAY HAVE AGAINST US IS I IMITED TO NO MORE THAN THE PROPORTIONATE AMOUNT OF THE SERVICE CHARGES ATTRIBUTABLE TO THE AFFECTED PERIOD UNDER NO CIRCUMSTANCES ARE WE LIABLE FOR ANY INCIDENTAL, CONSEQUENTIAL. PUNITIVE OR SPECIAL DAMAGES OF ANY NATURE WHATSOEVER ARISING OUT OF OR RELATED TO PROVIDING OR FAILING TO PROVIDE SERVICES IN CONNECTION WITH A DEVICE. INCLUDING. BUT NOT LIMITED TO, LOST PROFITS, LOSS OF BUSINESS. OR COST OF REPLACEMENT PRODUCTS AND SERVICES

#### DISPUTE RESOLUTION

#### We Agree To First Contact Each Other With Any Disputes

We each agree to first contact each other with any disputes and provide a written description of the problem, all relevant documents/information and the proposed resolution. You agree to contact us with disputes by calling or writing us as instructed on your invoice. We will contact you by letter to your billing address or on your Device.

#### Instead Of Suing In Court, We Each Agree To Arbitrate Disputes

We each agree to finally settle all disputes (as defined and subject to any specific exceptions below) only by arbitration. In arbitration, there's no judge or jury and review is limited. However, just as a court would, the arbitrator must honor the terms and limitations in the Agreement and can award the same damages and relief, including any attorney's fees authorized by law. The arbitrator's decision and award is final and binding, with some exceptions under the Federal Arbitration Act ("FAA"), and judgment on the award may be entered in any court with jurisdiction. We each also agree as follows:

- 1 "Disputes" are any claims or controversies against each other related in any way to our Services or the Agreement, INCLUDING, but not limited to, coverage, Devices, privacy, or advertising, even if it arises after Services have terminated - this includes claims you bring against our employees, agents, affiliates or other representatives, or that we bring against you.
- 2 If either of us wants to arbitrate a dispute, we agree to send written notice to the other providing a description of the dispute, previous efforts to resolve the dispute, all supporting documents/information, and the proposed resolution. Notice to you will be sent to your billing address and notice to us will be sent to: General Counsel; Arbitration Office; 2001 Edmund Halley Drive VARESP0513-502; Reston, Virginia 20191. We agree to make attempts to resolve the dispute. If we cannot resolve the notice to arbitrate, then we may submit the dispute to formal arbitration.
- **3** The FAA applies to this Agreement and arbitration provision. We each agree the FAA's provisions, not state law, govern all questions of whether a dispute is subject to arbitration.
- 4 The arbitration will be administered by the International Institute for Conflict Prevention and Resolution ("CPR") under its arbitration rules. If

any of the CPR's rules conflict with the terms of the Agreement, the terms of the Agreement apply. You can obtain procedures, rules, and fee information from the CPR at 1-212-949-6490 or www.cpradr.org.

- 5 Unless we each agree otherwise, the Arbitration will be conducted by a single neutral arbitrator and will take place in the county of your last billing address. The federal or state law that applies to the Agreement will also apply during the arbitration.
- 6 We each agree not to pursue arbitration on a classwide basis. We each agree that any arbitration will be solely between you and us (not brought on behalf of or together with another individual's claim). If for any reason this restriction is found unenforceable, then our agreement to arbitrate doesn't apply.
- 7 We each are responsible for our respective costs relating to counsel, experts, and witnesses, as well as any other costs relating to the arbitration. However, we will cover any arbitration administrative or filing fees above: (a) \$25 if you are seeking less than \$1,000 from us; or (b) the equivalent court filing fees for a court action in the appropriate jurisdiction if you are seeking \$1,000 or more from us.

# Exceptions To Our Agreement To Arbitrate Disputes

Either of us may bring qualifying claims in small claims court. In addition, this arbitration provision does not prevent you from filing your dispute with any federal, state or local government agency that can, if the law allows, seek relief against us on your behalf.

#### No Class Actions

TO THE EXTENT ALLOWED BY LAW, WE EACH WAIVE ANY RIGHT TO PURSUE DISPUTES ON A CLASSWIDE BASIS; THAT IS, TO EITHER JOIN A CLAIM WITH THE CLAIM OF ANY OTHER PERSON OR ENTITY, OR ASSERT A CLAIM IN A REPRESENTATIVE CAPACITY ON BEHALF OF ANYONE ELSE IN ANY LAWSUIT, ARBITRATION OR OTHER PROCEEDING.

#### No Trial By Jury

TO THE EXTENT ALLOWED BY LAW, WE EACH WAIVE ANY RIGHT TO TRIAL BY JURY IN ANY LAWSUIT, ARBITRATION OR OTHER PROCEEDING.

#### Indemnification

You agree to indemnify, defend and hold us harmless from any claims arising out of your actions, including, but not limited to, failing to provide appropriate notices regarding location-sensitive services (see "Location Based Services" paragraph), or violating this Agreement, any applicable law or regulation or the rights of any third party.

# Providing Notice To Each Other Under The Agreement

Except as the Agreement specifically provides otherwise, you must provide us notice by calling or writing us as instructed on your invoice. We will provide you notice in your bill, correspondence to your last known billing address, to any fax number or e-mail address you've provided us, by calling you on your home phone or Device, by voice message on your Device or home phone, or by text message on your Device.

#### **Other Important Terms**

Subject to federal law or unless the Agreement specifically provides otherwise, this Agreement is governed solely by the laws of the state encompassing the area code assigned to your Device, without regard to the conflicts of law rules of that state. If either of us waives or doesn't enforce a requirement under this Agreement in an instance, we don't waive our right to later enforce that requirement. Except as the Agreement specifically provides otherwise, if any part of the Agreement is held invalid or unenforceable, the rest of this Agreement remains in full force and

effect. This Agreement isn't for the benefit of any 3rd party except our corporate parents, affiliates, subsidiaries, agents, and predecessors and successors in interest. You can't assign the Agreement or any of your rights or duties under it. We can assign the Agreement. The Agreement and the documents it incorporates make up the entire agreement between us and replaces all prior written or spoken agreements - you can't rely on any contradictory documents or statements by sales or service representatives. The rights. obligations and commitments in the Agreement that, by their nature, would logically continue beyond the termination of Services (including, but not limited to, those relating to billing, payment, 911, dispute resolution, no class action, no jury trial), survive termination of Services.

# Safety and General Information

IMPORTANT INFORMATION ON SAFE AND EFFICIENT OPERATION.

READ THIS INFORMATION BEFORE USING YOUR INTEGRATED MULTI-SERVICE PORTABLE RADIO.

# RF Operational Characteristics

Your radio product contains a radio frequency transmitter to convey the information you wish to send as well as occasional automatic signals used to sustain connection to the wireless network, and a receiver which enables you to receive communication and connection information from the network.

# Portable Radio Product Operation and EME Exposure

Your Motorola radio product is designed to comply with the following national and international standards and guidelines regarding exposure of human beings to radio frequency electromagnetic energy (EME):

- United States Federal Communications Commission, Code of Federal Regulations; 47 CFR part 2 sub-part J.
- American National Standards Institute (ANSI) / Institute of Electrical and Electronics Engineers (IEEE). C95. 1-1992.
- Institute of Electrical and Electronics Engineers (IEEE). C95. 1-1999 Edition.
- International Commission on Non-Ionizing Radiation Protection (ICNIRP) 1998.
- Ministry of Health (Canada). Safety Code 6. Limits of Human Exposure to Radiofrequency Electromagnetic Fields in the Frequency Range from 3 kHz to 300 GHz, 1999.
- Australian Communications Authority Radiocommunications (Electromagnetic Radiation - Human Exposure) Standard 2003.
- ANATEL, Brasil Regulatory Authority, Resolution 303 (July 2, 2002) "Regulation of the limitation of exposure to electrical, magnetic, and electromagnetic fields in the radio frequency range between 9 kHz and 300 GHz."
  "Attachment to Resolution 303 from July 2, 2002."

To assure optimal radio product performance and make sure human exposure to radio frequency electromagnetic energy is within the guidelines set forth in the above standards, always adhere to the following procedures:

### **Phone Operation**

When placing or receiving a phone call, hold your radio product as you would a wireline telephone. **Speak directly into the microphone**.

### **Two-Way Radio Operation**

Your radio product has been designed and tested to comply with national and international standards and guidelines regarding human exposure to RF electromagnetic energy, when operated in the two-way mode (at the face, or at the abdomen when using an audio accessory) at usage factors of up to 50% talk/50% listen.

Transmit no more than the rated duty factor of 50% of the time. To transmit (talk), push the Walkie-Talkie (DC) button. To receive calls, release the Walkie-Talkie button. Transmitting 50% of the time or less, is important because this radio generates measurable RF energy only when transmitting (in terms of measuring for standards compliance).

When using your radio product as a traditional two-way radio, hold the radio product in a vertical position with the microphone one to two inches (2.5 to 5 cm) away from the lips.

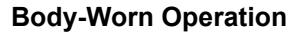

To maintain compliance with FCC RF exposure guidelines, if you wear a radio product on your body when transmitting, always place the radio product in a Motorola approved clip, holder, holster, case or body harness for this product. Use of non-Motorola-approved accessories may exceed FCC RF exposure guidelines. If you do not use a Motorola approved body-worn accessory and are not using the radio product in the intended use positions along side the head in the phone mode or in front of the face in the two-way radio mode, then ensure the antenna and the radio product are kept the following minimum distances from the body when transmitting

- Phone or Two-way radio mode: one inch (2.5 cm)
- Data operation using any data feature with or without an accessory cable: one inch (2.5 cm)

# ALL MODELS WITH FCC ID AZ489FT5844 MEET THE GOVERNMENT'S REQUIREMENTS FOR EXPOSURE TO RADIO WAVES.

Your wireless phone is a radio transmitter and receiver. It is designed and manufactured not to exceed the emission limits for exposure to radiofrequency (RF) energy set by the Federal Communications Commission of the U.S. Government. These limits are part of comprehensive guidelines and establish permitted levels of RF energy for the general population. The guidelines are based on standards that were developed by independent scientific organizations through periodic and thorough evaluation of scientific studies. The standards include a substantial safety margin designed to assure the safety of all persons, regardless of age and health.

The exposure standard for wireless mobile phones employs a unit of measurement known as the Specific Absorption Rate, or SAR. The SAR limit set by the FCC is 1.6W/kg.<sup>1</sup> Tests for SAR are conducted using standard operating positions reviewed by the FCC with the phone transmitting at its highest certified power level in all tested frequency bands. Although the SAR is determined at the highest certified power level, the actual SAR level of the phone while operating can be well below the maximum value. This is because the phone is designed to operate at multiple power levels so as to use only the power required to reach the network. In general, the closer you are to a wireless base station antenna, the lower the power output.

Before a phone model is available for sale to the public, it must be tested and certified to the FCC that is does not exceed the limit established by the government-adopted requirement for safe exposure. The tests are performed in positions and locations (e.g., at the ear and worn on the body) as required by the FCC for each model. The highest SAR value for this model phone when tested for use at the ear is 1.05 W/kg and when tested on the body, as described in this user guide, is 1.15 W/kg during packet data transmission. (Body-worn measurements differ among phone models, depending upon available accessories and FCC requirements.)<sup>2</sup>

While there may be differences between the SAR levels of various phones and at various positions, they all meet the government requirement for safe exposure.

The FCC has granted an Equipment Authorization for this model phone with all reported SAR levels evaluated as in compliance with the FCC RF exposure guidelines. SAR information on this model phone is on file with the FCC and can be found under the Display Grant section of http://www.fcc.gov/oet/fccid after searching on FCC ID AZ489FT5844.

Additional information on Specific Absorption Rates (SAR) can be found on the Cellular Telecommunications Industry Association (CTIA) Web-site at http://www.wow-com.com.

- <sup>1</sup> In the United States and Canada, the SAR limit for mobile phones used by the public is 1.6 watts/kg (W/kg) averaged over one gram of tissue. The standard incorporates a substantial margin of safety to give additional protection for the public and to account for any variations in measurements.
- <sup>2</sup> The SAR information reported to the FCC includes the FCC-accepted Motorola testing protocol, assessment procedure, and measurement uncertainty range for this product.

# Antenna Care

Use only the supplied or an approved replacement antenna. Unauthorized antennas, modifications, or attachments could damage the radio product and may violate FCC regulations.

**DO NOT hold the antenna when the radio product is "IN USE".** Holding the antenna affects call quality and may cause the radio product to operate at a higher power level than needed.

# Approved Accessories

For a list of approved Motorola accessories call 1-800-453-0920, or visit our Web site at www.motorola.com/iden.

# Electromagnetic Interference/Compatibility

Note: Nearly every electronic device is susceptible to electromagnetic interference (EMI) if inadequately shielded, designed or otherwise configured for electromagnetic compatibility.

# Facilities

To avoid electromagnetic interference and/or compatibility conflicts, turn off your radio product in any facility where posted notices instruct you to do so. Hospitals or health care facilities may be using equipment that is sensitive to external RF energy.

# Aircraft

When instructed to do so, turn off your radio product when on board an aircraft. Any use of a radio product must be in accordance with applicable regulations per airline crew instructions.

# Implantable Medical Devices

A minimum separation of six (6) inches should be maintained between a handheld wireless phone and an implantable medical device, such as a pacemaker or implantable cardioverter defibrillator, to avoid potential interference with the device. Persons <u>who have</u> such devices:

- Should ALWAYS keep the phone more than six (6) inches from their implantable medical device when the phone is turned ON;
- · Should not carry the phone in a breast pocket;
- Should use the ear opposite the implantable medical device to minimize the potential for interference;

#### Safety and General Information

- Should turn the phone OFF inmediately if there is any reason to suspect that the interference is taking place.
- Should read and follow the directions from the manufacturer of the implantable medical device. If you have any questions about using your wireless phone with such a device, consult your health care provider.

For more information, see www.fcc.cellphones.gov

### **Use While Driving**

Check the laws and regulations on the use of radio products in the area where you drive. Always obey them.

When using the radio product while driving, please:

- Give full attention to driving and to the road.
- Use hands-free operation, if available.
- Pull off the road and park before making or answering a call if driving conditions so require.

# **Operational Warnings**

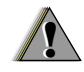

# For Vehicles with an Air Bag

Do not place a portable radio product in the area over the air bag or in the air bag deployment area. Air bags inflate with great force. If a portable radio is placed in the air bag deployment area and the air bag inflates, the radio product may be propelled with great force and cause serious injury to occupants of the vehicle.

### Potentially Explosive Atmospheres

Turn off your radio product prior to entering any area with a potentially explosive atmosphere, unless it is a radio product type especially qualified for use in such areas as "Intrinsically Safe" (for example, Factory Mutual, CSA, or UL approved). Do not remove, install, or charge batteries in such areas. Sparks in a potentially explosive atmosphere can cause an explosion or fire resulting in bodily injury or even death.

Note: The areas with potentially explosive atmospheres referred to above include fueling areas such as below decks on boats, fuel or chemical transfer or storage facilities, areas where the air contains chemicals or particles, such as grain, dust or metal powders, and any other area where you would normally be advised to turn off your vehicle engine. Areas with potentially explosive atmospheres are often but not always posted.

# **Blasting Caps and Areas**

To avoid possible interference with blasting operations, turn off your radio product when you are near electrical blasting caps, in a blasting area, or in areas posted: "Turn off two-way radio". Obey all signs and instructions.

# For Phones With Music Players

Listening to music at high volumes over extended periods of time may be harmful to a user's hearing. User should take precautions to minimize this risk by moderating volume levels. If you experience ringing or other hearing-related discomfort, lower volume or discontinue use.

# **Operational Cautions**

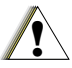

## Batteries

All batteries can cause property damage and/or bodily injury, such as burns if a conductive material such as jewelry, keys, or beaded chains touches exposed terminals. The conductive material may complete an electrical circuit (short circuit) and become quite hot. Exercise care in handling any charged battery, particularly when placing it inside a pocket, purse, or other container with metal objects. To reduce the risk of injury, batteries should not be exposed to fire, disassembled, or crushed.

# **Cleaning and Drying Considerations**

Using a leather carry case may help protect the surfaces and help prevent liquids (e.g., rain) from entering into the interior of the radio product. This product is not water proof, and exposing the unit to liquids may result in permanent damage to the unit.

If your radio product interior gets wet, then do not try to accelerate drying with the use of an oven or a dryer as this will damage the radio product and void the warranty. Instead, do the following:

- 1 Immediately power off the radio product.
- 2 Remove Battery and SIM card (if so equipped) from radio product.
- 3 Shake excess liquid from radio product.
- 4 Place the radio product and battery in an area that is at room temperature and has good air flow.
- 5 Let the radio product, battery, and SIM card dry for 72 hours before reconnecting the battery and/or powering on the radio product.

#### Safety and General Information

If the radio product does not work after following the steps listed above, contact your dealer for servicing information.

Clean the external surfaces of the radio product with a damp cloth, using a mild solution of dishwashing detergent and water. Some household cleaners may contain chemicals that could seriously damage the radio product. Avoid the use of any petroleum-based solvent cleaners. Also, avoid applying liquids directly on the radio product.

# **Accessory Safety Information**

Important: Save these accessory safety instructions.

 Before using any battery or battery charger, read all the instructions for and cautionary markings on (1) the battery, (2) the battery charger, which may include a separate wall-mounted power supply or transformer, and (3) the radio product using the battery.  Do not expose any battery charger to water, rain, or snow as they are designed for indoor or in-vehicle use only.

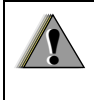

Warning: To reduce the risk of injury, charge only the rechargeable batteries described in "Battery" on page 4. Other types of batteries may burst, causing personal injury and damage.

- To reduce the risk of damage to the cord or plug, pull by the plug rather than the cord when you disconnect the battery charger from the power source outlet.
- Do not operate any battery charger with a damaged cord or plug — replace them immediately.
- Battery chargers may become warm during operation, but not hot. If it becomes hot to the touch, unplug it from the power outlet immediately and discontinue its use.
- Use of a non-recommended attachment to a battery charger may result in a risk of fire, electric shock, or injury to persons.
- Make sure the battery charger power cord is located so that it will not be stepped on, tripped over, or subjected to damage or stress.

- An extension cord should not be used with any battery charger unless absolutely necessary. Use of an improper extension cord could result in a risk of fire and electric shock. If an extension cord must be used, make sure that:
  - The pins on the plug of the extension cord are the same number, size, and shape as those on the plug of the charger.
  - The extension cord is properly wired and in good electrical condition.
  - The cord size is 18AWG for lengths up to 100 feet and 16AWG for lengths up to 150 feet.
  - Do not operate any battery charger if it has received a sharp blow, has been dropped, or has been damaged in any way; take it to a qualified service technician.
  - Do not disassemble a battery charger; take it to a qualified service technician when service or repair is required. Incorrect reassembly may result in a risk of electric shock or fire.
  - Maximum ambient temperature around the power supply or transformer of any battery charger should not exceed 40°C (104°F).
  - The output power from the power supply or transformer must not exceed the rating given on the Desktop Dual-Pocket Charger.

- The disconnection from the line voltage is made by unplugging the power supply from the AC receptacle.
- To reduce risk of electric shock, unplug any battery charger from the outlet before attempting any maintenance or cleaning.

For optimum charging performance, turn off the radio product while charging it in any battery charger.

#### Hearing Aid Compatibility

# Hearing Aid Compatibility

A number of Sprint Nextel phones have been tested for hearing aid compatibility. When some wireless phones are used with certain hearing aids, users may detect a noise which can interfere with the effectiveness of the hearing aid.

Some hearing aids are more "immune" than others to this interference noise, and phones can also vary in the amount of interference noise they may generate. ANSI standard C63.19 was developed to provide a standardized means of measuring both mobile phone and hearing aids to determine usability rating categories for both.

Ratings have been developed for mobile phones to assist hearing aid users find phones that may be compatible with their hearing aid. Not all phones have been rated for compatibility with hearing aids. Phones that have been rated have a label with the rating(s) located on the box, and at <u>www.motorola.com/iden</u>.

These ratings are not guarantees of compatibility. Results will vary depending on the user's hearing aid and individual type and degree of hearing los. If a hearing aid is particularly vulnerable to interference, even a phone with a higher rating may still cause unacceptable noise levels in the hearing aid Trying out the phone with your hearing aid is the best way to evaluate it for your personal needs.

**"M" Rating**: Phones rated M3 or M4 meet FCC requirements for hearing aid compatibility and are likely to generate less interference to hearing aids than unrated phones. (M4 is the "better" or higher of the two ratings.) On those models with an extendable antenna, this rating is determined only with the antenna extended.

**"T" Rating**: Phones rated T3 or T4 meet FCC requirements and are likely to be more usable with a hearing aid's telecoil ("T Switch" or "Telephone Switch") than unrated phones. (T4 is the "better" or higher of the two ratings.) On those models with a telecoil mode setting, this rating is determined only with the phone so set. For setting instructions, see "Features for the Hearing Impaired" in the section entitled "Advanced Calling Features". Note that not all hearing aids have telecoils in them.

Hearing aids may also be measured for immunity to interference from wireless phones and may have ratings similar to wireless phones. Ask your hearing healthcare professional for the rating of your hearing aid. Add the rating of your hearing aid and your phone to determine the estimated usability:

- Any combined rating equal to or greater than six offers excellent use.
- Any combined rating equal to five is considered normal use.
- Any combined rating equal to four is considered usable.

Thus, if you use an M3 phone with a M3 hearing aid you will have a combined rating of six for "excellent use." This methodology applies equally for T ratings.

Should you experience interference or find the quality of service unsatisfactory after purchasing your phone, promptly return it to the store within 30 days of purchase. With the Sprint 30-day Risk-Free Guarantee, you may return the phone within 30 days of purchase for a full refund.

More information about hearing aid compatibility may be found at: <u>www.motorola.com/accessibility</u>, <u>www.fcc.gov</u>, <u>www.fda.gov</u>, and <u>www.hearingloss.org/learn/cellphonetech.asp</u>

# MOTOROLA LIMITED WARRANTY

#### Note: FOR IDEN SUBSCRIBER PRODUCTS, ACCESSORIES AND SOFTWARE PURCHASED IN THE UNITED STATES OR CANADA

#### What does this Warranty cover?

Subject to the exclusions contained below, Motorola, Inc. warrants its Motorola iDEN Digital Mobile and Portable Handsets ("Products"). Motorola-branded or certified accessories sold for use with these Products ("Accessories") and Motorola software contained on CD-Roms or other tangible media and sold for use with these Products ("Software") to be free from defects in materials and workmanship under normal consumer usage for the period(s) outlined below. This limited warranty is a consumer's exclusive remedy, and applies as follows to new Products, Accessories and Software purchased by consumers in the United States or Canada, which are accompanied by this written warranty:

PRODUCTS COVERED

Products as defined above.

# Accessories as defined above.

Products or Accessories that are Repaired or Replaced.

#### **Software** as defined above. Applies only to physical defects in the media that embodies the copy of the software (e.g. CD-ROM, or floppy disk).

#### LENGTH OF COVERAGE

**One (1) year** from the date of purchase by the first consumer purchaser of the product.

**One (1) year** from the date of purchase by the first consumer purchaser of the product.

The balance of the original warranty or for ninety (90) days from the date returned to the consumer, whichever is longer.

Ninety (90) days from the date of purchase.

#### What is not covered? (Exclusions)

**Normal Wear and Tear**. Periodic maintenance, repair and replacement of parts due to normal wear and tear are excluded from coverage.

**Ornamental Decorations**. Ornamental decorations such as emblems, graphics, rhinestones, jewels, gemstones and their settings, and other decorative elements, are excluded from coverage.

**Batteries**. Only batteries whose fully charged capacity falls below 80% of their rated capacity and batteries that leak are covered by this limited warranty.

Abuse & Misuse. Defects or damage that result from: (a) improper operation, storage, misuse or abuse, accident or neglect, such as physical damage (cracks, scratches, etc.) to the surface of the product resulting from misuse; (b) contact with liquid, water, rain, extreme humidity or heavy perspiration, sand, dirt or the like, extreme heat, or food; (c) use of the Products or Accessories for commercial purposes or subjecting the Product or Accessory to abnormal usage or conditions; or (d) other acts which are not the fault of Motorola, are excluded from coverage.

#### Use of Non-Motorola Products and

Accessories. Defects or damage that result from the use of Non-Motorola branded or certified Products, Accessories, Software or other peripheral equipment are excluded from coverage.

Unauthorized Service or Modification. Defects or damages resulting from service, testing, adjustment, installation, maintenance, alteration, including without limitation, software changes, or modification in any way by someone other than Motorola, or its authorized service centers, are excluded from coverage.

Altered Products. Products or Accessories with (a) serial numbers or date tags that have been removed, altered or obliterated; (b) broken seals or that show evidence of tampering; (c) mismatched board serial numbers; or (d) nonconforming or non-Motorola housings, antennas, or parts, are excluded from coverage.

**Communication Services**. Defects, damages, or the failure of Products, Accessories or Software due to any communication service or signal you may subscribe to or use with the Products, Accessories or Software is excluded from coverage.

#### Software Embodied in Physical Media. No

warranty is made that the software will meet your requirements or will work in combination with any hardware or software applications provided by third parties, that the operation of the software products will be uninterrupted or error free, or that all defects in the software products will be corrected.

#### Software NOT Embodied in Physical Media.

Software that is not embodied in physical media (e.g. software that is downloaded from the Internet), is provided "as is" and without warranty.

Who is covered? This warranty extends only to the first consumer purchaser, and is not transferable.

What will Motorola Do? Motorola, at its option, will at no charge repair, replace or refund the purchase price of any Products, Accessories or Software that does not conform to this warranty. We may use functionally equivalent reconditioned/refurbished/pre-owned or new Products, Accessories or parts. No data, software or applications added to your Product, Accessory or Software, including but not limited to personal contacts, games and ringer tones, will be reinstalled. To avoid losing such data, software and applications please create a back up prior to requesting service. How to Obtain Warranty Service or Other Information? To obtain service or information, please call:

#### Motorola iDEN Customer Services 1-800-453-0920 or 954-723-4910

TTY-877-483-2840

#### Or visit us online at http://www.motorola.com/iden/support

You will receive instructions on how to ship the Products, Accessories or Software, at your expense, to a Motorola Authorized Repair Center. To obtain service, you must include: (a) a copy of your receipt, bill of sale or other comparable proof of purchase; (b) a written description of the problem; (c) the name of your service provider, if applicable; (d) the name and location of the installation facility (if applicable) and, most importantly; (e) your address and telephone number.

What Other Limitations Are There? ANY IMPLIED WARRANTIES, INCLUDING WITHOUT LIMITATION THE IMPLIED WARRANTIES OF MERCHANTABILITY AND FITNESS FOR A PARTICULAR PURPOSE, SHALL BE LIMITED TO THE DURATION OF THIS LIMITED WARRANTY, OTHERWISE THE REPAIR, REPLACEMENT, OR REFUND AS PROVIDED UNDER THIS EXPRESS LIMITED WARRANTY IS

THE EXCLUSIVE REMEDY OF THE CONSUMER. AND IS PROVIDED IN LIEU OF ALL OTHER WARRANTIES, EXPRESS OF IMPLIED IN NO EVENT SHALL MOTOROLA BE LIABLE. WHETHER IN CONTRACT OR TORT (INCLUDING NEGLIGENCE) FOR DAMAGES IN EXCESS OF THE PURCHASE PRICE OF THE PRODUCT. ACCESSORY OR SOFTWARE. OR FOR ANY INDIRECT, INCIDENTAL, SPECIAL OR CONSEQUENTIAL DAMAGES OF ANY KIND. OR LOSS OF REVENUE OR PROFITS, LOSS OF BUSINESS, LOSS OF INFORMATION OR DATA, SOFTWARE OR APPLICATIONS OR OTHER FINANCIAL LOSS ARISING OUT OF OR IN CONNECTION WITH THE ABILITY OR INABILITY TO USE THE PRODUCTS. ACCESSORIES OR SOFTWARE TO THE FULL EXTENT THESE DAMAGES MAY BE DISCLAIMED BY LAW

Some states and jurisdictions do not allow the limitation or exclusion of incidental or consequential damages, or limitation on the length of an implied warranty, so the above limitations or exclusions may not apply to you. This warranty gives you specific legal rights, and you may also have other rights that vary from state to state or from one jurisdiction to another. Laws in the United States and other countries preserve for Motorola certain exclusive rights for copyrighted Motorola software such as the exclusive rights to reproduce and distribute copies of the Motorola software. Motorola software may only be copied into, used in, and redistributed with, the Products associated with such Motorola software. No other use, including without limitation disassembly of such Motorola software or exercise of the exclusive rights reserved for Motorola, is permitted.

# Patent and Software Provisions

MOTOROLA will defend, at its own expense, any suit brought against the end user purchaser to the extent that it is based on a claim that the Product or parts infringe a United States patent, and Motorola will pay those costs and damages finally awarded against the end user purchaser in any such suit which are attributable to any such claim, but such defense and payments are conditioned on the following:

 That MOTOROLA will be notified promptly in writing by such purchaser of any notice of such claim;

#### MOTOROLA LIMITED WARRANTY

- b. That MOTOROLA will have sole control of the defense of such suit and all negotiations for its settlement or compromise; and
- c. Should the Product or parts become, or in MOTOROLA'S opinion be likely to become, the subject of a claim of infringement of a United States patent, that such purchaser will permit MOTOROLA, at its option and expense, either to procure for such purchaser the right to continue using the Product or parts or to replace or modify the same so that it becomes non-infringing or to grant such purchaser a credit for the Product or parts as depreciated and accept its return. The depreciation will be an equal amount per year over the lifetime of the Product or parts as established by MOTOROLA.

MOTOROLA will have no liability with respect to any claim of patent infringement which is based upon the combination of the Product or parts furnished hereunder with software, apparatus or devices not furnished by MOTOROLA, nor will MOTOROLA have any liability for the use of ancillary equipment or software not furnished by MOTOROLA which is attached to or used in connection with the Product or any parts thereof. Laws in the United States and other countries preserve for MOTOROLA certain exclusive rights for copyrighted MOTOROLA software, such as the exclusive rights to reproduce in copies and distribute copies of such MOTOROLA software. MOTOROLA software may be used in only the Product in which the software was originally embodied and such software in such Product may not be replaced, copied, distributed, modified in any way, or used to produce any derivative thereof. No other use including, without limitation, alteration, modification, reproduction, distribution, or reverse engineering of such MOTOROLA software or exercise or rights in such MOTOROLA software is permitted. No license is granted by implication, estoppel or otherwise under MOTOROLA patent rights or copyrights.

#### Disposal of Your Mobile Telephone and Accessories

Caring for the Environment by Recycling

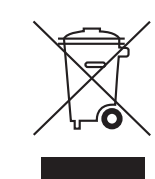

This symbol on a Motorola product means the product should not be disposed of with household waste.

# Disposal of Your Mobile Telephone and Accessories

Please do not dispose of mobile telephones or electrical accessories, such as chargers or headsets, with your household waste. In some countries or regions, collection systems have been set up to handle waste electrical and electronic items. Please contact your regional authorities for more details. If no suitable scheme exists, you may return unwanted mobile telephones and electrical accessories to any Motorola Approved Service Centre in your region.

# California Perchlorate Label

Some mobile phones use an internal, permanent backup battery on the printed circuit board that may contain very small amounts of perchlorate. In such cases, California law requires the following label:

"Perchlorate Material - special handling may apply. See <u>www.dtsc.ca.gov/hazardouswaste/perchlorate</u>."

There is no special handling required by consumer.

# Patent and Trademark Information

© Sprint Nextel. All rights reserved. SPRINT, the "Going Forward" logo, the NEXTEL name and logo, and other trademarks are trademarks of Sprint Nextel.

MOTOROLA, the Stylized M Logo and all other trademarks indicated as such herein are trademarks of Motorola, Inc. ® Reg. U.S. Pat. & Tm. Off. © 2007 Motorola, Inc. All rights reserved.

Microsoft and Microsoft Internet Explorer are registered trademarks of Microsoft Corporation.

T9 is a trademark owned by Tegic Communications.

T9® Text Input Patent and Trademark Information

This product is covered by U.S. Pat. 5,818,437, U.S. Pat. 5,953,541, U.S. Pat. 6,011,554 and other patents pending.

Java and all other Java-based marks are trademarks or registered trademarks of Sun Microsystems, Inc. in the U.S. and other countries.

All other product names or services mentioned in this manual are the property of their respective trademark owners.

#### Index

# Index

# Numerics

3-way calling 60

# Α

Accessories 18 safety 184 Airplane mode 6, 11, 148 and power button 6 settings 152 turning on and off 148 Alpha mode 45 Antenna 18 Applications see also Java applications 121 Attachments 98 see also MMS messages, attachments

### В

Backlight **148** Battery care **5** charging **4**  door 3 inserting 4 safety 183 Baud rate 152

### С

Call alerts 32 deletina 33 queue 33 receiving 32 responding 32. 33 sendina 32 sorting 33 viewing 33 Call filtering 156 Call forwarding 56 all calls 56 missed calls 57 off 57 Call Timers 63 Call Waiting 59 off 59 Calls 3-wav 60 answering automatically 149

answering with anv key 28. 149 emergency 30 ending 28 entering number 28 from Contacts 50 from memo 55 from MMS messages 100 from recent calls 43 from SMS messages 106 Group 22 Group Walkie-Talkie 21, 22, 149 international 61 making 20 on hold 60 phone calls 20 receiving 28 redialing 30, 149 remote Walkie-Talkie 160 Speed Dial 29 Talkgroup 26 TTY. see TTY calls Turbo Dial 29 voice name 29

Walkie-Talkie 21, 149 with Walkie-Talkie 21 Circuit data 64 Clock 148 Contact information receiving 42, 118 sending 116 Contacts 48, 50 addressing MMS messages 92 capacity 53 creating entries 50 creating MMS messages 91 deletina 53 editing entries 52 icons 48 international numbers 54 searching 49 showing all entries 50 showing only Direct Walkie-Talkie 50 SIM card 48 storing fast 52 storing from idle screen 52 storing from Memo 52. 55

storing from MMS messages 101 storing from recent calls 43, 52 type 48 viewing 49 voice name 52 Customer Service 19

## D

Datebook profiles 142 DC/GC Options 149 see also Walkie-Talkie calls. Group Walkie-Talkie calls. and call alerts **Dialing codes** non-emergency numbers 68 telecommunications relay service 68 Digital rights management, see DRM Direct Launch 39 Direct Send Groups 26 Direct Talk 35

channels 36 codes 36 emergency calls 39 private Direct Talk calls 38 setup options 39 talk range 36 Display backlight **148** options 8 screen 8 Drafts 86, 96 see also MMS messages. drafts icons 96 DRM 127 count-based usage 127 definition 127 deleting items 128 expired items 128 managing items 127 renewing items 127 renewing license 127 time-based usage 127 viewing license information 127

#### Index

# Е

Email **49, 51, 64** Emergency calls **30** End key **2** 

### F

Faxes receiving **64** sending **64** Flip action **62** 

#### G

Games see also Java applications 121 GPS Enabled 129 almanac data 134 best results 132 emergency calls 30, 130 map software 136 privacy options 135 security 135 viewing location 131 GPS PIN 151 GPS, see GPS Enabled Group Walkie-Talkie 22, 26 Groups versus Talkgroups 22 settings 149 Talkgroups 27 Talkgroups, joining 26 Groups adding members 23 call information 25 calls 22 creating 22 deletina 24 icons 11.25 making calls 23 receiving calls 24 removing members 24 sending with Direct Send 26 settinas 149 starting with Walkie-Talkie Numbers 24 storing faster 25

### Н

Handset, see phone Headset **160**  Hearing Aid 65 using your phone with 65 Hearing Aid Compatibility 186 Icons Contacts 48 drafts 96 Groups 11, 25 Inhox 99 sent items 97 status 11 Talkgroups 11 text entry 45 Idle screen 8 creating MMS messages 91 storing to Contacts 52 Inbox 86.99 icons 99 International numbers 61 calling 61 storing 54 J Java applications

deleting 123 downloading 122 games 121 memory 120, 123

### Κ

Keypad 2 locking 17, 151

#### L

Language **149** Lists, see menus

#### Μ

Memo 55 calling from 55 creating 55 editing 55 storing to Contacts 52, 55 viewing 55 Memory Java applications 120, 123 MMS messages 74, 105 pictures 111 ring tones 73 voice records 120 Menu key 2, 9 Menus 8 context-sensitive 2.9 aroups 22 main menu 9 Message center MMS messages 98 retrieving messages 76 Messages 74 see also voicemail. MMS messages, SMS messages notifications 75 notifications, dismissing 75 notifications. setting options 75 reading 106 MMS messages attachments 98, 102 calls from 100 creating 86 deleting 97, 99, 103, 105 drafts 96 embedded objects 98 forwarding 96, 99 going to Web site 101

Inbox 99 locking 100 memory 74, 105 message center 98 quick notes 92, 103 receiving 97 removing an inserted item 94 replying 99 sending 86, 96, 97 sent items 96 setting up 102 storing to Contacts 101 Multimedia messages, see MMS messages Mute 30 Mv Info 112 editing 112 receiving 41. 118 sending 113, 116 viewing 112 Ν

Navigation key 2 Nextel Customer Service 19

#### Index

Wireless Data Services **108** Nextel Direct Send contact information **116** My Info **116** Pictures **114** Non-emergency numbers **68** Numeric mode **47** 

### 0

Off-Network Walkie-Talkie 35

#### Ρ

Packet data 64 Passwords 151 voicemail 79 Patent information viii, 195 Pauses dialing 61 storing 53 Phone 1, 8 active line 149 flip action 62 locking 151 modem 64 off 6

on 6 setting up 2 Pictures attaching to messages 94 deleting from messages 102 inserting in messages 93 memory 111 receiving 115 saving from messages 101, 102 sending 114 viewina 111 Profiles 153 call filtering 156 changing settings 153 creating 155 Datebook 142 deleting 155 editing 155 switching **153** temporary 154 viewing 153 PUK code 13

#### Q

Quick notes **92, 103** see also MMS messages, Quick notes

#### R

Radio frequency 178 Recent calls 41.43 addressing MMS messages 92 call alerts 41 contact information 42 creating MMS messages 91 deleting 43 display time 152 storing to Contacts 43, 52 viewing 42 Redialing 30. 149 Ring tones 48. 71 attaching to messages 94 deletina 73 deleting from messages 102 downloading 73 inserting in messages 93 memory 73

off 71 saving from messages 102 setting 71 setting in Contacts 51, 72 vibrate 71 viewing assigned 72 Ringer 146 see also Ring tones off 146

# S

Safety 178 accessory 184 battery 183 electromagnetic interference 181 medical devices 181 radio frequency 178 Security 151 Send key 2 Sent items 86, 96 see also MMS messages, sent items icons 97 Service, activating 6 Settings 148 resetting 151 Shortcuts creating 158 deleting 159 editina 159 using **158** SIM card 3, 12, 14 Contacts 48 insertina 14 removing 16 SIM PIN 12. 151 changing 13 requirement **12** unblocking 13 SMS messages 106 calling from 106 Speakerphone 30 Speed Dial 29, 49, 52 State Tone 40 Status messages 19 Symbols mode 47

#### Т

T9 Text Input, see text entry

Talkgroups 26 calls 26 definition 26 icons 11 joining 26 making calls 27 receiving calls 27 settings 149 turning off calls 27 TDD/TTY devices 68 Telecommunications relay service 68 Text and numeric messages see SMS messages Text display area 8 Text entry 45 Alpha mode 45 database 45, 46 icons 45 mode 45 Numeric mode 47 Symbols mode 47 Word mode 45 Trademark information viii. 195

#### Index

TTY calls **66** baud rate **67** making **66** mode **67** on **67** TTY devices **68** Turbo Dial **29** 

### U

Using 65

### ۷

Voice name 29, 49 creating 52 Voice records 119 attaching to messages 95 creating 119 deleting 119 deleting from messages 102 inserting in messages 94 labelling 119 locking 120 memory 120 playing 119 saving from messages 101, 102 Voicemail 77 changing password 79 greetings 80 group lists 83 Message center 77 message forwarding 84 playing messages 78 receiving 77 sending calls to 28, 77 setting up 7, 78 Volume, setting 146, 150

#### W

Waits dialing 61 storing 53 Walkie-Talkie 21 One Touch, setting 61 Walkie-Talkie number and Groups 24 Wallpaper Changing 146 Wireless data plan availability 108 Wireless data services 108 accessing 108 address book 108 demos 110 downloads 108 guides 110 instant messaging 108 MMS 108 mobile email 108 navigating 109 ordering plan 108 Web service 108 Word mode 45